(Windows 10 Version)

# Excel-2016-05-上級

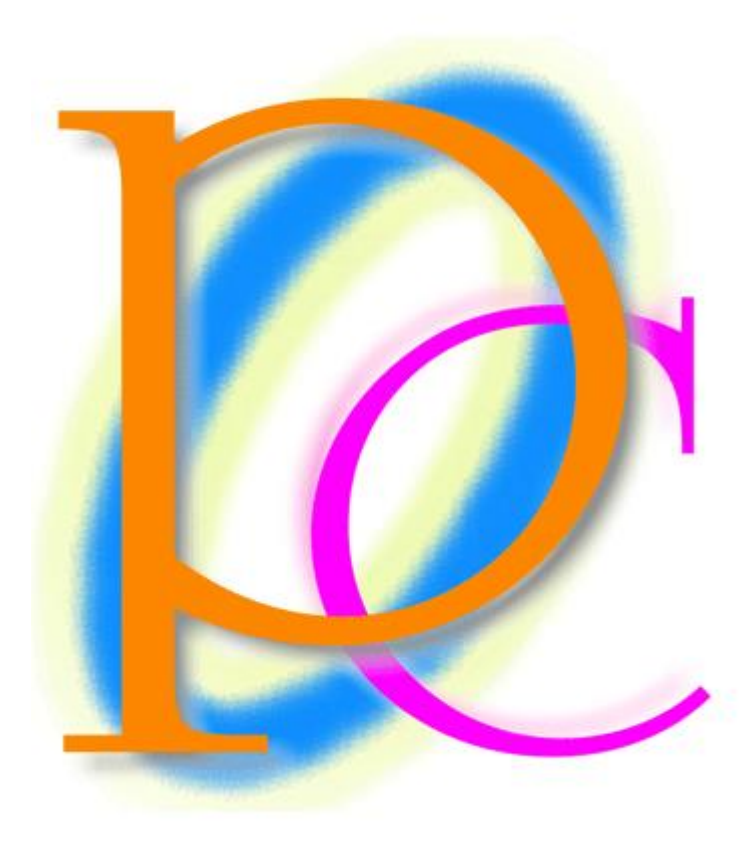

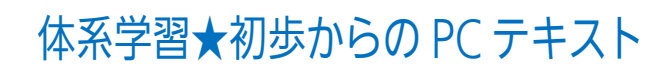

| 第 01 章: 入力規則                            | 6  |
|-----------------------------------------|----|
| 01 章 01 節… 単純な日付の入力規則                   | 6  |
| 01 章 02 節… 数値の入力規則                      | 8  |
| 01 章 03 節… 他のセルを参照する入力規則                | 9  |
| 01 章 04 節… 入力時メッセージ                     | 10 |
| 01 章 05 節… リスト型入力規則                     | 11 |
| 01 章 06 節… セル群を使ったリスト型入力規則              | 12 |
| 01 章 07 節… 他のセルのみを判断対象とする入力規則           | 13 |
| 01 章 08 節… 入力規則の強さを変える                  | 14 |
| 01 章 09 節… 無効データのマーク                    | 16 |
| 01 章 10 節… 日本語入力システムのコントロール             | 16 |
| 01 章 11 節… シートの保護                       | 19 |
| 01 章 12 節… シート保護の例外セルを作成する・[ロック]をオフに    | 21 |
| 01 章 13 節… まとめ                          | 22 |
| 01 章 14 節… 練習問題                         | 22 |
| 01 章 15 節… 練習問題                         | 24 |
| 第 02 章: 複雑な条件付き書式とユーザー定義の表示形式           | 26 |
| 02 章 01 節… 復習:基本的な条件付き書式                | 26 |
| 02 章 02 節… 数式を使用する条件付き書式                | 27 |
| 02 章 03 節… 正の場合と負の場合の表示形式を分ける           | 30 |
| 02 章 04 節… ゼロの場合の表示形式                   | 31 |
| 02 章 05 節… 場合分け表示形式と文字色の設定              | 32 |
| 02 章 06 節… 表示形式 : 数値の場合と文字列の場合を分けて設定する  | 32 |
| 02 章 07 節… 数値を 1,000 単位にして表示する          | 33 |
| 02 章 08 節… 「会計」表示形式                     | 35 |
| 02 章 09 節… まとめ                          | 37 |
| 02 章 10 節… 練習問題                         | 38 |
| 第 03 章: その他の表示形式                        | 42 |
| 03 章 01 節… 文字データの作成.「」引用符の利用            | 42 |
| 03 章 02 節… 文字データ入力時に先に表示形式を設定しておく       | 43 |
| 03 章 03 節… 時刻の表示形式 1・時:分                | 44 |
| 03 章 04 節… 時刻の表示形式 2・時:分:秒              | 45 |
| 03 章 05 節… 時刻のユーザー定義表示形式・分:秒            | 47 |
| 03 章 06 節… コンマ秒以下の設定                    | 49 |
| 03 章 07 節… 24 時間・60 分・60 秒を超える表示        | 51 |
| 03 章 08 節… まとめ                          | 52 |
| 03 章 09 節… 練習問題                         | 52 |
| 第 04 章: ゴールシークとシナリオの登録                  | 54 |
| 04 章 01 節… 準備と手動シミュレーション                | 54 |
| 04 章 02 節… ゴールシークの使用                    | 55 |
| 04 章 03 節… シナリオの登録・複数の値をセルに登録してシミュレーション | 56 |

印刷不可

| 04章04節… まとめ                               | 60  |
|-------------------------------------------|-----|
| 04 章 05 節⋯ 練習問題                           | 60  |
| 第 05 章: 統合                                | 62  |
| 05 章 01 節… 統合の準備・統合とは?                    | 62  |
| 05 章 02 節… 統合の操作                          | 62  |
| 05 章 03 節… 参考:その他の統合の基準                   |     |
| 05 章 04 節… その他の集計(平均)                     | 64  |
| 05 章 05 節… 自動リンクする統合結果表の作成                |     |
| 05 章 06 節… まとめ                            |     |
| 05章 07節… 練習問題                             |     |
| 05章 08節… 練習問題                             |     |
| 第 06 章: ピボットテーブル【Pivot table】1            | 70  |
| 06 章 01 節… ピボットテーブルの作成と利用                 | 70  |
| 06 章 02 節… ピボットテーブルの調整                    | 73  |
| 06 章 03 節… ピボットテーブルオプション 空白セルに表示する値       | 74  |
| 06 章 04 節… ピボットテーブルのデザイン                  | 75  |
| 06 章 05 節… 集計の方法を変える(レコード数を調べる)           |     |
| 06 章 06 節… フィールドの削除・入れ替え                  | 77  |
| 06 章 07 節… 数値フィールドに一括で表示形式を設定する           |     |
| 06 章 08 節… 日付フィールドの自動グループ化                |     |
| 06 章 09 節… 日付フィールドのグループ解除                 | 80  |
| 06 章 10 節… まとめ                            |     |
| 06 章 11 節… 練習問題                           |     |
| 06 章 12 節… 練習問題                           |     |
| 第 07 章: ピボットテーブル【Pivot table】2            |     |
| 07 章 01 節… 値フィールドの追加                      |     |
| 07 章 02 節… アイテムの入れ替えと並べ替え                 |     |
| 07 章 03 節… ピボットテーブルの更新                    |     |
| 07 章 04 節… 分析元範囲・データソースの変更                |     |
| 07 章 05 節… 計算の種類を変更する(%・割合であらわす)          |     |
| 07 章 06 節… 詳細の表示                          |     |
| 07 章 07 節… 抽出状態からの分析                      |     |
| 07 章 08 節… ページを分ける                        |     |
| 07 章 09 節… [スライサーの挿入]を利用してフィルターをする        |     |
| 07 章 10 節… [タイムライン]で日付・時刻のフィルターをする        |     |
| 07章11節… まとめ                               |     |
| 07 章 12 節… 練習問題                           |     |
| 07 章 13 節… 練習問題                           |     |
| 第 08 章: フィルターオプション                        |     |
| 08 章 01 節… 標準のフィルターの復習                    |     |
| 08 章 02 節… OR 条件のフィルターオプションの利用とワイルドカード(*) | 112 |

3

|   | 08 章 03 節… 抽出条件を「~~で始まる」の形式で指定する                 | 114 |
|---|--------------------------------------------------|-----|
|   | 08 章 04 節… 完全一致検索                                | 115 |
|   | 08 章 05 節… AND 条件のフィルターオプション                     | 116 |
|   | 08 章 06 節… 絞り込み条件(AND 条件)の追加                     | 117 |
|   | 08 章 07 節… 不等号の使用                                | 118 |
|   | 08 章 08 節… ~を含む                                  | 119 |
|   | 08 章 09 節… OR 条件と AND 条件の組み合わせ                   | 119 |
|   | 08 章 10 節… まとめ                                   | 120 |
|   | 08 章 11 節… 練習問題                                  | 121 |
|   | 08 章 12 節… 練習問題                                  | 124 |
| 第 | 09 章: 高度なグラフとその調整                                | 127 |
|   | 09 章 01 節… 日付軸をテキスト軸に                            | 127 |
|   | 09 章 02 節… 縦軸目盛線と軸位置                             | 129 |
|   | 09 章 03 節… 多項式近似曲線とオプション・折れ線グラフのスムージング           | 130 |
|   | 09章04節… 散布図                                      | 132 |
|   | 09 章 05 節… R-2 乗値(あーるじじょうち)と数式を表示して相関性を調べる       | 133 |
|   | 09 章 06 節… ピボットグラフ                               | 134 |
|   | 09 章 07 節… 補助目盛線の設定                              | 137 |
|   | 09 章 08 節… まとめ                                   | 139 |
|   | 09章09節…練習問題                                      | 139 |
|   | 09 章 10 節… 練習問題                                  | 143 |
| 第 | 10章:マクロ1                                         | 146 |
|   | 10 章 01 節… マクロとは?                                | 146 |
|   | 10 章 02 節… マクロの登録と実行                             | 147 |
|   | 10 章 03 節… 登録したマクロの削除                            | 149 |
|   | 10 章 04 節… 選択済みの範囲に対して処理をするマクロ                   | 150 |
|   | 10 章 05 節… マクロ付きファイルの保存                          | 152 |
|   | 10 章 06 節… クイックアクセスツールバーにマクロを割り当てる               | 154 |
|   | 10 章 07 節… フォームコントロール・マクロボタン                     | 156 |
|   | 10 章 08 節… スピンボタンの作成(フォームコントロール)                 | 158 |
|   | 10 章 09 節… まとめ                                   | 161 |
|   | 10 章 10 節… 練習問題                                  | 161 |
| 第 | 11 章: マクロ 2                                      | 164 |
|   | 11 章 01 節… 絶対参照マクロの復習                            | 164 |
|   | 11 章 02 節… 選択済み範囲に実行するマクロの復習                     | 165 |
|   | 11 章 03 節… 相対参照マクロ                               | 167 |
|   | 11 章 04 節… ショートカットキーの割り当て                        | 169 |
|   | 11 章 05 節… Visual Basic Editor でマクロを修正           | 171 |
|   | 11 章 06 節… Visual Basic Editor でマクロを複製           | 172 |
|   | 11 章 07 節… Visual Basic Editor から RGB 関数を使って色の調整 | 175 |
|   | 11章 08節… まとめ                                     | 176 |

#### 印刷不可

11 章 09 節… 練習問題......176

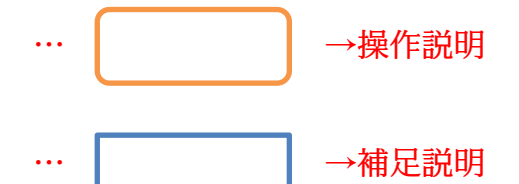

- 記載されている会社名、製品名は各社の商標および登録商標です。
- ■本書の例題や画面などに登場する企業名や製品名、人名、キャラクター、その他のデータは架空のものです。現実の個人名や企業、製品、イベントを表すものではありません。
- ■本文中には™,®マークは明記しておりません。
- 本書は著作権法上の保護を受けております。
- ■本書の一部あるいは、全部について、合資会社アルファから文書による許諾を得ずに、いかなる方法においても無断で複写、複製することを禁じます。ただし合資会社アルファから文書による許諾を得た期間は除きます。
- 無断複製、転載は損害賠償、著作権法の罰則の対象になることがあります。
- この教材はMicrosoft Corporationのガイドラインに従って画面写真を使用しています。
  - ◆ Version №:excel-2016-05-上級-170614
  - ◆ 著作・製作 合資会社アルファ
     〒244-0003 神奈川県横浜市戸塚区戸塚町118-2中山 NS ビル 6F
  - ◆ 発行人 三橋信彦
  - ◆ 定価 -円

### 第01章:入力規則

#### 01章01節…単純な日付の入力規則

| (01 | 01)以下のような表を作成しましょう。[値引後単価][小計]欄は計算式で作成してあります。 |           |        |      |        |      |          |     |    |     |   |       |   |
|-----|-----------------------------------------------|-----------|--------|------|--------|------|----------|-----|----|-----|---|-------|---|
|     | Α                                             | В         | С      | D    | E      | F    | G        | Н   |    | J   | Κ | L     | Μ |
| 1   |                                               |           |        |      |        |      |          |     |    |     | _ | _     |   |
| 2   |                                               | 受付日       | 基本単価   | 値引額  | 値引後単価  | 購入数量 | 小計       | メモ  | 引渡 | 担当者 |   | 担当者一賢 | ī |
| 3   |                                               | 2016/4/2  | ¥1,050 | ¥150 | ¥900   | 55   | ¥49,500  | 代引き | 済  | 長谷川 |   | 藤井    |   |
| 4   |                                               | 2016/4/5  | ¥840   | ¥0   | ¥840   | 120  | ¥100,800 |     | 未  | 柴山  |   | 長谷川   |   |
| 5   |                                               | 2016/4/11 | ¥1,260 | ¥120 | ¥1,140 | 65   | ¥74,100  | 送料込 | 済  | 藤井  |   | 中根    |   |
| 6   |                                               |           |        |      | ¥0     |      | ¥()      |     |    |     |   | 柴山    |   |
| 7   |                                               |           |        |      | ¥0     |      | ¥()      |     |    |     |   |       |   |
| 8   |                                               |           |        |      | ¥0     |      | ¥0       |     |    |     |   |       |   |
| 9   |                                               |           |        |      | ¥0     |      | ¥0       |     |    |     |   |       |   |
| 10  |                                               |           |        |      | ¥0     |      | ¥()      |     |    |     |   |       |   |
| 11  | Ì .                                           |           |        |      |        |      |          |     |    |     | - |       |   |

(02)B列には、「2016年の4月~5月の日付」のみ入力できるよう設定します。それ以外 は入力できないよう制御したいのです。特定のデータしか入力できないよう制御する機 能が「入力規則」です。B3:B10を選択し、【データ】タブから[データの入力規則][デ ータの入力規則]をクリックしてください。

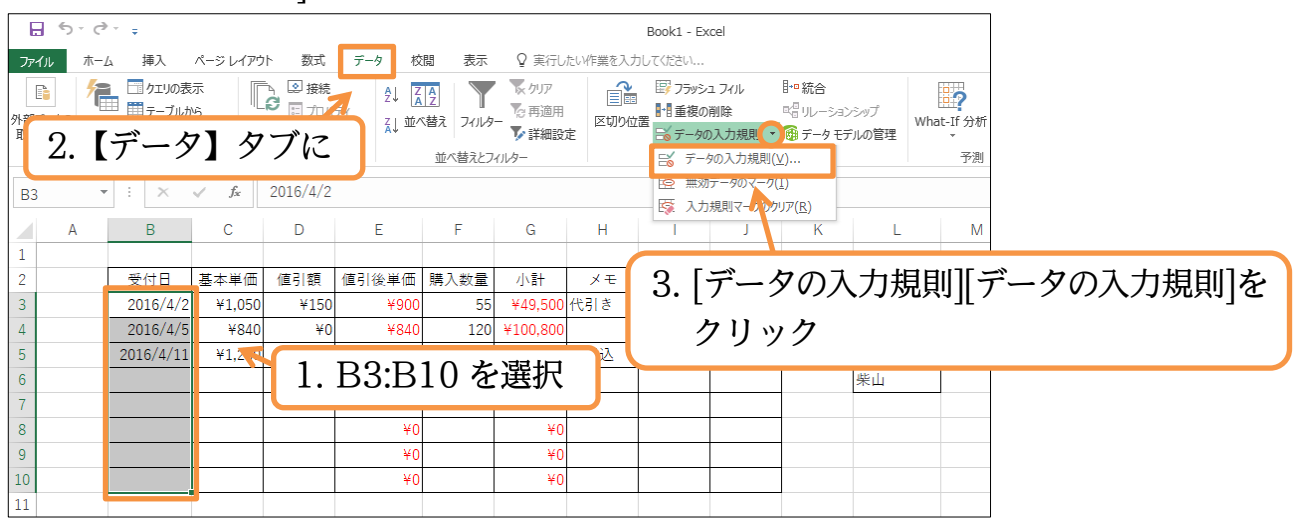

(03)入力可能な値の範囲を【設定】タブで指定します。[入力値の種類]を「日付」、[データ] を「次の値の間」とします。あとは「2016/4/1~2016/5/31」を指定し OK します。

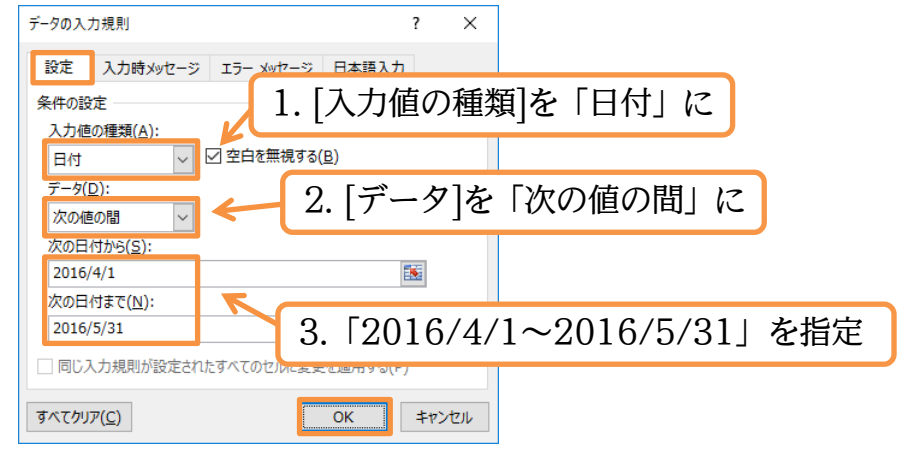

#### (04)B6 で「2016/4/14」の入力を試してみましょう。

| B  | ; <sup>•</sup> | ×         | ✓ f <sub>x</sub> | 16/4/14 |        |      |          |       |     |     |   |       |   |
|----|----------------|-----------|------------------|---------|--------|------|----------|-------|-----|-----|---|-------|---|
|    | А              | В         | С                | D       | E      | F    | G        | н     | 1   | J   | K | L     | М |
| 1  |                |           |                  |         |        |      |          |       |     |     |   |       |   |
| 2  |                | 受付日       | 基本単価             | 値引額     | 値引後単価  | 購入数量 | 小計       | メモ    | 引渡  | 担当者 |   | 担当者一覧 |   |
| 3  |                | 2016/4/2  | ¥1,050           | ¥150    | ¥900   | 55   | ¥49,500  | 代引き   | 済   | 長谷川 |   | 藤井    |   |
| 4  |                | 2016/4/5  | ¥840             | ¥0      | ¥840   | 120  | ¥100,800 |       | 未   | 柴山  |   | 長谷川   |   |
| 5  |                | 2016/4/11 | ¥1,260           | ¥120    | ¥1,140 | 65   | ¥74,100  | 送料込   | 済   | 藤井  |   | 中根    |   |
| 6  |                | 16/4/14   |                  |         | ()2    | 001  | CIA      | 1 1 1 | + 7 | +-  |   | 柴山    |   |
| 7  |                |           |                  | В       | しん     | 201  | 0/4/     | 14]   | ぞ人  | ノノ  |   |       |   |
| 8  |                |           |                  | J       |        |      |          |       |     | -   |   |       |   |
| 9  |                |           |                  |         | ¥0     |      | ¥0       |       |     |     |   |       |   |
| 10 |                |           |                  |         | ¥0     |      | ¥0       |       |     |     |   |       |   |
| 11 |                |           |                  |         |        |      |          |       |     |     |   |       |   |

#### (05)問題なく入力が完了しました。

続けて B7 で「2016/7/15」の入力を試してみましょう。

| B7 ▼ : × ✓ f 16/7/15 |   |           |        |      |         |      |          |                     |                 |     |   |       |   |
|----------------------|---|-----------|--------|------|---------|------|----------|---------------------|-----------------|-----|---|-------|---|
|                      | А | В         | С      | D    | Е       | F    | G        | н                   | I.              | J   | K | L     | М |
| 1                    |   |           |        |      |         |      |          |                     |                 |     |   |       |   |
| 2                    |   | 受付日       | 基本単価   | 値引額  | 値引後単価   | 購入数量 | 小計       | ХŦ                  | 引渡              | 担当者 |   | 担当者一覧 |   |
| 3                    |   | 2016/4/2  | ¥1,050 | ¥150 | ¥900    | 55   | ¥49,500  | 代引き                 | 済               | 長谷川 |   | 藤井    |   |
| 4                    |   | 2016/4/5  | ¥840   | ¥0   | ¥840    | 120  | ¥100,800 |                     | 未               | 柴山  |   | 長谷川   |   |
| 5                    |   | 2016/4/11 | ¥1,260 | ¥120 | ¥1,140  | 65   | ¥74,100  | 送料込                 | 済               | 藤井  |   | 中根    |   |
| 6                    |   | 2016/4/14 |        |      | ¥0      |      | ¥0       |                     |                 |     |   | 柴山    |   |
| 7                    |   | 16/7/15   |        | D    | 7 17 50 | 0016 | /7/1     | <b>F</b>   <b>z</b> | 57 <del>-</del> | ,   |   |       |   |
| 8                    |   |           |        | DI   |         | 2010 | / (/ 1   | 01 0                |                 | '   |   |       |   |
| 9                    |   |           |        |      | ΨU      |      | ΨU       |                     |                 |     |   |       |   |
| 10                   |   |           |        |      | ¥0      |      | ¥0       |                     |                 |     |   |       |   |
| 11                   |   |           |        |      |         |      |          |                     |                 |     |   |       |   |

(06)入力規則に違反しているので、以下のようなメッセージが表示されます。

#### [再試行]すると、入力の訂正ができます。

| Microsof     | Excel X                               |
|--------------|---------------------------------------|
| $\bigotimes$ | この値は、このセルに定義されているデータ入力規則の制限を満たしていません。 |
|              | 再試行( <u>R</u> ) キャンセル ヘルプ( <u>H</u> ) |

(07)今度は、入力規則に適合している値を入力します。「2016/5/2」を入力しましょう。

| B7 | • | · : ×     | $\checkmark f_x$ | 16/5/2 |        |      |          |      |      |          |   |       |   |
|----|---|-----------|------------------|--------|--------|------|----------|------|------|----------|---|-------|---|
|    | А | В         | С                | D      | E      | F    | G        | н    | 1    | J        | К | L     | М |
| 1  |   |           |                  |        |        |      |          |      |      |          |   |       |   |
| 2  |   | 受付日       | 基本単価             | 値引額    | 値引後単価  | 購入数量 | 小計       | メモ   | 引渡   | 担当者      |   | 担当者一覧 |   |
| 3  |   | 2016/4/2  | ¥1,050           | ¥150   | ¥900   | 55   | ¥49,500  | 代引き  | 済    | 長谷川      |   | 藤井    |   |
| 4  |   | 2016/4/5  | ¥840             | ¥0     | ¥840   | 120  | ¥100,800 |      | 未    | 柴山       |   | 長谷川   |   |
| 5  |   | 2016/4/11 | ¥1,260           | ¥120   | ¥1,140 | 65   | ¥74,100  | 送料込  | 済    | 藤井       |   | 中根    |   |
| 6  |   | 2016/4/14 |                  |        | ¥0     |      | ¥0       |      |      |          |   | 柴山    |   |
| 7  |   | 16/5/2    |                  |        | ¥0     |      | ¥0       |      |      |          |   |       |   |
| 8  |   |           |                  | B      | フベー    | 201  | 6/5/     | 21 2 | シスナ  | <b>-</b> |   |       |   |
| 9  |   |           |                  |        |        | 201  | 0/ 5/    |      | 1/// |          |   |       |   |
| 10 |   |           |                  |        | ¥0     |      | ¥0       |      |      |          |   |       |   |
| 11 |   |           |                  |        |        |      |          |      |      |          |   |       |   |
|    |   |           |                  |        |        |      |          |      |      |          |   |       |   |

(08)問題なく入力が完了しました。このようにセルに[入力規則]を設定すると、規則に違反 する値の入力ができなくなるのです。

| B7 | · · · | ÷÷×       | √ f <sub>x</sub> | 2016/5/2 |        |      |          |     |    |     |   |       |   |
|----|-------|-----------|------------------|----------|--------|------|----------|-----|----|-----|---|-------|---|
|    | А     | В         | С                | D        | E      | F    | G        | Н   | 1  | J   | K | L     | M |
| 1  |       |           |                  |          |        |      |          |     |    |     |   |       |   |
| 2  |       | 受付日       | 基本単価             | 値引額      | 値引後単価  | 購入数量 | 小計       | メモ  | 引渡 | 担当者 |   | 担当者一覧 |   |
| 3  |       | 2016/4/2  | ¥1,050           | ¥150     | ¥900   | 55   | ¥49,500  | 代引き | 済  | 長谷川 |   | 藤井    |   |
| 4  |       | 2016/4/5  | ¥840             | ¥0       | ¥840   | 120  | ¥100,800 |     | 未  | 柴山  |   | 長谷川   |   |
| 5  |       | 2016/4/11 | ¥1,260           | ¥120     | ¥1,140 | 65   | ¥74,100  | 送料込 | 済  | 藤井  |   | 中根    |   |
| 6  |       | 2016/4/14 |                  |          | ¥0     |      | ¥0       |     |    |     |   | 柴山    |   |
| 7  |       | 2016/5/2  | i                |          | ¥0     |      | ¥0       |     |    |     |   |       |   |
| 8  |       |           |                  |          | ¥0     |      | ¥0       |     |    |     |   |       |   |
| 9  |       |           |                  |          | ¥0     |      | ¥0       |     |    |     |   |       |   |
| 10 |       |           |                  |          | ¥0     |      | ¥0       |     |    |     |   |       |   |
| 11 |       |           |                  |          |        |      |          |     |    |     |   |       |   |

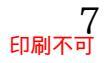

#### 01章02節…数値の入力規則

#### (01)C 列の[基本単価]においては、0 以上の数値・整数しか入力できないようにします。マ イナスの値や小数値を入力不可とするのです。選択して、[データの入力規則]をクリッ クしてください。

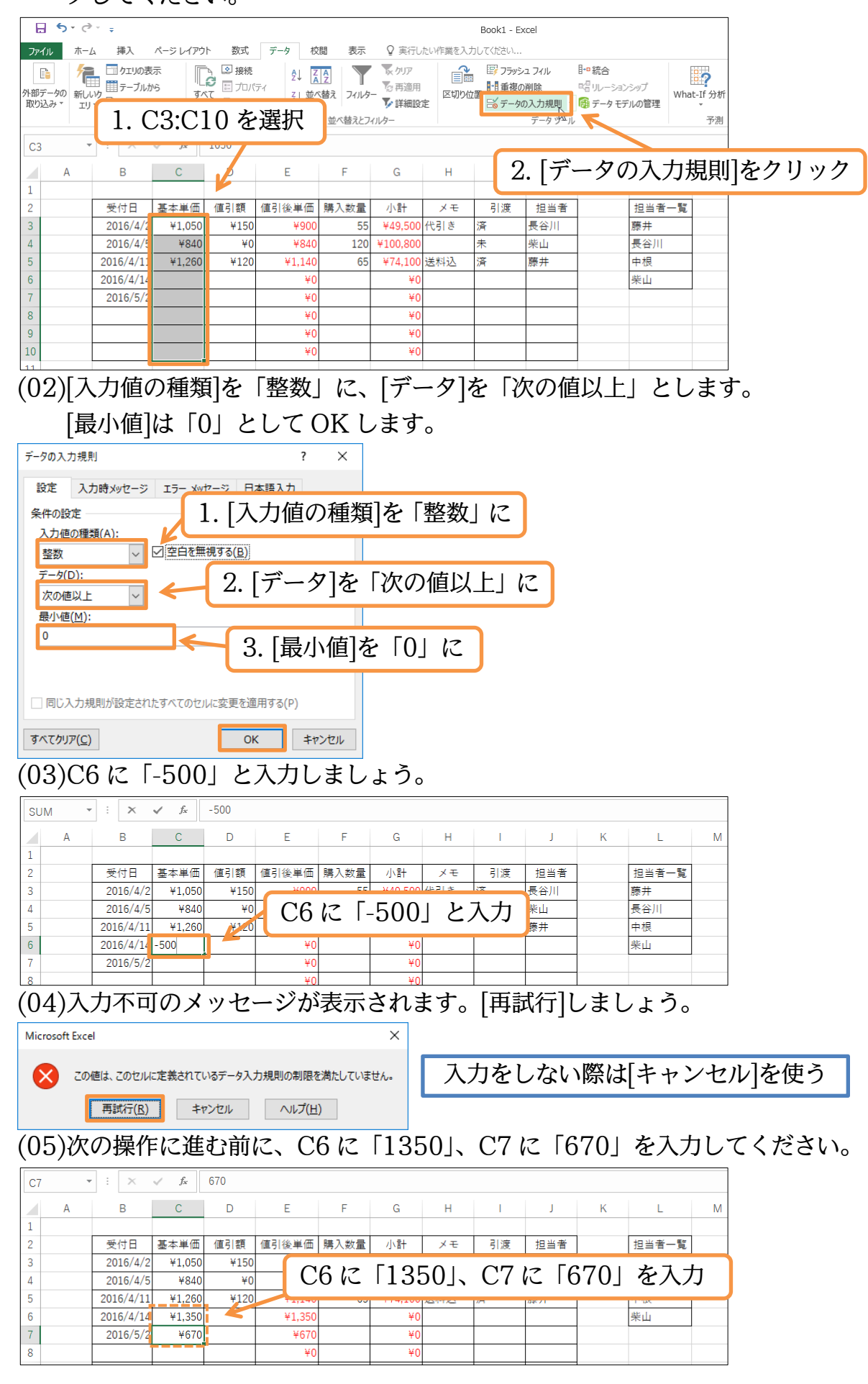

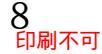

01章03節…他のセルを参照する入力規則

(01)D 列の[値引額]に入力規則を設定します。その際、左の[基本単価]を超えない値のみ入 力可能とします。C 列の[基本単価]を超える値が入力できないようにするのです。選択 して[データの入力規則]をクリックしてください。

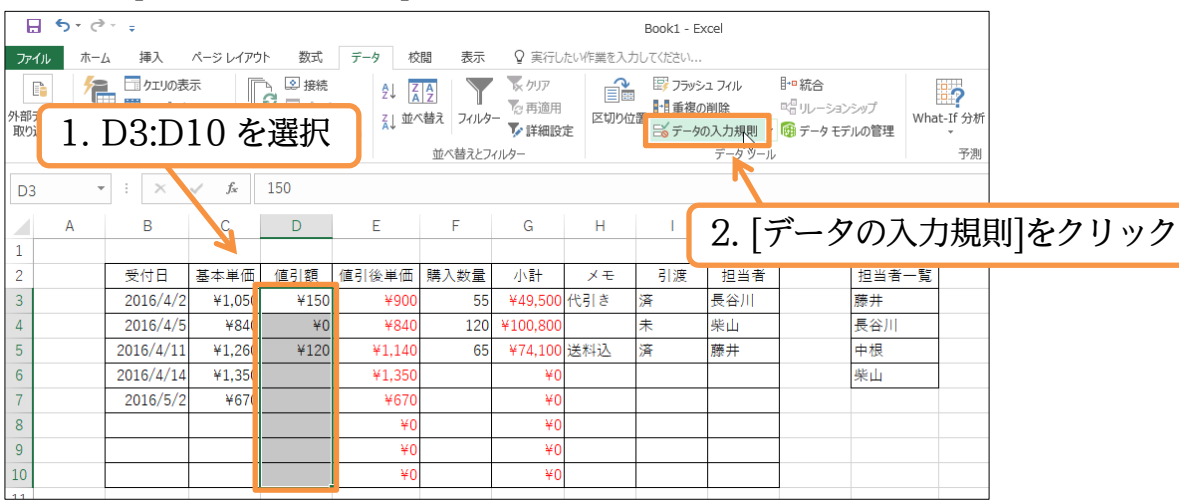

(02)[入力値の種類]は「整数」、[データ]は「次の値以下」にします。[最大値]では、となりの C 列のセル・[基本単価]のセルを指定します。ただし先頭だけでよいので C3 を指定します。これで各セルの左のセルが比較対象となるのです。設定後は OK します。

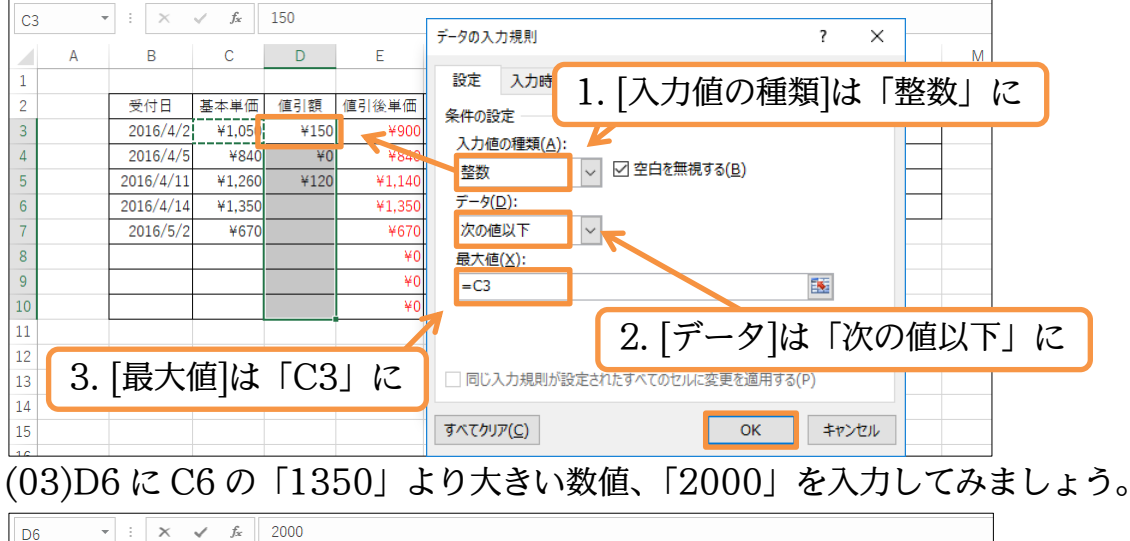

|   | A | В         | С      | D    | E      | F    | G        | Н    | 1               | J    | K | L     | м |
|---|---|-----------|--------|------|--------|------|----------|------|-----------------|------|---|-------|---|
| 1 |   |           |        |      |        |      |          |      |                 |      |   |       |   |
| 2 |   | 受付日       | 基本単価   | 値引額  | 値引後単価  | 購入数量 | 小計       | メモ   | 引渡              | 担当者  |   | 担当者一覧 |   |
| 3 |   | 2016/4/2  | ¥1,050 | ¥150 | ¥900   | 55   | ¥49,500  | 代引き  | 済               | 長谷川  |   | 藤井    |   |
| 4 |   | 2016/4/5  | ¥840   | ¥0   | ¥840   | 120  | ¥100.800 |      | 未               | 柴山   |   | 長谷川   |   |
| 5 |   | 2016/4/11 | ¥1,260 | ¥120 | ¥1,140 | D6   | 12 50    | 2000 | ーち              | スカ   |   | 中根    |   |
| 6 |   | 2016/4/14 | ¥1,350 | 2000 | 1,350  | 00   | V 12     | 2000 | <u>ل</u> ه، ار، | /\/J | J | 柴山    |   |
| 7 |   | 2016/5/2  | ¥670   |      | ¥670   |      | ¥0       |      |                 |      |   |       |   |
| 0 |   |           |        |      | VO     |      | VO       |      |                 |      |   |       |   |

(04)値引額が基本単価より大きくなる場合には入力が許可されません。[再試行]しましょう。

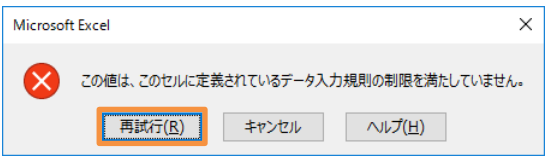

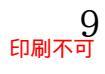

#### (05)「200」と入力しなおしてください。

| D6 | ; • | : ×       | $\sqrt{f_x}$ | 200  |        |      |         |                                        |              |     |   |       |   |
|----|-----|-----------|--------------|------|--------|------|---------|----------------------------------------|--------------|-----|---|-------|---|
|    | А   | В         | С            | D    | Е      | F    | G       | Н                                      | 1            | J   | K | L     | М |
| 1  |     |           |              |      |        |      |         |                                        |              |     |   |       |   |
| 2  |     | 受付日       | 基本単価         | 値引額  | 值引後単   |      | - 50    | 001                                    | <u>-</u> - د | 上   |   | 担当者一覧 |   |
| 3  |     | 2016/4/2  | ¥1,050       | ¥150 | ¥9     | D6 ( | て12     | $\begin{bmatrix} 0 \\ 0 \end{bmatrix}$ | を人           | 刀 🔽 |   | 藤井    |   |
| 4  |     | 2016/4/5  | ¥840         | ¥0   | ¥8     | I    |         |                                        | 1.           |     |   | 長谷川   |   |
| 5  |     | 2016/4/11 | ¥1,260       | ¥120 | ¥1,140 | 65   | ¥74,100 | 送料込                                    | 済            | 藤井  |   | 中根    |   |
| 6  |     | 2016/4/14 | ¥1,350       | ¥200 | ¥1,150 |      | ¥0      |                                        |              |     |   | 柴山    |   |
| 7  |     | 2016/5/2  | ¥670         |      | ¥670   |      | ¥0      |                                        |              |     |   |       |   |
| 8  |     |           |              |      | ¥O     |      | ¥O      |                                        |              |     |   |       |   |

#### 01章04節…入力時メッセージ

(01)D 列をアクティブにした際に、メッセージが表示されるようにします。 入力規則の「入力時メッセージ」が利用できます。

|               | -   |           | • · L            |        |        |          | <b>1</b> |         |                                                                                                    |        |              |            | _          |
|---------------|-----|-----------|------------------|--------|--------|----------|----------|---------|----------------------------------------------------------------------------------------------------|--------|--------------|------------|------------|
| Book1 - Excel |     |           |                  |        |        |          |          |         |                                                                                                    |        |              |            |            |
| 771           | い オ | ∽−ム 挿入    | ページ レイアウ         | か 数式   | データ 校  | 澗 表示     | ♀ 実行し    | たい作業を入た | わしてください                                                                                                    |        |              |            |            |
|               |     | 🤁 🗔 クエリの表 | 5                | 🍡 🗵 接続 | ¢↓ Z   | <u>A</u> | 🗽 ታሀፖ    |         | - III - IIII - III - IIII - III - III - III - III - III - III - III - III - III - III - II | シュフィル  | [+□ 統合       |            |            |
| 外部5           |     |           | 10.2             |        |        | 「「「「」」   | _ 🕞 再適用  | 区切り位    | 2 1 重複0                                                                                                    | の削除    | № リレーションシップ  | What-If 分析 |            |
| 取りえ           | 1.  | D3:D      | 10を              | :選択    | AV     |          | ▶ 詳細設    | 定       | 15 データ                                                                                                    | の入力規則  | 🖽 データ モデルの管理 | ¥          |            |
|               |     |           |                  |        |        | 亚へ替えとノ   | 111/9-   |         |                                                                                                    | テータツール |              | 小別         |            |
| D3            |     | * E ×     | $\checkmark f_x$ | 150    |        |          |          |         | _                                                                                                    | ·\     |              |            |            |
|               | А   | В         | С                | D      | Е      | F        | G        | н       |                                                                                                    | 2 「デ   | ータのス         | カ規則        | をクリック      |
| 1             |     |           |                  | 1      |        |          |          |         |                                                                                                    | 2·[/   | / •//        | ノリリリス      | ער רי אוני |
| 2             |     | 受付日       | 基本単価             | 値引額    | 値引後単価  | 購入数量     | 小計       | メモ      | 引渡                                                                                                    | 担当者    | 担当者          | 一覧         |            |
| 3             |     | 2016/4/2  | ¥1,05(           | ¥150   | ¥900   | 55       | ¥49,500  | 代引き     | 済                                                                                                    | 長谷川    | 藤井           |            |            |
| 4             |     | 2016/4/5  | ¥84(             | ¥0     | ¥840   | 120      | ¥100,800 |         | 未                                                                                                    | 柴山     | 長谷川          |            |            |
| 5             |     | 2016/4/11 | ¥1,26(           | ¥120   | ¥1,140 | 65       | ¥74,100  | 送料込     | 済                                                                                                    | 藤井     | 中根           |            |            |
| 6             |     | 2016/4/14 | ¥1,35(           | ¥200   | ¥1,150 |          | ¥0       |         |                                                                                                    |        | 柴山           |            |            |
| 7             |     | 2016/5/2  | ¥67(             |        | ¥670   |          | ¥0       |         |                                                                                                    |        |              |            |            |
| 8             |     |           |                  |        | ¥0     |          | ¥0       |         |                                                                                                    |        |              |            |            |
| 9             |     |           |                  |        | ¥0     |          | ¥0       |         |                                                                                                    |        |              |            |            |
| 10            |     |           |                  |        | ¥0     |          | ¥0       |         |                                                                                                    |        |              |            |            |
| 11            |     |           |                  |        |        |          |          |         |                                                                                                    |        |              |            |            |

(02)【入力時メッセージ】 タブの[タイトル]に「値引額に注意」と指定します。

[メッセージ]に「基本単価以下の整数を入力してください。」と指定し OK します。

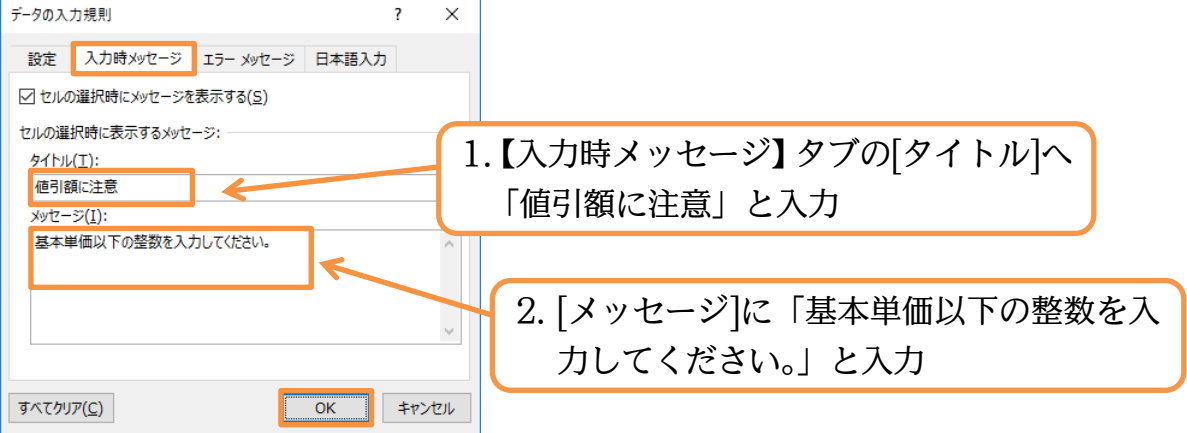

(03)D7 に「50」と入力しましょう。アクティブにした際に入力時メッセージが表示されま す。[タイトル]は太字で表示されます。

| D7 | Ŧ | : ×       | √ f <sub>x</sub> | 50   |                   |     |          |     |    |     |   |       |   |
|----|---|-----------|------------------|------|-------------------|-----|----------|-----|----|-----|---|-------|---|
|    | А | В         | С                | D    | E                 | F   | G        | Н   | 1  | J   | К | L     | м |
| 1  |   |           |                  |      |                   |     |          |     |    |     |   |       |   |
| 2  |   | 受付日       | 基本単価             | 値引額  | 1 D7              | C   | 501      | とえ  | カー | 担当者 |   | 担当者一覧 |   |
| 3  |   | 2016/4/2  | ¥1,050           | ¥150 |                   |     | 001      |     |    | 長谷川 |   | 藤井    |   |
| 4  |   | 2016/4/5  | ¥840             | ¥0   | ¥840              | 120 | ¥100,800 |     | 未  | 柴山  |   | 長谷川   |   |
| 5  |   | 2016/4/11 | ¥1,260           | ¥120 | ¥2,140            | 65  | ¥74,100  | 送料込 | 済  | 藤井  |   | 中根    |   |
| 6  |   | 2016/4/14 | ¥1,350           | ¥200 | ¥1,150            |     | ¥0       |     |    |     |   | 柴山    |   |
| 7  |   | 2016/5/2  | ¥67(             | ¥50  | ¥620              |     | ¥0       |     |    |     |   |       |   |
| 8  |   |           |                  | 値引額  | iに注意              |     | ¥0       |     |    |     |   |       |   |
| 9  |   |           |                  | 基本単  | 単価以下の整数<br>してください |     | ¥0       |     |    |     |   |       |   |
| 10 |   |           |                  |      | 000000            |     | ¥0       |     |    |     |   |       |   |
| 11 |   |           |                  |      |                   |     |          |     |    |     |   |       |   |
| 12 |   |           |                  |      |                   |     |          |     |    |     |   |       |   |

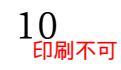

#### 01章05節…リスト型入力規則

(01)I列の[引渡]欄には「済」か「未」しか入力できないよう設定します。 選択して[データの入力規則]をクリックしてください。

|     |       |                | -                |          |        | -    |               |        |                           |          |                  |       |            |
|-----|-------|----------------|------------------|----------|--------|------|---------------|--------|---------------------------|----------|------------------|-------|------------|
|     | 5-0   |                |                  |          |        |      |               |        | Book1 - Ex                | kcel     |                  |       |            |
| ファイ | ルホ-   | ム 挿入           | ページ レイアウ         | ト 数式     | データ 杉  | 澗 表示 | ♀ 実行し         | たい作業を入 | カしてください                   |          |                  |       |            |
|     | • 1   | こう クエリの表       | 5                | 🤰 🖻 接続   | £↓ Z   | 2    | 🗽 / / / / / / |        | II 7595                   | ュフィル     | ₽■統合             |       | 2          |
| 外部テ | -90   | o r <i>∽</i> " | ha               | <u> </u> | .+0011 | 2 11 | 1             | 区切り    |                           | 削除       | - ¤(i リレーショ)<br> | ンシップ  | What-If 分析 |
| 取り2 | ∑07 * | 2. [ナ・         | $-\gamma 0$      | ノヘノ      | 規則]    | セクリ  | ノツク           |        | = <u></u> ⊚ <i>T</i> = 90 | データッール   | ] 100 アータモン<br>, | アルの言注 | ▼          |
|     |       |                |                  |          |        |      |               |        |                           |          |                  |       | 3.00       |
| 13  |       | • E ×          | √ f <sub>x</sub> | 済        |        |      |               |        |                           |          |                  |       |            |
|     | А     | В              | С                | D        | Е      | F    | G             | Н      | - I                       | J        | K                | L     | M          |
| 1   |       |                |                  |          |        |      |               |        |                           |          |                  |       |            |
| 2   |       | 受付日            | 基本単価             | 値引額      | 値引後単価  | 購入数量 | 小計            | メモ     | 引渡                        | 担当者      |                  | 担当者-  | -覧         |
| 3   |       | 2016/4/2       | ¥1,050           | ¥150     | ¥900   | 55   | ¥49,500       | 代引き    | 済                         | 長谷川      |                  | 藤井    |            |
| 4   |       | 2016/4/5       | ¥840             | ¥0       | ¥840   | 120  | ¥100,800      |        | 未                         | 柴山       |                  | 長谷川   |            |
| 5   |       | 2016/4/11      | ¥1 260           | ¥120     | ¥1.140 | CE.  | ¥74,100       | 送料込    | 済                         | 泰井       |                  | 中根    |            |
| 6   |       | 2016/4/14      | ¥                | . I3:    | 110を   | 選択   | ¥0            |        |                           |          |                  | 柴山    |            |
| 7   |       | 2016/5/2       |                  |          |        |      | ¥0            |        |                           |          |                  |       |            |
| 8   |       |                |                  |          | ¥0     |      | ¥0            |        |                           |          |                  |       |            |
| 9   |       |                |                  |          | ¥0     |      | ¥0            |        |                           |          |                  |       |            |
| 10  |       |                |                  |          | ¥0     |      | ¥0            |        |                           | <u> </u> |                  |       |            |
| 111 |       |                |                  |          |        |      |               |        |                           | T        |                  |       |            |

(02)【設定】 タブにて[入力値の種類]を「リスト」にすると、使用できる文字を限定すること ができます。選択肢としたい文字を[元の値]欄に指定します。値は半角カンマ(,)で区切 って指定します。「済,未」を指定して OK します。

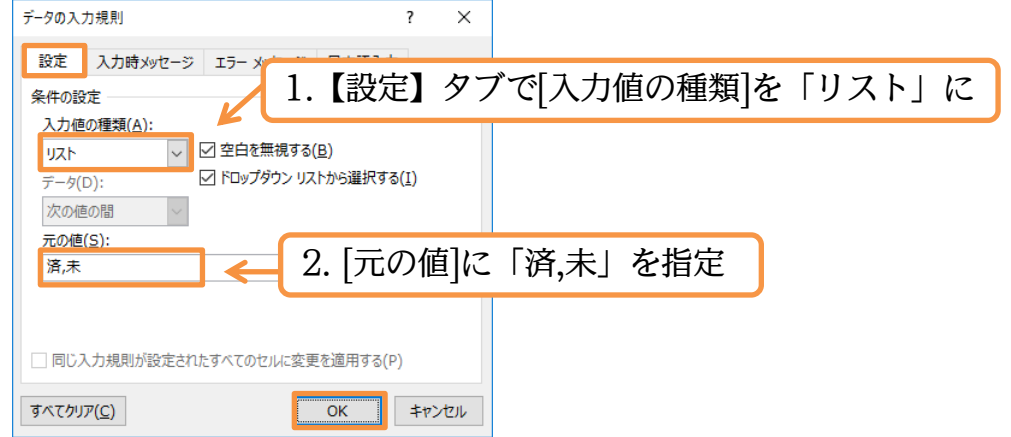

(03)セル I6 に「未」 を入力してみます。 アクティブにすると、下向き三角が表示されます。 クリックすると、指定した選択肢が表示されます。「未」を選びましょう。

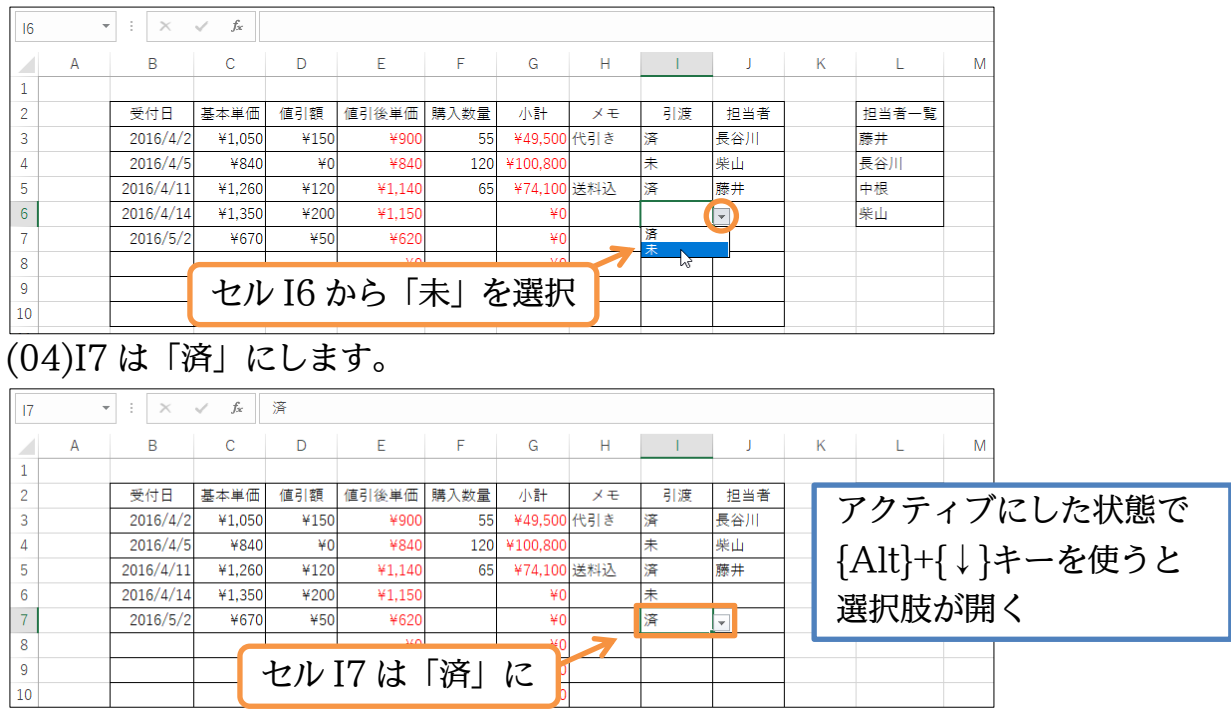

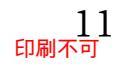

#### 01章06節…セル群を使ったリスト型入力規則

(01)J 列には「藤井」「長谷川」「中根」「柴山」のみ入力できるよう規則を設定します。 入力の選択肢としたい値が、L 列のようにセルへ書き出されていれば、それを利用する こともできるのです。

規則を設定したいJ列を選択して[データの入力規則]をクリックしてください。

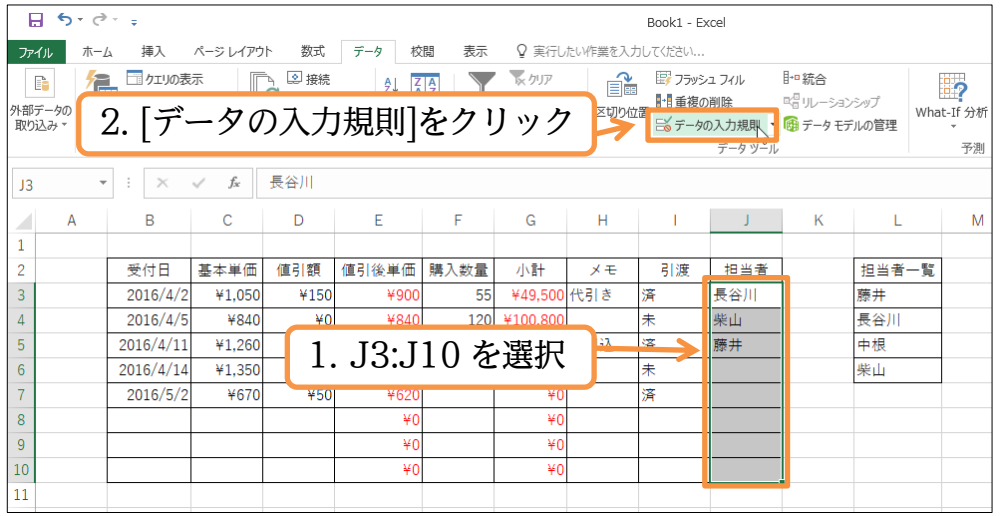

(02)[入力値の種類]は「リスト」にします。[元の値]には L3:L6 をドラッグで指定します。 指定後は OK しましょう。

| L3 | ~ | : ×       | ✓ f <sub>x</sub> 長谷川          |   |
|----|---|-----------|-------------------------------|---|
|    | А | В         | C D E F G H I J K L M         | Л |
| 1  |   |           | データの入力規                       |   |
| 2  |   | 受付日       | 1. 入力値の種類 は「リスト  に     =====  |   |
| 3  |   | 2016/4/2  |                               |   |
| 4  |   | 2016/4/5  | 条件の設定 柴山 長谷川                  |   |
| 5  |   | 2016/4/11 | あわるねた 藤井 中根                   |   |
| 6  |   | 2016/4/14 |                               |   |
| 7  |   | 2016/5/2  |                               |   |
| 8  |   |           | データ(D): MINU979979XN/5運派9つ(I) |   |
| 9  |   |           | 次の値の間 🛛 📉                     |   |
| 10 |   |           | 元の値( <u>S</u> ):              |   |
| 11 |   |           | =\$L\$3:\$L\$6                |   |
| 12 |   |           |                               |   |
| 13 |   |           |                               |   |
| 14 |   |           |                               |   |
| 15 |   |           | □ ◎以 2. [フレレンフ胆]に L3.L0 を相た   |   |
| 16 |   |           |                               |   |
| 17 |   |           | すべてクリア( <u>C</u> ) OK キャンセル   |   |
| 18 |   |           |                               |   |

#### (03)J6 に「中根」、J7 に「長谷川」を選択肢から指定しましょう。

| J6 | •    | : ×       | √ f <sub>x</sub> |                                      |        |      |          |     |    |           |   |       |   |
|----|------|-----------|------------------|--------------------------------------|--------|------|----------|-----|----|-----------|---|-------|---|
|    | А    | В         | С                | D                                    | Е      | F    | G        | Н   | 1  | J         | К | L     | м |
| 1  |      |           |                  |                                      |        |      |          |     |    |           |   |       |   |
| 2  |      | 受付日       | 基本単価             | 値引額                                  | 値引後単価  | 購入数量 | 小計       | ×т  | 引渡 | 担当者       |   | 担当者一覧 |   |
| 3  |      | 2016/4/2  | ¥1,050           | ¥150                                 | ¥900   | 55   | ¥49,500  | 代引き | 済  | 長谷川       |   | 藤井    |   |
| 4  |      | 2016/4/5  | ¥840             | ¥0                                   | ¥840   | 120  | ¥100,800 |     | 未  | 柴山        |   | 長谷川   |   |
| 5  |      | 2016/4/11 | ¥1,260           | ¥120                                 | ¥1,140 | 65   | ¥74,100  | 送料込 | 済  | 藤井        |   | 中根    |   |
| 6  |      | 2016/4/14 | ¥1,350           | ¥200                                 | ¥1,150 |      | ¥0       |     | 未  |           | • | 柴山    |   |
| 7  |      | 2016/5/2  | ¥670             | ¥50                                  | ¥620   |      | ¥0       |     | 済  | 藤井<br>長谷川 |   |       |   |
| 8  |      |           |                  |                                      | ¥0     |      | ¥0       |     | 7  | 中根        |   |       |   |
| 9  | IG ) | ァ Γı+ı    | 相二               | $\mathbf{T} \mathcal{T} \mathcal{T}$ | ~「巨く   | 200  | たた       |     |    | 栄山        |   |       |   |
| 10 | J0 ( | C 14      | 1疋」、             | J / 1                                |        | ゴルリ  | 名旧       |     |    |           |   |       |   |
| 11 |      |           |                  |                                      |        |      |          |     |    |           |   |       |   |

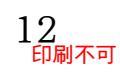

01章07節…他のセルのみを判断対象とする入力規則

(01)この表では[購入数量]欄へ入力すると、計算により[小計]欄に反映されます。 今から[購入数量]欄に、[小計]が「10万円」を超えるような数値が入力できないよう設 定してみます。選択して、[データの入力規則]をクリックしてください。

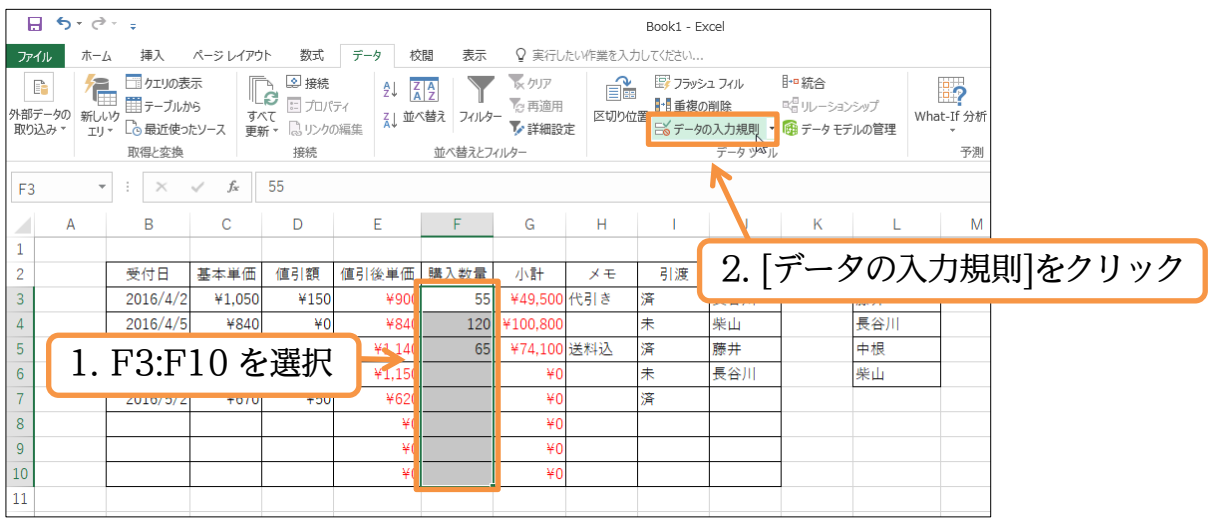

(02)入力規則を設定する個所はF列ですが判断の根拠となる個所はG列です。このように 入力規則を設定する個所と判断対象の個所が異なる場合には[入力値の種類]を「ユーザ ー設定」とし、[数式]欄に論理式を指定します。「G列の値が10万円以下」と指定し ますが使うのは先頭のG3だけです。「=G3<=100000」と指定・OK します。

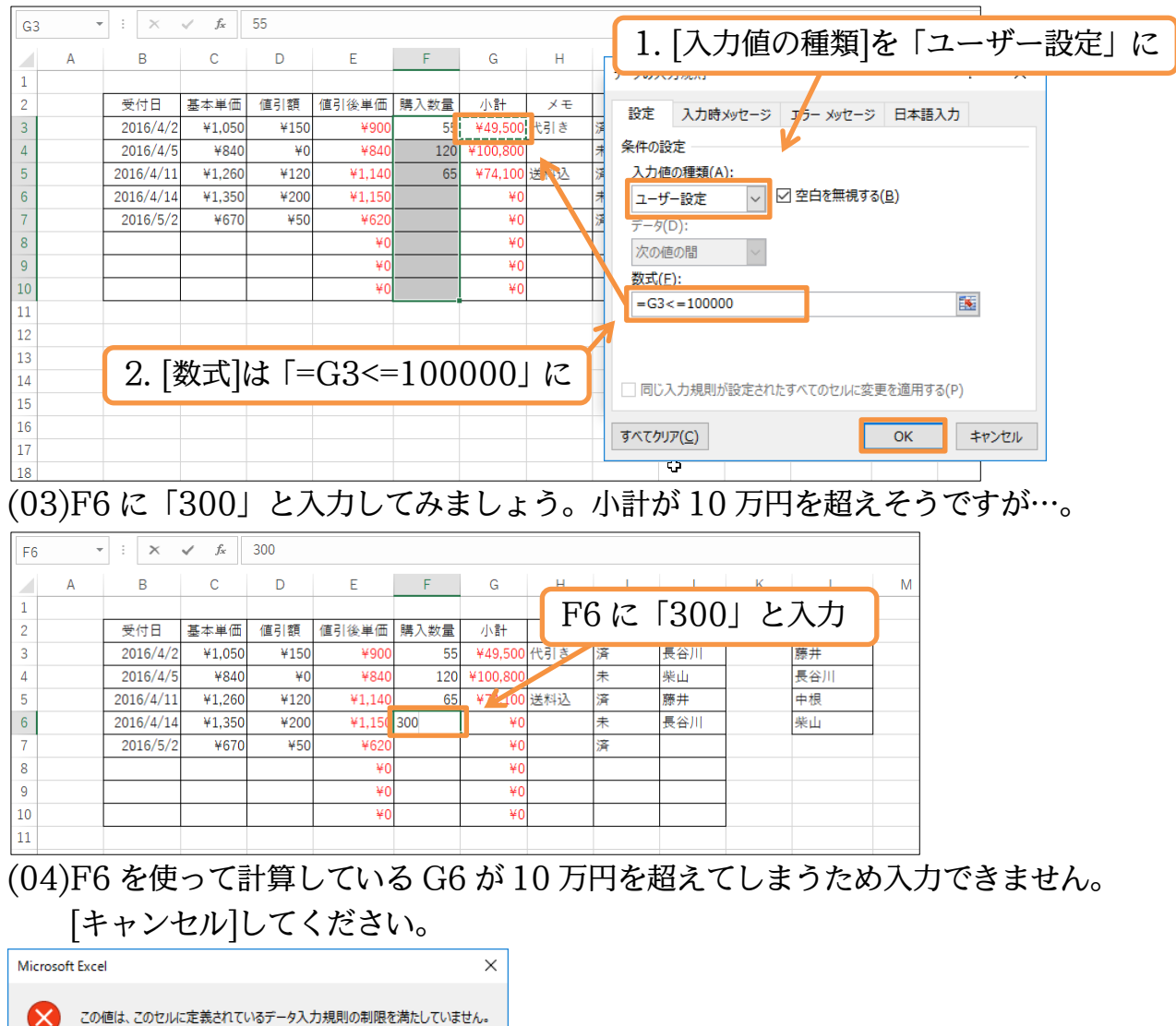

再試行(<u>R</u>)

キャンセル

ヘルプ(<u>H</u>)

#### 01章08節…入力規則の強さを変える

(01)F 列には、G 列の値が10万円を超えてしまうような値の入力をすることは許可されて いません。しかし入力規則の[エラーメッセージ スタイル]を変更することで、メッセー ジは注意のために表示されますが、10万円を超えてしまう値を入力可能にさせること ができます。選択して[データの入力規則]をクリックしてください。

|            | <b>5</b> -0      |                                                                                                    |                       |                                                                                                    |                               |                      |                                                         |                | Book1 - E                    | kcel                                                      |                                                          |                 |
|------------|------------------|----------------------------------------------------------------------------------------------------|-----------------------|----------------------------------------------------------------------------------------------------|-------------------------------|----------------------|---------------------------------------------------------|----------------|------------------------------|-----------------------------------------------------------|----------------------------------------------------------|-----------------|
| ファイ        | ルホーム             | · 挿入                                                                                                    | ページ レイアウ              | ト 数式                                                                                                | データ 校                         | 週 表示                 | ♀ 実行し                                                   | たい作業を入力        | ちしてください                      |                                                           |                                                          |                 |
| 外部テ<br>取り込 | 〒タの新しし<br>込み▼ エリ | <ul> <li>ウエリの表</li> <li>サエリの表</li> <li>テーブルカ</li> <li>・</li> <li>・</li></ul> | 示 [[<br>ら す<br>たソース 更 | <ul> <li>■ 接続</li> <li>ご プロパジ</li> <li>べて</li> <li>□ プロパジ</li> <li>ボマ □ リンクの</li> <li>接続</li> </ul> | £↓ [ع<br><sub>77</sub><br>)編集 | く替え フィルタ・<br>並べ替えとフィ | <ul> <li>マクリア</li> <li>一 予 詳細設</li> <li>(ルター</li> </ul> | 回<br>区切り位<br>定 | 目 フラッシ<br>日 重複の<br>1番 ご データの | <sup>12</sup> フィル<br>)削除<br>の入力規則<br>データ ツ <sup>ン</sup> ) | <sup>┃・□</sup> 統合<br><sup>□</sup> <sup>□</sup> リレーションシップ | What-If 分析<br>译 |
| F3         |                  | : ×                                                                                                    | √ f <sub>x</sub>      | 55                                                                                                  |                               |                      |                                                         |                |                              | R                                                         |                                                          |                 |
|            | А                | В                                                                                                    | С                     | D                                                                                                   | E                             | F                    | 2.                                                      | [デー            | -タの                          | )入力                                                       | 規則]を                                                     | クリック            |
| 1          |                  |                                                                                                    | 甘士出年                  | (古己)ヶ方                                                                                              | <b>店</b> 司 % 單 <b>唐</b>       | ᄩᆪᄴᆕ                 | du EL                                                   | VТ             | 己油                           | +미 사 - 쿠스                                                 | += 3                                                     |                 |
| 2          |                  | 2016/4/2                                                                                                    |                       | 1単51 銀<br>¥150                                                                                      | 1回与11友半1回<br>¥900             | 時八致車<br>55           | ¥49 500                                                 | <br>代引き        | うした                          | 12日1日<br>長谷川                                              | 12:                                                      |                 |
| 4          | 1                |                                                                                                    | 10.4                  | < 122.401                                                                                           | ¥840                          | 120                  | ¥100.800                                                | TOTIC          | 未                            | 柴山                                                        | 長谷                                                       | 1114            |
| 5          | 1.               | F 3:F                                                                                                    | 10 2                  | と選択                                                                                                 | ¥1,140                        | 65                   | ¥74,100                                                 | 送料込            | 済                            | 藤井                                                        | 中相                                                       | Ę               |
| 6          |                  | 2016/4/14                                                                                                    | ¥1,350                | ¥200                                                                                                | ¥1,150                        |                      | ¥0                                                      |                | 未                            | 長谷川                                                       | 柴山                                                       | 1               |
| 7          |                  | 2016/5/2                                                                                                    | ¥670                  | ¥50                                                                                                 | ¥620                          |                      | ¥0                                                      |                | 済                            |                                                           |                                                          |                 |
| 8          |                  |                                                                                                    |                       |                                                                                                    | ¥(                            |                      | ¥0                                                      |                |                              |                                                           |                                                          |                 |
| 9          |                  |                                                                                                    |                       |                                                                                                    | ¥(                            |                      | ¥0                                                      |                |                              |                                                           |                                                          |                 |
| 10         |                  |                                                                                                    |                       |                                                                                                    | ¥(                            |                      | ¥0                                                      |                |                              |                                                           |                                                          |                 |
| 11         |                  |                                                                                                    |                       |                                                                                                    |                               |                      |                                                         |                |                              |                                                           |                                                          |                 |

(02)【エラーメッセージ】タブの[スタイル]を「停止」から「注意」にします。すると規則外の入力をした際にメッセージは表示されるものの、そのまま確定させることができるようになるのです。また[タイトル][エラーメッセージ]欄で、規則外入力時のメッセージを指定することができます。以下のように設定して OK しましょう。

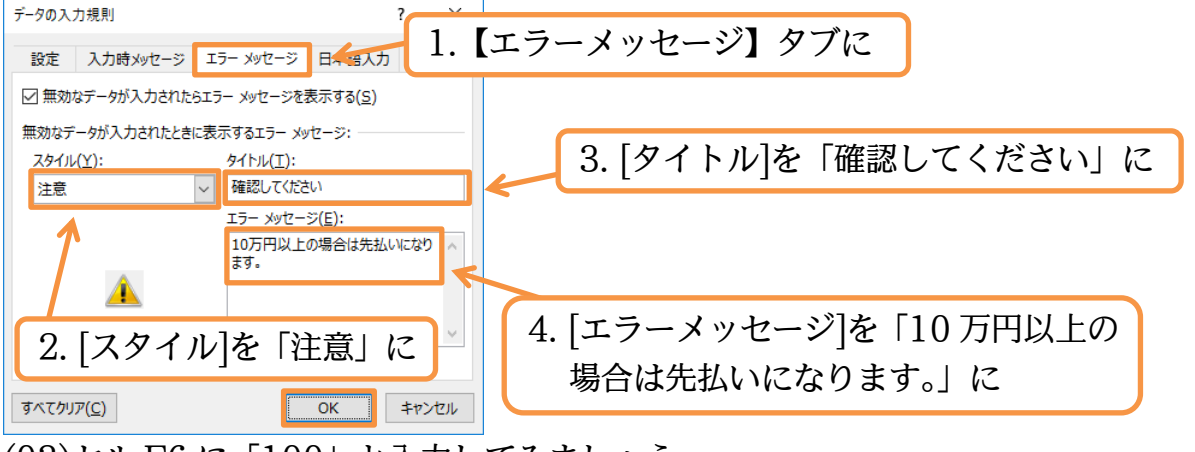

(03)セル F6 に「100」と入力してみましょう。

| F6 | Ŧ | : ×       | ✓ f <sub>x</sub> | 100  |        |      |          |     |      |          |     |     |   |
|----|---|-----------|------------------|------|--------|------|----------|-----|------|----------|-----|-----|---|
|    | А | В         | С                | D    | Е      | F    | G        | Н   | 1    | J        | K   | L   | М |
| 1  |   |           |                  |      |        |      |          |     |      |          |     |     |   |
| 2  |   | 受付日       | 基本単価             | 値引額  | 値引後単価  | 購入数量 | 小計       | ×Ŧ  |      | <b>-</b> |     |     |   |
| 3  |   | 2016/4/2  | ¥1,050           | ¥150 | ¥900   | 55   | ¥49,500  | 代引き | F6 に | 2   1(   | )0] | と人力 |   |
| 4  |   | 2016/4/5  | ¥840             | ¥0   | ¥840   | 120  | ¥100,800 |     |      |          |     |     |   |
| 5  |   | 2016/4/11 | ¥1,260           | ¥120 | ¥1,140 | 65   | ¥7.1,200 | 送料込 | 済    | 藤井       |     | 中根  |   |
| 6  |   | 2016/4/14 | ¥1,350           | ¥200 | ¥1,150 | 100  | ¥0       |     | 未    | 長谷川      |     | 柴山  |   |
| 7  |   | 2016/5/2  | ¥670             | ¥50  | ¥620   |      | ¥0       |     | 済    |          |     |     |   |
| 8  |   |           |                  |      | ¥0     |      | ¥0       |     |      |          |     |     |   |

(04)スタイルを「停止」から「注意」にした結果、[はい][いいえ][キャンセル]の選択肢が表示されます。[いいえ]だと再入力を促されますが、[はい]だと規則に違反していても確定されます。押してみましょう。

| 確認してく | ださい              |                 |       |                 | × |
|-------|------------------|-----------------|-------|-----------------|---|
|       | 10万円以上(          | の場合は先払いになりま     | ます。   |                 |   |
|       | 続けますか?           |                 |       |                 |   |
|       | (‡Ს\( <u>Y</u> ) | いいえ( <u>N</u> ) | キャンセル | ヘルプ( <u>H</u> ) |   |
|       | はい(Y)            | いいえ( <u>N</u> ) | キャンセル | ∧ルプ( <u>H</u> ) |   |

[タイトル][エラーメッセージ]で指定した 文字はここで表示される

#### (05)[注意]の場合は、規則に違反した値も入力できるのです。ただしその場合は、前の図の ように注意メッセージが表示されます。

| F6 |   | : ×       | √ f <sub>x</sub> | 100  |        |      |          |     |    |     |   |       |   |
|----|---|-----------|------------------|------|--------|------|----------|-----|----|-----|---|-------|---|
|    | А | В         | С                | D    | Е      | F    | G        | Н   | 1  | J   | K | L     | м |
| 1  |   |           |                  |      |        |      |          |     |    |     |   |       |   |
| 2  |   | 受付日       | 基本単価             | 値引額  | 値引後単価  | 購入数量 | 小計       | メモ  | 引渡 | 担当者 |   | 担当者一覧 |   |
| 3  |   | 2016/4/2  | ¥1,050           | ¥150 | ¥900   | 55   | ¥49,500  | 代引き | 済  | 長谷川 |   | 藤井    |   |
| 4  |   | 2016/4/5  | ¥840             | ¥0   | ¥840   | 120  | ¥100,800 |     | 未  | 柴山  |   | 長谷川   |   |
| 5  |   | 2016/4/11 | ¥1,260           | ¥120 | ¥1,140 | 65   | ¥74,100  | 送料込 | 済  | 藤井  |   | 中根    |   |
| 6  |   | 2016/4/14 | ¥1,350           | ¥200 | ¥1,150 | 100  | ¥115,000 |     | 未  | 長谷川 |   | 柴山    |   |
| 7  |   | 2016/5/2  | ¥670             | ¥50  | ¥620   |      | ¥0       |     | 済  |     |   |       |   |
| 8  |   |           |                  |      | ¥0     |      | ¥0       |     |    |     |   |       |   |

#### (06)スタイルには「停止」「注意」の他に「情報」もあります。設定してみます。

|                       | o - ⊘           |                                                                                        |                         |                                                                                            |                                           |                       |                                |         | Book1 - E   | ixcel                            |                                        |                 |         |
|-----------------------|-----------------|----------------------------------------------------------------------------------------|-------------------------|--------------------------------------------------------------------------------------------|-------------------------------------------|-----------------------|--------------------------------|---------|-------------|----------------------------------|----------------------------------------|-----------------|---------|
| ファイル                  | 木一 <i>L</i>     | 挿入                                                                                     | ページ レイアウ                | 7ト 数式                                                                                      | データ 校                                     | 週 表示                  | ♀ 実行し                          | たい作業を入力 | ちしてください     |                                  |                                        |                 |         |
| ■<br>外部データの<br>取り込み * | )<br>新しい<br>エリ・ | <ul> <li>ウェリの表</li> <li>ウェリの表</li> <li>テーブルカ</li> <li>つ 最近使っ</li> <li>取得と変換</li> </ul> | 示 [[<br>^ら すう<br>たソース 更 | <ul> <li>● 接続</li> <li>● プロパ<br/>ペて</li> <li>● プロパ<br/>新▼</li> <li>■ プロパ<br/>接続</li> </ul> | ᢓ↓ <mark>2</mark><br><sup>ティ</sup><br>D編集 | (替え) フィルタ・<br>並べ替えとフィ | ▼クリア<br>● 再適用<br>● 詳細設<br>(ルター | 区切り位定   | またして、「日本報の」 | シュフィル<br>の削除<br>の入力規則<br>データッグバル | ┠-□ 統合<br>□읍 リレーションシップ<br>@ データ モデルの管理 | What-If 分析<br>下 |         |
| F3                    | Ŧ               | : ×                                                                                    | $\sqrt{-f_x}$           | 55                                                                                         |                                           |                       |                                |         |             | K                                |                                        |                 |         |
| 1                     | A               | В                                                                                      | С                       | D                                                                                          | E                                         | F                     | G                              | Н       | 1           | 2. [3                            | データのフ                                  | 入力規             | 則]をクリック |
| 2                     |                 | 受付日                                                                                    | 基本単価                    | 値引額                                                                                        | 値引後単価                                     | 購入数量                  | 小計                             | メモ      | 引渡          | 担当者                              | 担当者·                                   | 一覧              |         |
| 3                     |                 | 2016/4/2                                                                               | ¥1,050                  | ¥150                                                                                       | ¥900                                      | 55                    | ¥49,500                        | 代引き     | 済           | 長谷川                              | 藤井                                     |                 |         |
| 4                     | 1.              | F3:F                                                                                   | 10を                     | 選択                                                                                         | ¥840<br>¥1,140                            | 120<br>65             | ¥100,800<br>¥74,100            | 送料込     | 未<br>済      | 柴山<br>藤井                         |                                        |                 |         |
| 6                     | - 1             | 2010/4/14                                                                              | T1,550                  | +200                                                                                       | ¥1,150                                    | 100                   | ¥115,000                       |         | 未           | 長谷川                              | 柴山                                     |                 |         |
| 7                     |                 | 2016/5/2                                                                               | ¥670                    | ¥50                                                                                        | ¥620                                      |                       | ¥0                             |         | 済           |                                  |                                        |                 |         |
| 8                     |                 |                                                                                        |                         |                                                                                            | ¥(                                        |                       | ¥0                             |         |             |                                  |                                        |                 |         |
| 9                     |                 |                                                                                        |                         |                                                                                            | ¥(                                        |                       | ¥0                             |         |             |                                  |                                        |                 |         |
| 10                    |                 |                                                                                        |                         |                                                                                            | ¥(                                        |                       | ¥0                             |         |             |                                  |                                        |                 |         |
| 11                    |                 |                                                                                        |                         |                                                                                            |                                           |                       |                                |         |             |                                  |                                        |                 |         |

#### (07)[スタイル]を「情報」にして OK しましょう。

| データの入力規則                                |                                       | ? ×   |      |   |
|-----------------------------------------|---------------------------------------|-------|------|---|
| 設定 入力時メッセージ エラ                          | ー メッセージ 日本語入力                         | L     |      |   |
| ☑ 無効なデータが入力されたらエラ・<br>無効なデータが入力されたときに表示 | - メッヤ [スタイ                            | 'ル]を  | 「情報」 | に |
| スタイル(Y):<br>情報                          | タイトル(工):<br>確認してください<br>エラー メッヤージ(E): |       |      |   |
| 0                                       | 10万円以上の場合は先払<br>ます。                   | いになり、 |      |   |
| すべてクリア( <u>C</u> )                      | ОК                                    | キャンセル |      |   |

#### (08)F7 へ入力規則に違反する値を入力してみましょう。「300」と入力します。

| F7 | -<br>- | :   | ×      | 🗸 f <sub>×</sub> | 300  |        |      |          |     |     |       |   |       |   |
|----|--------|-----|--------|------------------|------|--------|------|----------|-----|-----|-------|---|-------|---|
|    | А      |     | В      | С                | D    | Е      | F    | G        | Н   | I.  | J     | K | L     | м |
| 1  |        |     |        |                  |      |        |      |          |     |     |       |   |       |   |
| 2  |        | 受   | 付日     | 基本単価             | 値引額  | 値引後単価  | 購入数量 | 小計       | メモ  | 引渡  | 担当者   |   | 担当者一覧 |   |
| 3  |        | 20  | 16/4/2 | ¥1,050           | ¥150 | ¥900   | 55   | ¥49,500  | 代引き | 済   | 長谷川   |   | 藤井    |   |
| 4  |        | 20  | 16/4/5 | ¥840             | ¥0   | ¥840   | 120  | ¥100,800 |     |     | - FOC |   | × 7 + |   |
| 5  |        | 201 | 6/4/11 | ¥1,260           | ¥120 | ¥1,140 | 65   | ¥74,100  | 送料。 | こんだ | . 130 |   | と人力   |   |
| 6  |        | 201 | 6/4/14 | ¥1,350           | ¥200 | ¥1,150 | 100  | ¥117/200 |     |     | жылт  | 1 | 不坦    |   |
| 7  |        | 20  | 16/5/2 | ¥670             | ¥50  | ¥620   | 300  | ¥0       |     | 済   |       |   |       |   |
| 8  |        |     |        |                  |      | ¥0     |      | ¥0       |     |     |       |   |       |   |

(09)「情報」を選択した場合は、規則違反時に[OK]と[キャンセル]が選択できます。[OK]を 使うと、違反のまま入力が確定されます。OK しましょう。

| 確認してく | ださい     |           |                 | Х |
|-------|---------|-----------|-----------------|---|
| 1     | 10万円以上の | 場合は先払いになり | )ます。            |   |
|       | ОК      | キャンセル     | ヘルプ <u>(日</u> ) |   |

#### (10)「情報」の場合も、「注意」と同様、違反値を入力することができるのです。

| F7 | , , | ÷×        | $\checkmark f_x$ | 300  |        |      |          |     |    |     |   |       |   |
|----|-----|-----------|------------------|------|--------|------|----------|-----|----|-----|---|-------|---|
|    | А   | В         | С                | D    | E      | F    | G        | Н   | 1  | J   | К | L     | N |
| 1  |     |           |                  |      |        |      |          |     |    |     |   |       |   |
| 2  |     | 受付日       | 基本単価             | 値引額  | 値引後単価  | 購入数量 | 小計       | ХŦ  | 引渡 | 担当者 |   | 担当者一覧 |   |
| 3  |     | 2016/4/2  | ¥1,050           | ¥150 | ¥900   | 55   | ¥49,500  | 代引き | 済  | 長谷川 |   | 藤井    |   |
| 4  |     | 2016/4/5  | ¥840             | ¥0   | ¥840   | 120  | ¥100,800 |     | 未  | 柴山  |   | 長谷川   |   |
| 5  |     | 2016/4/11 | ¥1,260           | ¥120 | ¥1,140 | 65   | ¥74,100  | 送料込 | 済  | 藤井  |   | 中根    |   |
| 6  |     | 2016/4/14 | ¥1,350           | ¥200 | ¥1,150 | 100  | ¥115,000 |     | 未  | 長谷川 |   | 柴山    |   |
| 7  |     | 2016/5/2  | ¥670             | ¥50  | ¥620   | 300  | ¥186,000 |     | 済  |     |   |       |   |
| 0  |     |           |                  |      | vo     |      | - ×0     |     |    |     | 1 |       |   |

#### 01章09節…無効データのマーク

(01)F列には入力規則に違反しているセルがいくつか存在します。[無効データのマーク]を 使うと規則違反のセルにマークが付きます。[データの入力規則]から実行します。

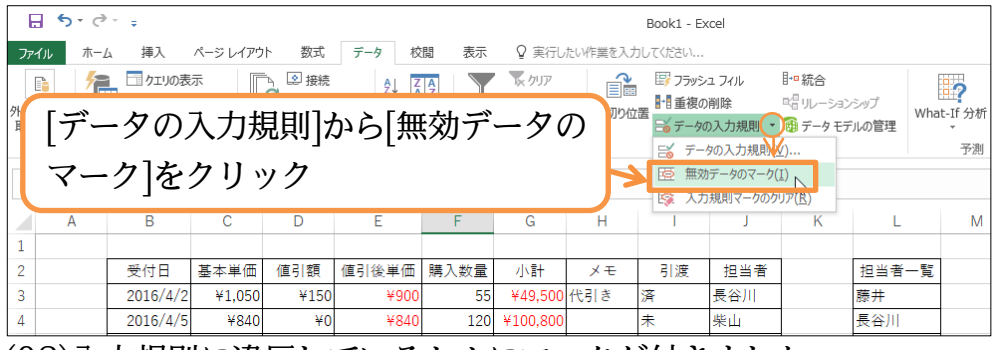

(02)入力規則に違反しているセルにマークが付きました。

次の操作に入る前に[入力規則マークのクリア]で消去しましょう。

| E         | 5            | · (ð ·           | ÷                          |               |                                                       |            |                  |                                                                        |         | Book1 - Excel                                                                                                    |
|-----------|--------------|------------------|----------------------------|---------------|-------------------------------------------------------|------------|------------------|------------------------------------------------------------------------|---------|----------------------------------------------------------------------------------------------------|
| ファ・       | ()l          | ホーム              | 挿入                         | ページレイブ        | ウト 数式                                                 | データ 杉      | 湖 表示             | ♀ 実行し                                                                  | こい作業を入力 | カレてください                                                                                                    |
| 外部:<br>取り | 〒一夕の<br>込み ▼ | た<br>新しいウ<br>エリ・ | フェリの表<br>ゴロテーブルカ<br>こ。最近使っ | 示<br>から       | ● 接続<br>ほう<br>すべて<br>しますべて<br>しますべて<br>しますべて<br>しますべて | टून<br>D編集 | (査)<br>(替え フィルタ) | <ul> <li>ヘリア</li> <li>一、一、一、一、一、一、一、一、一、一、一、一、一、一、一、一、一、一、一、</li></ul> | 区切り位置   | ・<br>ぼうフラッシュフィル 目・P 統合<br>■<br>日重複の削除 ペーロリーションシップ<br>ご言 データの入力規則(・) 登 データモデルの管理<br>・<br>・<br>・<br>・<br>・<br>・<br>・<br>・<br>・<br>・<br>・<br>・<br>・ |
|           |              |                  | 取得と変換                      |               | 接続                                                    |            | 並べ替えとフ           | イルター                                                                   |         | 〒 〒 夕の入力規則 ⊻) 予測                                                                                                    |
| F7        |              | •                | : ×                        | $\sqrt{-f_x}$ | 300                                                   |            |                  |                                                                        |         | <ul> <li>         ・ 無効データのマーグ[1]         </li> <li>         ・ 入力規則マークのクリア(R)         </li> </ul>                                                 |
|           | A            |                  | В                          | С             | D                                                     | Е          | F                | G                                                                      | Н       | J K K L M                                                                                                    |
| 1         |              |                  |                            |               |                                                       |            |                  |                                                                        |         |                                                                                                    |
| 2         |              |                  | 受付日                        | 基本単位          | 面 値引額                                                 | 値引後単価      | 購入数量             | 小計                                                                     | ×т      | 引渡                                                                                                    |
| 3         |              |                  | 2016/4/2                   | ¥1,05         | 0 ¥150                                                | ¥900       | 55               | ¥49,500                                                                | 代引き     | 薬 データの入力規則 から 入力規則                                                                                                    |
| 4         |              |                  | 2016/4/5                   | ¥84           | 0 ¥0                                                  | ¥840       | 120              | <b>)</b> ¥100,800                                                      | :       |                                                                                                    |
| 5         |              |                  | 2016/4/11                  | ¥1,26         | 0 ¥120                                                | ¥1,140     | 65               | ¥74,100                                                                | 送料込     | ☞ マークのクリア をクリック                                                                                                    |
| 6         |              |                  | 2016/4/14                  | ¥1,35         | 0 ¥200                                                | ¥1,150     | 100              | <b>)</b> ¥115,000                                                      | :       | * · · · · · · · · · · · · · · · · · · ·                                                                                                    |
| 7         |              |                  | 2016/5/2                   | ¥67           | 0 ¥50                                                 | ¥620       | 300              | ¥186,000                                                               | į       | 済                                                                                                    |
| 8         |              |                  |                            |               |                                                       | ¥O         |                  | ¥0                                                                     |         |                                                                                                    |

01章10節…日本語入力システムのコントロール

(01)セルをアクティブにした際に自動的に入力モードを切り替えさせる設定をしておくこと ができます。B列では自動的に「半角英数」モードになるよう設定します。 入力規則の「日本語入力」を使用します。選択して[データの入力規則]を使います。

|                 | 5 - d | •         |                  |          |               |                  |                          |         | Book1 - E                         | kcel                    |                                          |                 |                    |           |
|-----------------|-------|-----------|------------------|----------|---------------|------------------|--------------------------|---------|-----------------------------------|-------------------------|------------------------------------------|-----------------|--------------------|-----------|
| ファイル            | 木-    | ム挿入       | ページ レイアウ         | ト 数式     | データ 校         | 潤 表示             | ♀ 実行し                    | たい作業を入た | わしてください                           |                         |                                          |                 |                    |           |
| 月<br>外部テ<br>取り込 | 1.    | B3:B      | 10を              | 選択       | ᢓ↓ Z<br>∡↓ 並∕ | 【2】<br>、 替え フィルタ | クリア<br>● 「● 再適用<br>● 詳細設 | 区切り位    | III 重複の<br>III 重複の<br>III III 重複の | ッユ フィル<br>2削除<br>の入力規則、 | ┣━統合<br>℡ <sup>目</sup> リレーション<br>⑭ データモラ | ンシップ W<br>デルの管理 | <b>P</b> hat-If 分析 |           |
|                 |       | 取得と変換     |                  | 接続       |               | 並べ替えとフ           | イルター                     |         |                                   | データッー                   |                                          |                 | 予測                 |           |
| B3              |       | · E X     | √ f <sub>x</sub> | 2016/4/2 |               |                  |                          |         |                                   | C                       |                                          |                 | _                  |           |
|                 | А     | В         | С                | D        | Е             | F                | G                        | н       | 1                                 |                         | 2. [デ                                    | ータ              | の入え                | カ規則]をクリック |
| 1               |       |           |                  |          |               |                  |                          |         |                                   |                         | _                                        |                 |                    | _         |
| 2               |       | 受付日       | 基本単価             | 値引額      | 值引後単価         | 購入数量             | 小計                       | メモ      | 引渡                                | 担当者                     |                                          | 担当者一            | 1                  |           |
| 3               |       | 2016/4/2  | ¥1,050           | ¥150     | ¥900          | 55               | ¥49,500                  | 代引き     | 済                                 | 長谷川                     |                                          | 藤井              |                    |           |
| 4               |       | 2016/4/5  | ¥840             | ¥0       | ¥840          | 120              | ¥100,800                 |         | 未                                 | 柴山                      |                                          | 長谷川             |                    |           |
| 5               |       | 2016/4/11 | ¥1,260           | ¥120     | ¥1,140        | 65               | ¥74,100                  | 送料込     | 済                                 | 藤井                      |                                          | 中根              |                    |           |
| 6               |       | 2016/4/14 | ¥1,350           | ¥200     | ¥1,150        | 100              | ¥115,000                 |         | 未                                 | 長谷川                     |                                          | 柴山              |                    |           |
| 7               |       | 2016/5/2  | ¥670             | ¥50      | ¥620          | 300              | ¥186,000                 |         | 済                                 |                         |                                          |                 |                    |           |
| 8               |       |           |                  |          | ¥0            |                  | ¥0                       |         |                                   |                         |                                          |                 |                    |           |
| 9               |       |           |                  |          | ¥0            |                  | ¥0                       |         |                                   |                         |                                          |                 |                    |           |
| 10              |       |           |                  |          | ¥0            |                  | ¥0                       |         |                                   |                         |                                          |                 |                    |           |
| 11              |       |           |                  |          |               |                  |                          |         |                                   |                         |                                          |                 |                    |           |

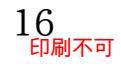

印刷不可

(02)【日本語入力】 タブで[日本語入力]を「オフ」 にします。 するとこの範囲をアクティブに した際、自動的に入力モードが「半角英数」になるのです。 設定後は OK します。

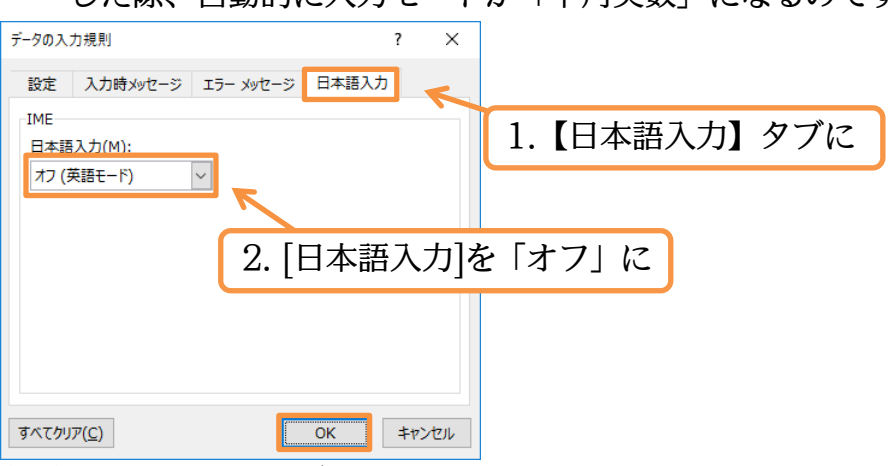

#### (03)B列をアクティブにすると自動的に入力モードが「半角英数」になります(「ひらがな」 などに変更することは可能)。それでは B8 に「2016/5/9」を入れてみましょう。

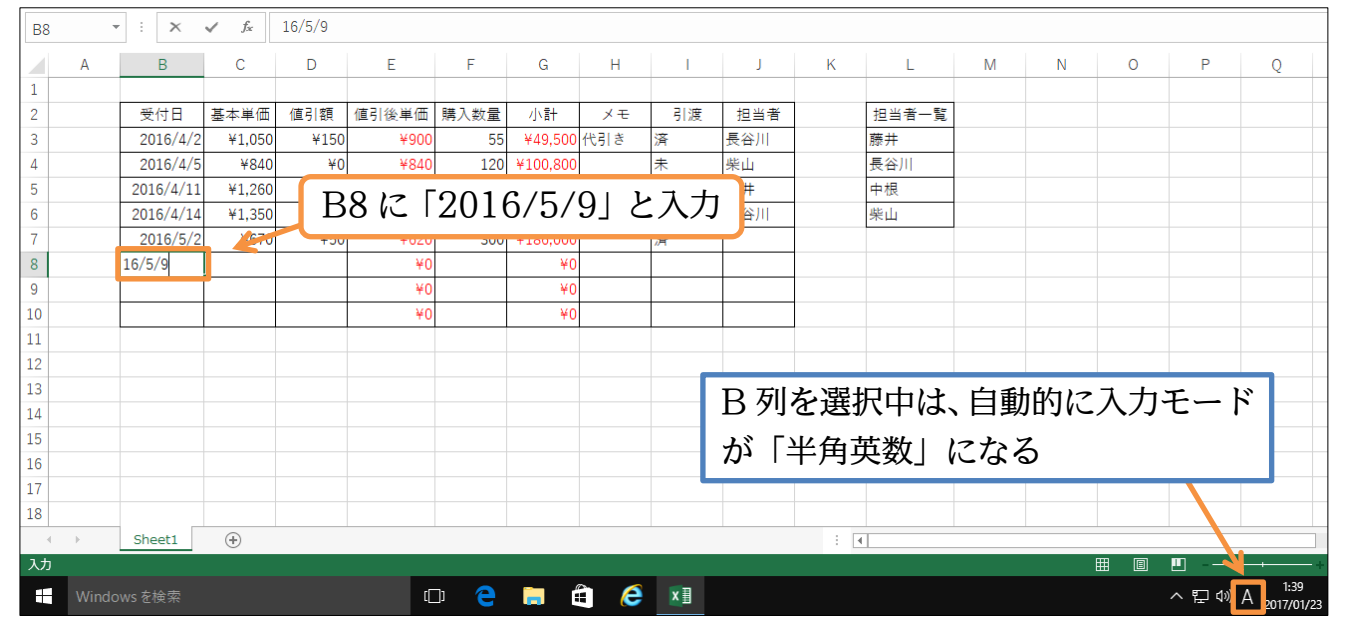

(04)特定のセルをアクティブにした際は、入力モードの変更ができないよう設定することも できます。半角英数記号しか入力できないように設定できるのです。F列の[購入数量] 欄に設定します。選択して[データの入力規則]をクリックしてください。

| E        | 5                        | • @                   |                                                   |                   |                                                                       |                                                |                 |                                                                                     |            | Book1 -                                                                                           | Excel                                              |                                                  |            |   |
|----------|--------------------------|-----------------------|---------------------------------------------------|-------------------|-----------------------------------------------------------------------|------------------------------------------------|-----------------|-------------------------------------------------------------------------------------|------------|---------------------------------------------------------------------------------------------------|----------------------------------------------------|--------------------------------------------------|------------|---|
| ידר      | イル                       | 木-1                   | 5. 挿入                                             | ページ レイアウ          | 가 数式                                                                  | データ 杉                                          | 湖 表示            | ♀ 実行し                                                                               | もい作業を入     | 力してください。                                                                                          |                                                    |                                                  |            |   |
| 外部<br>取り | <b>⊫</b><br>データの<br>込み * | <b>ゲ</b><br>新しい<br>エリ | i □ クエリの表<br>□ テーブルカ<br>・ □ □ テーブルカ<br>・ □ □ 最近使っ | 示<br>N5<br>ホソース 更 | <ul> <li>■ 接続</li> <li>● プロパペて</li> <li>● プロパ<br/>新・ 見 リング</li> </ul> | ਟ੍ਰੇ <mark>ਟ੍ਰੇ</mark><br><sub>77</sub><br>D編集 | (査)<br>べ替え フィルタ | 、 クリア<br>日本<br>日本<br>日本<br>日本<br>日本<br>日本<br>日本<br>日本<br>日本<br>日本<br>日本<br>日本<br>日本 |            | ■<br>■<br>☆置<br>■<br>■<br>■<br>■<br>■<br>■<br>■<br>■<br>■<br>■<br>■<br>■<br>■<br>■<br>■<br>■<br>■ | <sup>(</sup> シュ フィル<br>(の削除<br>タの入力規則 <sub>)</sub> | <sup>┃・</sup> • 統合<br>□입リレーションシップ<br>● データモデルの管理 | What-If 分析 |   |
|          |                          |                       | 取得と変換                                             |                   | 接続                                                                    |                                                | 並べ替えとフ          | イルター                                                                                |            |                                                                                                   | データッピ                                              | 91                                               | 予測         |   |
| F3       |                          | -                     | ÷×                                                | $\checkmark f_x$  | 55                                                                    |                                                |                 |                                                                                     |            | 1                                                                                                 |                                                    |                                                  |            |   |
|          | A                        |                       | В                                                 | С                 | D                                                                     | E                                              | F               | G                                                                                   | Н          | 1                                                                                                 | J                                                  | K L                                              | М          |   |
| 1        |                          |                       |                                                   |                   |                                                                       |                                                |                 |                                                                                     | <b>9</b> [ | デー                                                                                                | 207                                                | 「十相日川子                                           | 与力口。       | Л |
| 2        |                          |                       | 受付日                                               | 基本単価              | 値引額                                                                   | 値引後単価                                          | 購入数量            | 小計                                                                                  | 2. L       | ) —                                                                                               | <i>y</i> v))                                       | ())况则[(                                          | エンワン       | / |
| 3        |                          |                       | 2016/4/2                                          | ¥1,050            | ¥150                                                                  | ¥900                                           | 55              | ¥49,500                                                                             | 17216      | )月                                                                                                | 天甘川                                                | 原井                                               |            |   |
| 4        | ſ                        | 1                     | <b>E</b> 9.1                                      |                   | ナン記+                                                                  | H ¥84                                          | 120             | ¥100,800                                                                            |            | 未                                                                                                 | 柴山                                                 | 長谷川                                              |            |   |
| 5        |                          | 1                     | . F 3.                                            | FIU               | を選ば                                                                   | √ ¥1,140                                       | 65              | ¥74,100                                                                             | 送料込        | 済                                                                                                 | 藤井                                                 | 中根                                               |            |   |
| 6        |                          | _                     | 2010/7/17                                         | 1 1,000           | 1200                                                                  | ¥1,150                                         | 100             | ¥115,000                                                                            |            | 未                                                                                                 | 長谷川                                                | 柴山                                               |            |   |
| 7        |                          |                       | 2016/5/2                                          | ¥670              | ¥50                                                                   | ¥620                                           | 300             | ¥186,000                                                                            |            | 済                                                                                                 |                                                    |                                                  |            |   |
| 8        |                          |                       | 2016/5/9                                          |                   |                                                                       | ¥(                                             |                 | ¥0                                                                                  |            |                                                                                                   |                                                    |                                                  |            |   |
| 9        |                          |                       |                                                   |                   |                                                                       | ¥(                                             |                 | ¥0                                                                                  |            |                                                                                                   |                                                    |                                                  |            |   |
| 10       |                          |                       |                                                   |                   |                                                                       | ¥(                                             |                 | ¥0                                                                                  |            |                                                                                                   |                                                    |                                                  |            |   |
| 11       |                          |                       |                                                   |                   | 1                                                                     |                                                |                 |                                                                                     |            |                                                                                                   |                                                    | -                                                |            |   |

http://www.mytry.jp/

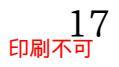

(05)[日本語入力]を「無効」にすると、半角英数字・記号は入力できますが、入力モードの 変更ができない状態になります。設定して OK しましょう。

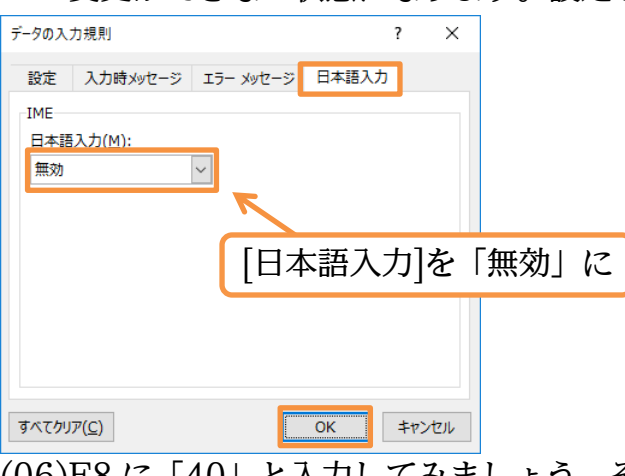

#### (06)F8 に「40」と入力してみましょう。その際、[入力モード]が変更できない状態になっ ていることを確認してください(ボタンが非表示に)。

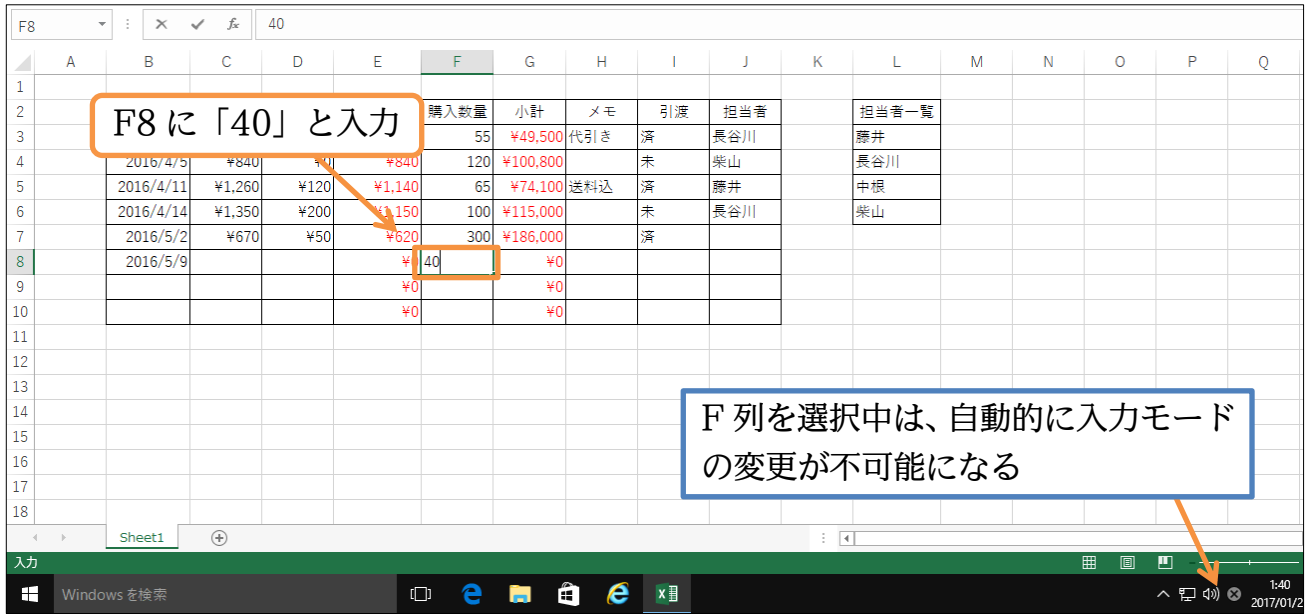

(07)H 列の[メモ]欄をアクティブにしている際は、自動的に「ひらがな」モードになるよう 設定します。選択して[データの入力規則]をクリックしてください。

| E               | 5            | - ¢                    | ÷                                                |                         |                                                                                     |                                               |                       |                                       |         | Book1 - E                  | cel                            |                             |               |                       |        |      |
|-----------------|--------------|------------------------|--------------------------------------------------|-------------------------|-------------------------------------------------------------------------------------|-----------------------------------------------|-----------------------|---------------------------------------|---------|----------------------------|--------------------------------|-----------------------------|---------------|-----------------------|--------|------|
| 771             | 'IL          | ホーム                    | 挿入                                               | ページ レイアウ                | ト 数式                                                                                | データ 校                                         | 週 表示                  | ♀ 実行し                                 | たい作業を入力 | っしてください                    |                                |                             |               |                       |        |      |
| 「<br>外部ラ<br>取り込 | =−タの<br>込み * | <b>冷</b><br>新しい<br>エリ・ | □ クエリの表<br>□ テーブルカ<br>□ 〒一ブルカ<br>□ 最近使っ<br>取得と変換 | 示 [[<br>から すう<br>たソース 更 | <ul> <li>● 接続</li> <li>● プロパ<br/>ペて</li> <li>■ プロパ<br/>新 ▼ □ リングの<br/>接続</li> </ul> | ᢓ↓ 【<br><sup>ティ</sup><br>D編集                  | く替え<br>ンイルタ<br>並べ替えとフ | 、 下、 クリア<br>- 下。 再適用<br>下 詳細設<br>ィルター | 国際      | EF フラッミ<br>■1 重複の<br>E データ | ュフィル<br>)削除<br>の入力規則<br>データッー? | ┣━ 統合<br>喘 リレ ーショ<br>爾 データモ | ンシップ<br>デルの管理 | What-If 分析<br>、<br>予測 |        |      |
| H3              |              | Ŧ                      | ÷×                                               | √ f <sub>x</sub>        | 代引き                                                                                 |                                               |                       |                                       |         |                            | K                              | 2. [                        | デー            | タのア                   | 、力規則]を | クリック |
|                 | A            |                        | В                                                | С                       | D                                                                                   | E                                             | F                     | G                                     | Н       | 1                          | J                              | ĸ                           | L             | IVI                   |        |      |
| 1               |              |                        | 晋行日                                              | 甘大畄価                    | 値ごを                                                                                 | 値引後単価                                         | 購入粉量                  | 11 =+                                 | V II    | 日海                         | 山水水                            |                             |               |                       |        |      |
| 2               |              | -                      | 2016/4/2                                         |                         | 1単51 銀<br>¥150                                                                      | □□[1]((1)((1)(1)(1)(1)(1)(1)(1)(1)(1)(1)(1)(1 | 時八致星                  | ¥/19 50                               | 代리송     | 51/2<br>\$                 | 12日1日<br>長谷川                   | _                           | 1231日-        | - R                   |        |      |
| 4               |              |                        | 2                                                | 11,000                  | 1130                                                                                | 1000                                          | . 20                  | ¥100.80                               | TUTE    |                            | 柴山                             |                             | 長谷川           |                       |        |      |
| 5               |              |                        | 20 1.                                            | H3:                     | H10                                                                                 | を選択                                           | र 👼                   | ¥74,10                                | 送料込     | -<br>5                     | 藤井                             | _                           | 中根            |                       |        |      |
| 6               |              |                        | 2010,                                            | . 2,000                 |                                                                                     |                                               | 100                   | ¥115,00                               |         | ₹                          | 長谷川                            |                             | 柴山            |                       |        |      |
| 7               |              |                        | 2016/5/2                                         | ¥670                    | ¥50                                                                                 | ¥620                                          | 300                   | ¥186,00                               |         | -<br>F                     |                                |                             |               |                       |        |      |
| 8               |              |                        | 2016/5/9                                         |                         |                                                                                     | ¥0                                            | 40                    | ¥                                     |         |                            |                                |                             |               |                       |        |      |
| 9               |              |                        |                                                  |                         |                                                                                     | ¥0                                            |                       | ¥                                     |         |                            |                                |                             |               |                       |        |      |
| 10              |              |                        |                                                  |                         |                                                                                     | ¥0                                            |                       | ¥                                     |         |                            |                                |                             |               |                       |        |      |
| 11              |              |                        |                                                  |                         |                                                                                     |                                               |                       |                                       |         |                            |                                |                             |               |                       |        |      |

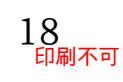

(08)[日本語入力]を「ひらがな」にすると、アクティブにした際は自動的に[ひらがな]モー ドになります。設定して OK しましょう。

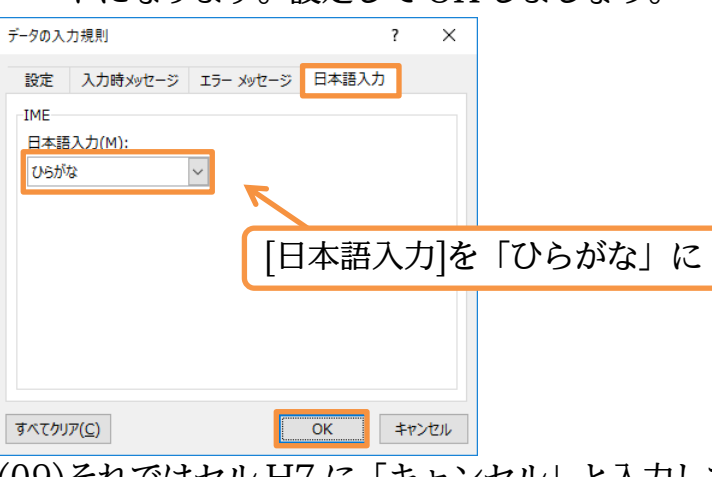

(09)それではセル H7 に「キャンセル」と入力してみましょう。「半角英数」モードになっていても、H 列をアクティブにすると自動的に「ひらがな」モードになります。

| H7 | *     | :    | ×       | 🗸 f <sub>x</sub> | キャンセル | V       |       |          |       |     |     |       |        |            |       |      |         |                    |
|----|-------|------|---------|------------------|-------|---------|-------|----------|-------|-----|-----|-------|--------|------------|-------|------|---------|--------------------|
|    | А     |      | В       | С                | D     | Е       | F     | G        | Н     | 1   | J   | K     | L      | М          | N     | 0    | P       | Q                  |
| 1  |       |      |         |                  |       |         |       |          |       |     |     |       |        |            |       |      |         |                    |
| 2  |       | 3    | を付日     | 基本単価             | 値引額   | 値引後単価   | 購入数量  | 小計       | Х÷    | 引渡  | 担当者 |       | 担当者一覧  |            |       |      |         |                    |
| 3  |       | 2    | 016/4/2 | ¥1,050           | ¥150  | ¥900    | 55    | ¥49,500  | 代引き   | 済   | 長谷川 |       | 藤井     |            |       |      |         |                    |
| 4  |       | 2    | 016/4/5 | ¥840             | ¥0    | ¥840    | 120   | ¥100,800 |       | 未   | 柴山  |       | 長谷川    |            |       |      |         |                    |
| 5  |       | 20   | 16/4/11 | ¥1,260           | ¥120  | ¥1,140  | 65    | ¥74,100  | 送料込   | 済   | 藤井  |       | 中根     |            |       |      |         |                    |
| 6  |       | 20   | 16/4/14 | ¥1,350           | ¥200  | ¥1,150  | 100   | ¥115,000 |       | 床   | 長谷川 |       | 柴山     |            |       |      |         |                    |
| 7  |       | 2    | 016/5/2 | ¥670             | ¥50   | ¥620    | I 300 | ¥186.000 | キャンセノ | 4   |     |       |        |            |       |      |         |                    |
| 8  | H'    | 7    | IC [    | キャ               | ンヤリ   | レト      | 入力    | ¥0       |       |     |     |       |        |            |       |      |         |                    |
| 9  |       | •    |         | • • •            | - C/  | • ] (2) |       | ¥0       |       |     |     |       |        |            |       |      |         |                    |
| 10 |       |      |         |                  |       | ¥Ο      |       | ΨU       |       |     |     |       |        |            |       |      |         |                    |
| 11 |       |      |         |                  |       |         |       |          |       |     |     |       |        |            |       |      |         |                    |
| 12 |       |      |         |                  |       |         |       |          |       |     |     |       |        |            |       |      |         |                    |
| 13 |       |      |         |                  |       |         |       |          |       | ЦÆ  | 別た谭 | 出出    | ルキー白   | <b>動</b> 的 | 17 17 | いこが  | チャー     |                    |
| 14 |       |      |         |                  |       |         |       |          |       | 119 | 小石度 | 53/14 | ·いみ、 日 | 刧山り        |       | אפינ | ·'~]    |                    |
| 10 |       |      |         |                  |       |         |       |          |       | エ-  | -ドに | かス    |        |            |       |      |         |                    |
| 17 |       |      |         |                  |       |         |       |          |       | L   | 110 |       |        |            |       |      |         |                    |
| 18 |       |      |         |                  |       |         |       |          |       |     |     |       |        |            |       |      |         |                    |
|    | Þ     | Sh   | eet1    | (+)              |       |         |       |          |       |     |     |       |        |            |       |      |         |                    |
| 入力 |       |      |         |                  |       |         |       |          |       |     |     |       |        |            |       |      | o       |                    |
| 1  | Windo | ws đ | 検索      |                  |       | C       | ב כ   | <b>i</b> | è 🧭   | ×∃  |     |       |        |            |       |      | へ 史 🗤 🕏 | 5 1:41<br>2017/01/ |

#### 01章11節…シートの保護

(01)このワークシートを操作できないように保護します。

₽ 5· c+ + Book1 - Excel Ŧ ファイル ホーム 挿入 ページレイアウト 数式 データ 校閲 表示 🛛 実行したい作業を入力してください. サイン のわ 貼り付け \* B \* カルーゴ ∑ オート SUM → • 11 · A A A ≡ = ※ · 目 折り返して全体を表示する 標準 Ē A ∕ 😼 フィル 🍷 書式 並べ替えと 検: フィルター \* 選 挿入 削除 e לע 🖉 クリップボード га 配置 数値 フォント G G. G. スタイル セル のサイズ セル \$□ 行の高さ(出).. ▼ : × ✓ fx 済 17 行の高さの自動調整(A) D 1 В С Е F G Н М □ 列の幅(<u>W</u>)… Q J L 列の幅の自動調整(I) 基本単価 値引額 値引後単価 購入数量 担当者一覧 既定の幅(<u>D</u>).. 受付日 小計 メモ 引渡 担当者 2 表于設定 3 2016/4/ ¥1.050 ¥150 ¥90 55 ¥49.50 代引き 長谷川 藤井 2016/4/5 ¥840 ¥0 ¥100,80 長谷川 非表示/再表示(U) 4 ¥84 120 柴山 シートの整理 5 2016/4/11 ¥1,260 ¥120 65 ¥74,100 送料込 藤井 中根 ¥1,14 済 シート名の変更(<u>R</u>) 6 2016/4/14 ¥1.35 ¥200 ¥1.15 100 長谷川 柴山 ¥115.00 シートの移動またはコピー(<u>M</u>)... 7 2016/5/2 ¥670 ¥50 ¥62 300 ¥186,000 キャンセル済 レート見出しの色(工) 2016/5/9 8 9 【ホーム】[書式]から[シートの保護] - シートの保護(P). 10 セルのロック(上) 11 📰 セルの書式設定(E).. 12

【ホーム】タブの[書式]から[シートの保護]を設定します。

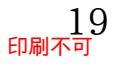

印刷不可

#### (02)パスワードは設定せずに OK します。

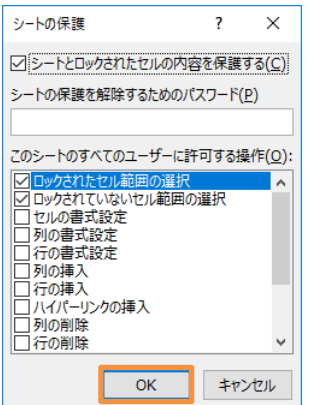

#### (03)保護したワークシートには入力ができません。 B9 をアクティブにして何かキーを入力してみましょう。

| В9 | - | ÷×        | √ f <sub>x</sub> |      |        |      |          |                                                            |     |     |   |       |   |
|----|---|-----------|------------------|------|--------|------|----------|------------------------------------------------------------|-----|-----|---|-------|---|
|    | А | В         | С                | D    | Е      | F    | G        | н                                                          | 1   | J   | K | L     | М |
| 1  |   |           |                  |      |        |      |          |                                                            |     |     |   |       |   |
| 2  |   | 受付日       | 基本単価             | 値引額  | 値引後単価  | 購入数量 | 小計       | メモ                                                         | 引渡  | 担当者 |   | 担当者一覧 |   |
| 3  |   | 2016/4/2  | ¥1,050           | ¥150 | ¥900   | 55   | ¥49,500  | 代引き                                                        | 済   | 長谷川 |   | 藤井    |   |
| 4  |   | 2016/4/5  | ¥840             | ¥0   | ¥840   | 120  | ¥100,800 |                                                            | 未   | 柴山  |   | 長谷川   |   |
| 5  |   | 2016/4/11 | ¥1,260           | ¥120 | ¥1,140 | 65   | ¥74,100  | 送料込                                                        | 済   | 藤井  |   | 中根    |   |
| 6  |   | 2016/4/14 | ¥1,350           | ¥200 | ¥1,150 | 100  | ¥115,000 |                                                            | 未   | 長谷川 |   | 柴山    |   |
| 7  |   | 2016/5/2  | ¥670             | ¥50  | П      | 0 -  | (ஏ.க     | 1                                                          | -フエ |     |   |       |   |
| 8  |   | 2016/5/9  |                  |      | В      | 9 C  | リンソノ     | 19</td <td>ວນ</td> <td></td> <td></td> <td></td> <td></td> | ວນ  |     |   |       |   |
| 9  |   |           |                  |      | ŤU     |      | Ťυ       |                                                            |     |     |   |       |   |
| 10 |   |           |                  |      | ¥0     |      | ¥0       |                                                            |     |     |   |       |   |
| 11 |   |           |                  |      |        |      |          |                                                            |     |     |   |       |   |

#### (04)このワークシートは保護されているので入力が許可されません。OK します。

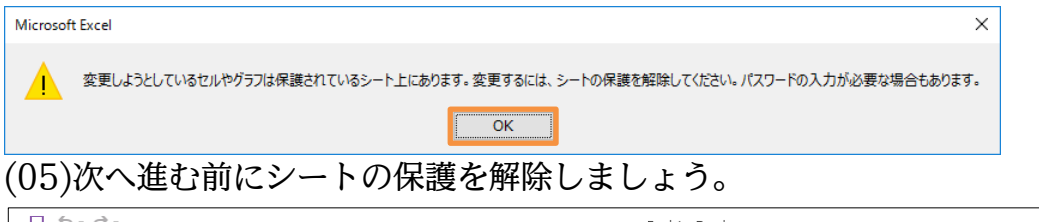

|      | <del>ن</del> ک            | ¢°. ≠                   |                       |          |          |          |                   |                   | Book1 - E   | ccel                     |   |                          |                       |    |             | 1                                                                                       | T          | -  |
|------|---------------------------|-------------------------|-----------------------|----------|----------|----------|-------------------|-------------------|-------------|--------------------------|---|--------------------------|-----------------------|----|-------------|-----------------------------------------------------------------------------------------|------------|----|
| ファイノ | レオ                        | ∿-ム 挿入                  | ページ レイアウ              | か 数式     | データ 杉    | 調 表示     | ♀ 実行し             | たい作業を入け           | っしてください     |                          |   |                          |                       |    |             | _                                                                                       | ĥ          | イン |
| 貼り付  | )<br>  în -<br># <b>*</b> | 游ゴシック<br>B I <u>U</u> - | -<br>- <u>&amp;</u> - | 11 ▼ A A |          | ».<br>∎∎ | ・折り返して全<br>セルを結合し | 体を表示する<br>て中央揃え 🔹 | 標準<br>■ • % | v<br>0.0.00<br>0.00 €.00 |   | ーブルとして セルの<br>書式設定、スタイル、 | ₩<br>●<br>●<br>●<br>● | 削除 | ↓<br>書<br>書 | <ul> <li>∑ オート SUM ▼</li> <li>☑ フィル▼</li> <li></li> <li></li> <li></li> <li></li> </ul> | Aフィルター     | 検選 |
| クリップ | ボード ぃ                     | ž.                      | フォント                  |          | Est.     | 配置       |                   | F <sub>3</sub>    | 数           | ē G                      |   | スタイル                     |                       | セル | セル          | のサイズ                                                                                    |            | -  |
| B9   |                           | • : ×                   | $\checkmark f_x$      |          |          |          |                   |                   |             |                          |   |                          |                       |    | 1           | 行の高さ( <u>日</u> )<br>行の高さの自動調整( <u>A</u> )                                               |            |    |
|      | А                         | В                       | С                     | D        | E        | F        | G                 | н                 | 1           | J                        | K | L                        | М                     |    |             | <br>列の幅( <u>W</u> )                                                                     |            | Q  |
| 1    |                           |                         |                       |          |          |          |                   |                   |             |                          |   |                          |                       |    |             | 列の幅の自動調整( <u>I</u> )                                                                    |            |    |
| 2    |                           | 受付日                     | 基本単価                  | 値引額      | 値引後単価    | 購入数量     | 小計                | メモ                | 引渡          | 担当者                      |   | 担当者一覧                    |                       |    |             | 既定の幅( <u>D</u> )                                                                        |            |    |
| 3    |                           | 2016/4/2                | 2 ¥1,050              | ¥150     | ¥900     | 55       | ¥49,500           | 代引き               | 済           | 長谷川                      |   | 藤井                       |                       |    | 表           | 設定                                                                                      |            |    |
| 4    |                           | 2016/4/5                | 5 ¥840                | ¥0       | ¥840     | 120      | ¥100,800          |                   | 未           | 柴山                       |   | 長谷川                      |                       |    |             | 非表示/再表示( <u>U</u> )                                                                     | +          |    |
| 5    |                           | 2016/4/11               | ¥1,260                | ¥120     | ¥1,140   | 65       | ¥74,100           | 送料込               | 済           | 藤井                       |   | 中根                       |                       |    | - Đ         | トの整理                                                                                    |            |    |
| 6    |                           | 2016/4/14               | ¥1,350                | ¥200     | ¥1,150   | 100      | ¥115,000          |                   | 未           | 長谷川                      |   | 柴山                       |                       |    |             | シート名の変更( <u>R</u> )                                                                     |            |    |
| 7    |                           | 2016/5/2                | 2 ¥670                | ¥50      | ¥620     | 300      | ¥186,000          | キャンセノ             | 済           |                          |   |                          |                       |    |             | シートの移動またはコピー(!                                                                          | <u>M</u> ) |    |
| 8    |                           | 2016/5/9                | 9                     |          | <u> </u> |          |                   |                   |             |                          | _ |                          |                       |    |             | シート見出しの巴(工)                                                                             | +          |    |
| 9    |                           |                         |                       |          |          | 古書       | こ シ・              | ート仔               | ま 護の        | )解除                      |   |                          |                       |    | 保護          | > ト/見またの名がほん(D)                                                                         |            |    |
| 10   |                           |                         |                       |          |          | L        | . TE .            |                   |             |                          |   |                          |                       |    | ₩ <u>A</u>  | シード体設の解除(ビ)…                                                                            |            |    |
| 11   |                           |                         |                       |          |          |          |                   |                   |             |                          |   |                          |                       |    |             | ビルのロック(ビ)<br>                                                                           |            | -  |
| 12   |                           |                         |                       |          |          |          |                   |                   |             |                          |   |                          |                       |    | []]]        | ビルの音やは又足(上)…                                                                            |            |    |
| 12   |                           |                         |                       |          |          |          |                   |                   |             |                          |   |                          |                       |    |             |                                                                                         |            |    |

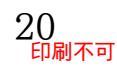

01章12節…シート保護の例外セルを作成する・[ロック]をオフに

#### (01)再度このシートを保護します。ただし B3:D10,F3:F10,H3:J10 は保護の対象外とし ます。対象外とするセルの登録は[セルの書式設定]でおこないます。

| E   | 5-0                  | ⇒ . ÷              |                  |          |        |      |          |         | Book1 - E  | kcel                      |                  |              |     |    |             |                                | <b>⊡</b>                                | -   |
|-----|----------------------|--------------------|------------------|----------|--------|------|----------|---------|------------|---------------------------|------------------|--------------|-----|----|-------------|--------------------------------|-----------------------------------------|-----|
| יד  | イルホー                 | ム挿入                | ページ レイアウ         | ト 数式     | データ 校  | 調 表示 | ♀ 実行し    | たい作業を入力 | ちしてください    |                           |                  |              |     |    |             |                                | <del>ب</del>                            | インイ |
| 貼り  | ▶ み<br>□ ⊪ -<br>付け ◆ | <sup>⊯</sup> _B 1. | B3:I             | D10,     | F3:F1  | 0,H3 | 3:J1(    | )を選     | <b>髶</b> 択 | ▼<br>0.00 0.3<br>• € 00.0 | 美件付き テ<br>ま式 ▼ ■ | ーブルとして セルの   | 開新  | 副職 | たま          | ∑オート SUM ▼<br>↓ フィル ▼          | 421000000000000000000000000000000000000 | く検討 |
| クリッ | <i>プ</i> ボード гы      |                    | フォント             |          | G.     | 配置   |          | 5       | 数          | ē ra                      |                  | スタイル         |     | セル | セル          | Dサイズ                           | 21707                                   | Att |
| Н   | 3                    | • : ×              | ✓ f <sub>x</sub> | 代  き     |        |      |          |         |            |                           |                  |              |     |    | \$⊏         | 行の高さ( <u>日</u> )               |                                         |     |
|     | ٥                    | D                  | 0                |          | -      | -    | 0        |         | 1          |                           |                  |              |     |    |             | 行の高さの目動調整( <u>A</u> )          | )                                       |     |
| 1   | A                    | D                  | C                | <b>.</b> | E      | F    | G        | п       | 1          | J                         | ĸ                | L            | IVI |    | <b>*</b> -> | 列の幅( <u>W</u> )<br>列の幅の白動調整(T) |                                         | Q   |
| 2   |                      | 受付日                | 基本単価             | 値引額      | 値引後単価  | 購入数量 | 小計       | メモ      | 引渡         | 担当者                       |                  | 担当者一覧        |     |    |             | 既定の幅(D)                        |                                         |     |
| 3   |                      | 2016/4/2           | ¥1,050           | ¥150     | ¥900   | 55   | ¥49,500  | 代引き     | 済          | 長谷川                       |                  | 藤井           |     |    | 表入          | 設定                             |                                         |     |
| 4   |                      | 2016/4/5           | ¥840             | ¥0       | ¥840   | 120  | ¥100,800 |         | 未          | 柴山                        |                  | 長谷川          |     |    |             | 非表示/再表示( <u>U</u> )            | ×                                       |     |
| 5   |                      | 2016/4/11          | ¥1,260           | ¥120     | ¥1,140 | 65   | ¥74,100  | 送料込     | 済          | 藤井                        |                  | 中根           |     |    | <u>ې-</u>   | トの整理                           |                                         |     |
| 6   |                      | 2016/4/14          | ¥1,350           | ¥200     | ¥1,150 | 100  | ¥115,000 |         | 未          | 長谷川                       |                  | 柴山           |     |    |             | シート名の変更( <u>R</u> )            |                                         |     |
| 7   |                      | 2016/5/2           | ¥670             | ¥50      | ¥620   | 300  | ¥186,000 | キャンセノ   | 済          |                           |                  |              |     |    |             | シートの移動またはコピー                   | ( <u>M</u> )                            |     |
| 8   |                      | 2016/5/9           |                  |          | ¥0     | 40   | ¥0       |         |            |                           |                  |              |     |    | /0=         | シート見出しの巴( <u>I</u> )           | •                                       |     |
| 9   |                      |                    |                  |          | ¥0     |      | ¥0       | 2       | [ヤ]        | レの書                       | 式設               | 定1へ          |     |    | 146.8       | ミニトの/足謎(り)                     |                                         |     |
| 10  |                      |                    |                  |          | ¥0     |      | ¥0       |         | L .        |                           | - 142            | ~ <b>_</b> ] |     |    |             | 1000kast( <u>F</u> )           |                                         |     |
| 11  |                      |                    |                  |          |        |      |          |         |            |                           |                  |              |     | 4  |             | セルの書式設定(F)                     |                                         |     |
| 12  |                      |                    |                  |          |        |      |          |         |            |                           |                  |              |     |    | <u>0-</u>   | C//0/8/08/2(2)                 |                                         | l.  |
| 12  |                      |                    |                  |          |        |      |          |         |            |                           |                  |              |     |    | 8<br>0      | セルの書式設定(E)                     |                                         |     |

(02)【保護】 タブにします。 通常はすべてのセルにおいて[ロック]のチェックが付いた状態に なっています。このチェックを解除すると、そのセルはシート保護の対象外になります。

| セルの書式設:<br>表示形式<br>ロック(L)<br>気表示しな<br>ワークシートを<br>保護するには                                                                                                    | 定<br>配置 フォン<br>い(I)<br>に保護しなければ、<br>〔校聞] タブの [                                                                                                    |                                                                                                    | きまた」11数式を                                                                                                    | ぶし 保護                                                                                                    |                                                                                         | ?                                                                                                    | ×                                                                                                    |                                                                                                    |                                                                                                    |                                                                                               |                                                                                                    |                                      |       |                                                                                                    |                                                                                                    |                                                                                                    |
|----------------------------------------------------------------------------------------------------|----------------------------------------------------------------------------------------------------|----------------------------------------------------------------------------------------------------|----------------------------------------------------------------------------------------------------|----------------------------------------------------------------------------------------------------|-----------------------------------------------------------------------------------------|----------------------------------------------------------------------------------------------------|----------------------------------------------------------------------------------------------------|----------------------------------------------------------------------------------------------------|----------------------------------------------------------------------------------------------------|-----------------------------------------------------------------------------------------------|----------------------------------------------------------------------------------------------------|--------------------------------------|-------|----------------------------------------------------------------------------------------------------|----------------------------------------------------------------------------------------------------|----------------------------------------------------------------------------------------------------|
| 表示形式 □ □ック(L) □ 表示しな ワークシートを 保護するには                                                                                                    | 配置 フォン<br>い(I)<br>に保護しなければ、<br>に校閲] タブの [                                                                                                    | ット 野線                                                                                                    | 2 塗りつん                                                                                                    | ぶし保護                                                                                                    |                                                                                         |                                                                                                    |                                                                                                    |                                                                                                    |                                                                                                    |                                                                                               |                                                                                                    |                                      |       |                                                                                                    |                                                                                                    |                                                                                                    |
| ロック(L)<br>し、<br>し、<br>し、<br>し、<br>、<br>、<br>、<br>、<br>、<br>、<br>、<br>、<br>、<br>、<br>、<br>、<br>、                                                                                                    | い(I)<br>に<br>保護しなければ、<br>、<br>[校閲] タブの [                                                                                                    |                                                                                                    | 、 <u> </u>                                                                                                    | ind product                                                                                                    |                                                                                         |                                                                                                    |                                                                                                    |                                                                                                    |                                                                                                    |                                                                                               |                                                                                                    |                                      |       |                                                                                                    |                                                                                                    |                                                                                                    |
| □□ック(L)<br>□ 表示しな<br>ワークシートを<br>保護するには                                                                                                    | い( <u>I</u> )<br>?保護しなければ、<br>、 [校閲] タブの [                                                                                                    |                                                                                                    | キたけ数式を                                                                                                    |                                                                                                    |                                                                                         |                                                                                                    |                                                                                                    |                                                                                                    |                                                                                                    |                                                                                               |                                                                                                    |                                      |       |                                                                                                    |                                                                                                    |                                                                                                    |
| □ 表示しな<br>ワークシートを<br>保護するには                                                                                                    | い( <u>I</u> )<br>2保護しなければ、<br>、 [校閲] タブの [                                                                                                    | これをロック                                                                                                    | キャート教式を                                                                                                    |                                                                                                    |                                                                                         |                                                                                                    |                                                                                                    |                                                                                                    |                                                                                                    |                                                                                               |                                                                                                    |                                      |       |                                                                                                    |                                                                                                    |                                                                                                    |
| ワークシートを<br>保護するには                                                                                                    | 保護しなければ、<br>、 [校閲] タブの [                                                                                                    | こしをロック                                                                                                    | キキ・1+数式を                                                                                                    |                                                                                                    |                                                                                         |                                                                                                    |                                                                                                    |                                                                                                    |                                                                                                    |                                                                                               |                                                                                                    |                                      |       |                                                                                                    |                                                                                                    |                                                                                                    |
| 1木鼓りつには                                                                                                    | 、[1X1閲] タノの [                                                                                                    |                                                                                                    |                                                                                                    | 非表示にした効                                                                                                    | 現は得られる                                                                                  | きせん (ワーク                                                                                                    | シートを                                                                                                    |                                                                                                    |                                                                                                    |                                                                                               |                                                                                                    |                                      |       |                                                                                                    |                                                                                                    |                                                                                                    |
|                                                                                                    |                                                                                                    |                                                                                                    | - Лะดจ เว                                                                                                    | /一下の休護」を                                                                                                    | 99990 CC/2                                                                              | 201).                                                                                                    |                                                                                                    |                                                                                                    |                                                                                                    |                                                                                               |                                                                                                    |                                      |       |                                                                                                    |                                                                                                    |                                                                                                    |
|                                                                                                    |                                                                                                    | Ι                                                                                                    | 保護                                                                                                    | 】タブ                                                                                                    | `の[ロ                                                                                    | ック                                                                                                    | ]のチ                                                                                                    | エツ                                                                                                    | クを解                                                                                                    | 解除                                                                                            | J                                                                                                    |                                      |       |                                                                                                    |                                                                                                    |                                                                                                    |
|                                                                                                    |                                                                                                    |                                                                                                    |                                                                                                    |                                                                                                    |                                                                                         |                                                                                                    |                                                                                                    |                                                                                                    |                                                                                                    |                                                                                               |                                                                                                    |                                      |       |                                                                                                    |                                                                                                    |                                                                                                    |
|                                                                                                    |                                                                                                    |                                                                                                    |                                                                                                    |                                                                                                    |                                                                                         |                                                                                                    |                                                                                                    |                                                                                                    |                                                                                                    |                                                                                               |                                                                                                    |                                      |       |                                                                                                    |                                                                                                    |                                                                                                    |
|                                                                                                    |                                                                                                    |                                                                                                    |                                                                                                    |                                                                                                    |                                                                                         |                                                                                                    |                                                                                                    |                                                                                                    |                                                                                                    |                                                                                               |                                                                                                    |                                      |       |                                                                                                    |                                                                                                    |                                                                                                    |
| [ĭ                                                                                                    | コック]                                                                                                    | のチ                                                                                                    | ェック                                                                                                    | 7を解                                                                                                    | 除→シ                                                                                     | レート                                                                                                    | ·保護                                                                                                    | の対                                                                                                    | 象外に                                                                                                    | こ!                                                                                            |                                                                                                    |                                      |       |                                                                                                    |                                                                                                    |                                                                                                    |
|                                                                                                    |                                                                                                    |                                                                                                    |                                                                                                    |                                                                                                    |                                                                                         |                                                                                                    |                                                                                                    |                                                                                                    |                                                                                                    |                                                                                               |                                                                                                    |                                      |       |                                                                                                    |                                                                                                    |                                                                                                    |
|                                                                                                    |                                                                                                    |                                                                                                    |                                                                                                    |                                                                                                    |                                                                                         |                                                                                                    |                                                                                                    |                                                                                                    |                                                                                                    |                                                                                               |                                                                                                    |                                      |       |                                                                                                    |                                                                                                    |                                                                                                    |
|                                                                                                    |                                                                                                    |                                                                                                    |                                                                                                    |                                                                                                    |                                                                                         |                                                                                                    |                                                                                                    |                                                                                                    |                                                                                                    |                                                                                               |                                                                                                    |                                      |       |                                                                                                    |                                                                                                    |                                                                                                    |
|                                                                                                    |                                                                                                    |                                                                                                    |                                                                                                    |                                                                                                    |                                                                                         |                                                                                                    |                                                                                                    |                                                                                                    |                                                                                                    |                                                                                               |                                                                                                    |                                      |       |                                                                                                    |                                                                                                    |                                                                                                    |
|                                                                                                    |                                                                                                    |                                                                                                    |                                                                                                    |                                                                                                    |                                                                                         |                                                                                                    |                                                                                                    |                                                                                                    |                                                                                                    |                                                                                               |                                                                                                    |                                      |       |                                                                                                    |                                                                                                    |                                                                                                    |
|                                                                                                    |                                                                                                    |                                                                                                    |                                                                                                    |                                                                                                    |                                                                                         |                                                                                                    |                                                                                                    |                                                                                                    |                                                                                                    |                                                                                               |                                                                                                    |                                      |       |                                                                                                    |                                                                                                    |                                                                                                    |
|                                                                                                    |                                                                                                    |                                                                                                    |                                                                                                    |                                                                                                    |                                                                                         |                                                                                                    |                                                                                                    |                                                                                                    |                                                                                                    |                                                                                               |                                                                                                    |                                      |       |                                                                                                    |                                                                                                    |                                                                                                    |
|                                                                                                    |                                                                                                    |                                                                                                    |                                                                                                    |                                                                                                    |                                                                                         |                                                                                                    |                                                                                                    |                                                                                                    |                                                                                                    |                                                                                               |                                                                                                    |                                      |       |                                                                                                    |                                                                                                    |                                                                                                    |
|                                                                                                    |                                                                                                    |                                                                                                    |                                                                                                    |                                                                                                    |                                                                                         |                                                                                                    |                                                                                                    |                                                                                                    |                                                                                                    |                                                                                               |                                                                                                    |                                      |       |                                                                                                    |                                                                                                    |                                                                                                    |
|                                                                                                    |                                                                                                    |                                                                                                    |                                                                                                    |                                                                                                    | ОК                                                                                      | +                                                                                                    | ャンセル                                                                                                    |                                                                                                    |                                                                                                    |                                                                                               |                                                                                                    |                                      |       |                                                                                                    |                                                                                                    |                                                                                                    |
| (00) 7                                                                                                    | 10                                                                                                    |                                                                                                    |                                                                                                    |                                                                                                    | 1                                                                                       |                                                                                                    |                                                                                                    |                                                                                                    |                                                                                                    |                                                                                               |                                                                                                    |                                      |       |                                                                                                    |                                                                                                    |                                                                                                    |
| (03)そ                                                                                                    |                                                                                                    | ······                                                                                                    | <b>`</b> .                                                                                                    |                                                                                                    | =世 レ                                                                                    | 1                                                                                                    | 1.282                                                                                                    | 0.0                                                                                                    | 4 <b>~</b>                                                                                                    | 0-1-1-                                                                                        | ) » THH                                                                                                    | )                                    | → THH | ر م<br>ا                                                                                                    | د <del>ب</del>                                                                                                    | TZ\                                                                                                    |
| \ /                                                                                                    | 41049                                                                                                    | 、再度                                                                                                    | シー                                                                                                    | トの保                                                                                                    | 護を                                                                                      | してく                                                                                                    | くださ                                                                                                    | い(ど                                                                                                    | 次のバ                                                                                                    | ペスワ                                                                                           | ード欄                                                                                                    | は空                                   | 欄     | のま                                                                                                    | まの                                                                                                    | K)。                                                                                                    |
|                                                                                                    |                                                                                                    | ;再度                                                                                                    | シー                                                                                                    | トの保                                                                                                    | 護を                                                                                      | して。                                                                                                    | くださ                                                                                                    | Reald F                                                                                                    | たのバ                                                                                                    | ペスワ                                                                                           | ード欄                                                                                                    | は空                                   | 欄     | のま                                                                                                    | まり                                                                                                    | K)。                                                                                                    |
| <b>□</b> 5- 0                                                                                                    |                                                                                                    | ;再度                                                                                                    | シー                                                                                                    | トの保                                                                                                    | 護を                                                                                      | して、                                                                                                    | くださ                                                                                                    | Book1 - E                                                                                                    | たのパ<br><sup>Incel</sup>                                                                                                    | ペスワ                                                                                           | ード欄                                                                                                    | は空                                   | 鱦     | のま                                                                                                    | ま O                                                                                                    | K)₀<br>፹ -                                                                                                    |
| 日 ち・(<br>アイル ホ・                                                                                                    | .4 L C Və<br>? - ↓<br>-ム 挿入                                                                                                    | 、再度<br>ページレイアウ                                                                                                    | シー<br>ト 数式                                                                                                    | トの保<br><sup>データ 枚</sup>                                                                                                    | 護を<br><sup>調 表</sup>                                                                    | して <<br><sub>2 実行し</sub>                                                                                                    | くださ                                                                                                    | Book1 - E                                                                                                    | たのハ<br><sup>ICCEI</sup>                                                                                                    | ペスワ                                                                                           | ード欄                                                                                                    | は空                                   | 2欄    | のき                                                                                                    | ŧま 0                                                                                                    | K)₀<br>☞ -<br><sup>サインィ</sup>                                                                                                    |
|                                                                                                    | ▲ レ C Və<br>→ - ↓<br>游ゴシック                                                                                                    | 、再度<br>ページレイアウ<br>・                                                                                                    | シー<br>ト 数式                                                                                                    | トの保<br><sub>データ 校</sub>                                                                                                    | 護を<br><sup>關 表</sup>                                                                    | して <                                                                                                    |                                                                                                    | <b>Book1 - E</b><br>りしてください<br>標準                                                                                                    | たのハ<br><sup>coel</sup>                                                                                                    | ペスワ                                                                                           | ード欄<br>IIII - ド欄                                                                                                    | は空                                   | 欄     | のき                                                                                                    | <b>ξ ま 0</b>                                                                                                    | K)。<br>= -<br>サインイ                                                                                                    |
| 日 ち・(<br>ファイル ホ・<br>一日 あ<br>助り付け                                                                                                    | . 4 L C (J<br>-ム 挿入<br>游ゴシック<br>B I <u>U</u> -                                                                                                    | <再度<br>ページレイアウ<br>・<br>                                                                                                    | シー<br>ト 数式<br>11 、A、A、A                                                                                                    |                                                                                                    | 護を<br>職 赤<br>シー 冒<br>重 重 臣                                                              | してく<br>2 実行し<br>2 所り返して全く<br>セルを結合して                                                                                                    | くださ<br>たい作業を入た<br>本を表示する<br>て中央揃え、                                                                                                    | Book1 - Ex<br>Book1 - Ex<br>Book1 - Ex<br>はたいいい<br>標準                                                                                                    | たのパ<br>.cel                                                                                                    |                                                                                               |                                                                                                    | は空                                   | 欄     |                                                                                                    | <b>£</b> まО<br>Σл-⊦ sum                                                                                                    |                                                                                                    |
| 日 ち・(<br>ファイル ホ・<br>でい あ<br>貼り付け ぎ                                                                                                    | .4 L C (J<br>-ム 挿入<br>遊ゴシック<br>B I <u>U</u> +                                                                                                    | 、再度<br>ページレイアウ<br>・<br>□ ・   ♪・<br>ファント                                                                                                    | シー<br>ト 数式<br>L1 - A <sup>*</sup> A <sup>*</sup>                                                                                           | <b>トの保</b><br>データ 校<br>王 三 三                                                                                                    | 護を                                                                                      | してく<br>② 実行し<br>③ 折り返して全日<br>セルを結合して                                                                                                    | くださ<br>たい作業を入力<br>本を表示する<br>に中央揃え *                                                                                                    | Book1 - Example 1 Book1 - Example 2 Book1 - Example 2 Book1 - Example                                                                                                    |                                                                                                    | く<br>スワ<br>条件付き テー<br>書式 * 書                                                                  |                                                                                                    | は空                                   |       |                                                                                                    | <b>Σ</b> π-ト SUM<br><b>Σ</b> π-ト SUM<br><b>Σ</b> πιν<br><i>Φ</i> ηργα                                                                                                    | K)。<br>団 -<br>サインイ<br>* AT<br>並べ替えと検<br>ブイルター・選載                                                                                                    |
| 日 ち・0<br>ファイル ホー<br>いいの かいの かいの かいの かいの かいの かいの かいの かいの いいの かいの か                                                                                                    | .4 U C (日<br>⇒ - ↓<br>挿入<br>游ゴシック<br>B I <u>U</u> -                                                                                                   | 、再度<br>ページレイアウ<br>・<br>・<br>シー<br>フォント                                                                                                    | シー<br>ト 数式<br>L1 、A A<br>A 、 Z                                                                                                    |                                                                                                    | 護を<br>職 表<br>参· 冒<br>電 電 陸<br>醌                                                         | ♀ 実行し<br><sup>♀</sup> 折り返して全(<br>セルを結合して                                                                                                    | くださ<br>たい作業を入た<br>本を表示する<br>て中央揃え *                                                                                                    | をい(ど<br>Book1 - E><br>DUてください<br>標準<br>デー %<br>数(                                                                                                    |                                                                                                    | くスワ<br>条件付き 5<br>書式 <sup>→</sup> 書<br>;                                                       | ード欄                                                                                                    |                                      |       |                                                                                                    | ままの                                                                                                    | K)。                                                                                                    |
| 日 5・(<br>ファイル 本<br>助り付け ジ<br>りリプポード 5<br>A1                                                                                                    | 4 U C V d<br>⇒ - ↓<br>挿入<br>游ゴシック<br>B I <u>U</u> ↓ 1<br>▼ :: ×                                                                                       | <再度<br>ページレイアウ<br>・<br>・<br>・<br>シー<br>フォント<br>・<br>、<br>チー                                                                                                    | シー<br>ト 数式<br>11 ・ A <sup>*</sup> A<br>A ・ Z ・                                                                                             |                                                                                                    | 護を<br>職 赤<br>シー 冒<br>配                                                                  | Q 実行し<br>♀ 実行し<br>♀ 折り返して全自<br>セルを結合して<br>き                                                                                                    | くださ<br>たい作業を入た<br>本を表示する<br>て中央揃え ~<br>5                                                                                                    | をしい(ぞ<br>Book1 - Ex<br>Book1 - Ex<br>はしてください<br>標準<br>学 ~ %<br>数値                                                                                                    |                                                                                                    | く<br>スワ<br>(<br>条件付き テ-<br>書式 * 書<br>;                                                        |                                                                                                    | に空間                                  |       | の<br>書<br>し<br>の<br>切<br>行<br>行<br>行                                                                                                    | をま O                                                                                                    | K).                                                                                                    |
| 日 ち・0<br>ファイル ホ<br>貼ひでは - ベ<br>クリップボード 5<br>A1                                                                                                    | ▲ U C V A<br>→ 挿入<br>溶ゴシック<br>B I <u>U</u>                                                                                                    | く再度<br>ページレイアウ<br>・<br>・<br>・<br>・<br>・<br>・<br>・<br>・<br>・<br>・<br>・<br>・<br>・<br>・<br>・<br>・<br>・<br>・<br>・                                                                                                    | シー<br>ト 数式<br>11 - A <sup>*</sup> A<br><u>A</u> - ビ <u>Ĕ</u><br>D                                                                          | <b>トの保</b><br>データ 校<br>三 三 三 三<br>E                                                                                                    | 護を<br>職 表示<br>● ● ■ ■<br>■ ■<br>■<br>■                                                  | して <<br>♀ 実行し<br>¥折9返して全日<br>と<br>G                                                                                                    | くださ<br>たい作業を入力<br>たを表示する<br>に中央揃え ~<br>ら<br>H                                                                                                    | E し ) (ど<br>Book1 - Es<br>してください<br>標準<br>学 ~ %<br>数の                                                                                                    | 次のハ<br>ccel<br>・<br>・<br>・<br>・<br>・<br>・<br>・                                                                                                    | くスワ                                                                                           | ード欄<br>デルとして セルの<br>式設定・スタイル・<br>ユタイル                                                                                                    |                                      |       |                                                                                                    | ままの<br>ままの                                                                                                    | K)。<br>デー・<br>サインイ<br>・ 2で ダ<br>並べ替えと検<br>フィルター・ 避け                                                                                                    |
| 日 ち・0<br>ファイル ホ<br>いのでは か<br>らいのプポード 5<br>A1<br>1                                                                                                    | ▲ U C V A<br>→ 挿入<br>溶ゴシック<br>B I 単 -   1<br>                                                                                                    | <再度<br>ページレイアウ<br>・<br>・<br>・<br>・<br>・<br>・<br>・<br>・<br>・<br>・<br>・<br>・<br>・                                                                                                    | シー<br>ト 数式<br>11 ~ A A A<br>A ~ ぼ<br>D                                                                                                    | <b>トの保</b><br>データ 校<br>三 三 三 三<br>E                                                                                                    | 護を                                                                                      | ♀ 実行し<br>ダ 実行し<br>ダ 防功返して全自<br>セルを結合して<br>は<br>G                                                                                                    | くださ<br>たい作業を入力<br>本を表示する<br>に中央揃え ~<br>ら                                                                                                    | Book1 - Es<br>JUT (だない<br>標準<br>学 * %<br>数(                                                                                                    | ての)、<br>ccel<br>・ * * * * * * * * * * * * * * * * * * *                                                                                                    | くスワ<br>条件付き デー<br>まべ・ = ;                                                                     | ード欄<br>デルとして セルの<br>式設定・スタイル・<br>L                                                                                                    |                                      |       |                                                                                                    | ままの<br>スート SUM<br>マンルレベ<br>マンルレベ<br>マンルレズ<br>の高さ(1)<br>の高さ(1)<br>の高さ(1)<br>の高さの自動調整(1)<br>の高さの自動調整(1)                                                                                                    | K)。<br>サインイ<br>* ママ ダ<br>並べ替えと 検打<br>フィルター * 選出                                                                                                    |
|                                                                                                    | ▲ U C (d)<br>⇒<br>挿入<br>遊ゴシック<br>B I 및 -  <br>B<br>受付日                                                                                                | < 再度<br>ページレイアウ<br>・ ::::::::::::::::::::::::::::::::::                                                                                                    | シー<br>ト 数式<br>11 ▼ A <sup>*</sup> A <sup>*</sup> A <sup>*</sup><br>D<br>値引額                                                                | <b>トの保</b><br><sub>データ</sub> 枚<br>三三三三<br>三<br>三<br>三<br>三<br>三<br>三<br>三<br>三<br>(<br>(<br>)<br>(<br>)<br>(<br>)<br>(<br>)                                             | 護を                                                                                      | ひてぐ<br>♀ 実行し<br>ゲ折り返して全日<br>セルを結合して<br>・<br>G<br>小計                                                                                                    | くださ<br>たい作業を入力<br>たい作業を入力<br>体を表示する<br>に中央揃え、                                                                                                    | Book1 - Eb<br>bUて(ださい<br>標準<br>国 + %<br>数(                                                                                                    | ての)、<br>ceel<br>・<br>・<br>・<br>・<br>の<br>・<br>の<br>・<br>、<br>・<br>・<br>・<br>・<br>・<br>・<br>・<br>・<br>・<br>・<br>・                                                      | <b>スワ</b><br>第日<br>第二<br>第二<br>第二<br>第二<br>第二<br>第二<br>第二<br>第二<br>第二<br>第二<br>第二<br>第二<br>第二 | <ul> <li>ード欄</li> <li>ブルとして セルの<br/>式設定・スタイル・</li> <li>上</li> <li>担当者一覧</li> </ul>                                                                                                    |                                      |       | の                                                                                                    | ままの<br>ス+-ト SUM<br>マンルレマ<br>マンルレマ<br>イズ<br>の高さの自動調整(<br>の福(い)<br>の福の自動調整(1)<br>の福の自動調整(1)<br>の高なの目動調整(1)<br>の高いのののです。<br>の高いのののです。<br>の高いののです。<br>の高いののです。<br>ののです。<br>ののでする。<br>ののです。<br>ののです。<br>ののです。<br>ののです。<br>ののです。<br>ののです。<br>ののでする。<br>ののです。<br>ののです。<br>つのです<br>つうで<br>つ<br>つ<br>つ<br>ののです<br>つ<br>つ<br>つ<br>つ<br>つ<br>つ<br>つの | K)。<br>サインイ<br>* タマ ダ<br>並べ替えと検護<br>フィルター * 避<br>(A) Q                                                                                                    |
| ・・・     ・・     ・・     ・・     ・・     ・・     ・・     ・・     ・・     ・・     ・・     ・・     ・・     ・・     ・・     ・・     ・・     ・・     ・・     ・・     ・・     ・・     ・・     ・・     ・・     ・・     ・・     ・・     ・・     ・・     ・・     ・・     ・・     ・・     ・・     ・・     ・・     ・・     ・・     ・・     ・・     ・・     ・・     ・・     ・・     ・・     ・・     ・・     ・・     ・・     ・・     ・・     ・・     ・・     ・・     ・・     ・・     ・・     ・・     ・・     ・・     ・・     ・・     ・・     ・・     ・・     ・・     ・・     ・・     ・・     ・・     ・・     ・・     ・・     ・・     ・・     ・・     ・・     ・・     ・・     ・・     ・・     ・・     ・・     ・・     ・・     ・・     ・・     ・・     ・・     ・・     ・・     ・・     ・・     ・・     ・・     ・・     ・・     ・・     ・・     ・・     ・・      ・・      ・・      ・・      ・・      ・・      ・・      ・・      ・・      ・・      ・・      ・・      ・・      ・・      ・・      ・・      ・・      ・・      ・・      ・・      ・・      ・・      ・・      ・・      ・・      ・・      ・・      ・・      ・・      ・・      ・・      ・・      ・・      ・・      ・・      ・・      ・・      ・・      ・・      ・・      ・・      ・・      ・・      ・・      ・・      ・・      ・・      ・・      ・・      ・・      ・・      ・・      ・・      ・・      ・・      ・・      ・・      ・・      ・・      ・・      ・・      ・・      ・・      ・・      ・・      ・・      ・・       ・・       ・・       ・・       ・・       ・・       ・・       ・・       ・・       ・・       ・・       ・・       ・・       ・・        ・・       ・・        ・・        ・・        ・・         ・・         ・・ | ▲ レ C V A                                                                                                    | < 再度<br>ページレイアウ<br>・ ::::::::::::::::::::::::::::::::::                                                                                                    | シー<br>ト 数式<br>11 ▼ A <sup>*</sup> A<br>▲ ▼<br>≦<br>D<br>値引額<br>¥150                                                                        | <b>トの保</b><br>データ 校<br>三三三三<br>三三三<br>三<br>三<br>三<br>三<br>三<br>三<br>三<br>三<br>二<br>、                                                                                    | 護を<br>調 表示<br>※・<br>管 至<br>厚<br>開<br>床                                                  | Q 実行し<br>♀ 実行し<br>*折り返して全<br>・<br>・<br>・<br>・<br>・<br>・<br>・<br>・<br>・<br>・<br>・<br>・<br>・                                                                                                    | くださ<br>たい作業を入た<br>本を表示する<br>に中央揃え - 。<br>日<br>人<br>代引き                                                                                                    | Book1 - E-<br>ルて代さい<br>優准<br>留 × %<br>数値                                                                                                    | ての<br>で<br>で<br>で<br>で<br>で<br>で<br>の<br>で<br>の<br>の<br>の<br>の<br>の<br>の<br>の<br>の<br>の<br>の<br>の<br>の<br>の                                                           | <b>スワ</b><br>条件/tet テ-<br>書式・書<br>;                                                           | <ul> <li>- ド欄</li> <li>ブルとして セルの<br/>式設定・スタイル</li> <li>上</li> <li>担当者一覧</li> <li>藤井</li> </ul>                                                                                                    | は空<br>(調査)<br>(M)                    |       | の<br>10<br>10<br>10<br>10<br>10<br>10<br>10<br>10<br>10<br>10                                                                                                    | ままの                                                                                                    | K)。<br>サインイ<br>* AT /<br>並べ替えと検護<br>フィルター * 選組                                                                                                    |
|                                                                                                    | A U C V A                                                                                                    | <再度<br>ページレイアウ<br>・<br>・<br>・<br>・<br>・<br>・<br>・<br>・<br>・<br>・<br>・<br>・<br>・                                                                                                    | シー<br>ト 数式<br>11 → A <sup>*</sup> A <sup>*</sup><br>▲ → Ĕ<br>D<br>(値引額<br>¥150<br>¥0                                                       | <b>トの保</b><br>データ 校<br>三 三 三<br>三<br>三<br>三<br>三<br>三<br>三<br>三<br>三<br>三<br>三<br>三<br>三<br>三<br>三<br>(<br>(<br>)<br>(<br>)                                             | 護を<br>調 表示<br>学・ 冒<br>電 型 臣<br>解入数量<br>55<br>120                                        | Q 実行し<br>♀ 実行し<br>*折り返して全4<br>セルを結合して<br>・<br>・<br>・<br>・<br>・<br>・<br>・<br>・<br>・<br>・<br>・<br>・<br>・                                                                                                    | くださ<br>たい作業を入力<br>体を表示する<br>に中央揃え、<br>・<br>・<br>・<br>・<br>・<br>・<br>・<br>・<br>・<br>・<br>・<br>・<br>・                                                                                                    | Book1 - E-<br>ルて代さい<br>優准<br>学 %<br>数値<br>月<br>渡<br>済<br>未                                                                                                    | ての)、<br>ccel<br>・ <sup>(2)</sup> (2) (2) (2) (2) (2) (2) (2) (2) (2) (2)                                                                                              | ペスワ<br>条件けはテー<br>к                                                                            | - ド欄<br>- ド欄<br>ド欄<br>                                                                                                    | は空<br>(調査)<br>(M)                    |       | の<br>で<br>で<br>で<br>で<br>の<br>り<br>サ<br>で<br>行<br>の<br>の<br>サ<br>サ<br>で<br>行<br>の<br>の<br>男<br>、<br>で<br>の<br>サ<br>サ<br>ち<br>行<br>で<br>う<br>の<br>サ<br>サ<br>ち<br>行<br>行<br>行<br>の<br>り<br>サ<br>ち<br>行<br>の<br>サ<br>サ<br>ち<br>行<br>の<br>サ<br>サ<br>ち<br>行<br>の<br>り<br>の<br>サ<br>サ<br>ち<br>つ<br>の<br>サ<br>サ<br>ち<br>つ<br>の<br>サ<br>ち<br>つ<br>の<br>サ<br>ち<br>つ<br>の<br>サ<br>ち<br>つ<br>の<br>サ<br>ち<br>つ<br>の<br>サ<br>ち<br>つ<br>の<br>サ<br>ち<br>つ<br>の<br>サ<br>ち<br>つ<br>の<br>サ<br>ち<br>つ<br>の<br>サ<br>ち<br>つ<br>の<br>サ<br>ち<br>つ<br>の<br>サ<br>ち<br>つ<br>の<br>サ<br>ち<br>つ<br>の<br>ち<br>つ<br>の<br>サ<br>ち<br>つ<br>の<br>サ<br>ち<br>つ<br>の<br>ち<br>つ<br>の<br>ち<br>つ<br>の<br>ち<br>つ<br>ち<br>つ<br>の<br>の<br>の<br>の<br>の<br>ち<br>つ<br>の<br>の<br>ち<br>つ<br>の<br>ち<br>つ<br>の<br>ち<br>つ<br>の<br>ち<br>つ<br>の<br>の<br>ち<br>つ<br>の<br>ち<br>つ<br>の<br>ち<br>つ<br>ち<br>つ<br>ち<br>つ<br>ち<br>つ<br>の<br>ち<br>つ<br>ち<br>つ<br>つ<br>ち<br>つ<br>ち<br>つ<br>ち<br>つ<br>ち<br>つ<br>ち<br>つ<br>ち<br>つ<br>ち<br>つ<br>ち<br>つ<br>ち<br>つ<br>ち<br>つ<br>ち<br>つ<br>ち<br>つ<br>つ<br>ち<br>つ<br>ち<br>つ<br>つ<br>つ<br>つ<br>つ<br>ち<br>つ<br>ち<br>つ<br>う<br>う<br>う<br>つ<br>う<br>つ | ままの ままの スォート SUM フィル× フィル× オフル× オフル× オマガン オマガン ロ湾(U) の湾(U) の湾(U) ロ湾(U) ロ湾(U) </td <td>K)。<br/>サインイ<br/>・ ATT /<br/>並べ結えと検護<br/>フィルター・ 選邦<br/>(A) Q</td>                                                                                                    | K)。<br>サインイ<br>・ ATT /<br>並べ結えと検護<br>フィルター・ 選邦<br>(A) Q                                                                                                    |
|                                                                                                    | ▲ U C U<br>本<br>本                                                                                                    | < <p>★一ラレイアウ<br/>ペーラレイアウ<br/>・1:<br/>・1:<br/>・1:<br/>・1:<br/>・1:<br/>・1:<br/>・1:<br/>・1:</p>                                                                                                    | シー<br>ト 数式<br>11 → A <sup>*</sup> A<br>▲ → 至<br>D<br>(値引額<br>¥150<br>¥120                                                                  | Fの保<br>データ 校<br>三 三 三 三<br>5<br>5<br>6<br>6<br>7<br>8<br>8<br>8<br>8<br>8<br>8<br>8<br>8<br>8<br>8<br>8<br>8<br>8<br>8<br>8<br>8<br>8                                   | 護を<br>調 表示<br>学・ 冒<br>雪雪 臣<br>購入数量<br>55<br>120<br>65                                   | Q 実行し     マ 実行し     マ 実行し     マ 実行し     マ 実行し     マ 実行し     マ 大     が     おかるして全4     マ 小 計     マ49,500     ×100,800     ×100,800     マ74,100                                                                                                    | くださ<br>たい作業を入力<br>体表示する<br>に中央編え ・<br>・<br>・<br>・<br>・<br>・<br>・<br>・<br>・<br>・<br>・<br>・<br>・<br>・                                                                                                    | Book1 - D<br>Book1 - D<br>UC(ださい<br>標準<br>「<br>「<br>「<br>」<br>」<br>」<br>」<br>」<br>」<br>、<br>の<br>後<br>、<br>の<br>、<br>の<br>、<br>の<br>、<br>の<br>、<br>の<br>に<br>の<br>、<br>の<br>の<br>に<br>の<br>の<br>の<br>の                                                                                                    | 大の)、<br>cel<br>・ <sup>(</sup> 20, 93<br>を 「2<br>月<br>当者<br>長谷川<br>柴山<br>藤井                                                                                            | <b>(スワ</b><br>条件(tit テー<br>書式、 =<br>;                                                         | <ul> <li>- ド欄</li> <li>ブルとして セルの<br/>スタイル</li> <li>ユリンスタイル</li> <li>ユリンスタイル</li> <li>ユリンスタイル</li> <li>ユリンスタイル</li> <li>ユリンスタイル</li> <li>ユリンスタイル</li> <li>ユリンスタイル</li> <li>エレックション</li> <li>エレックション<td>は空<br/>(単)<br/>(単)<br/>(単)</td><td></td><td>の</td><td>ままの<br/>・         ・         ・</td><td>K)。<br/>サインイ<br/>・ ATT /<br/>並べ替えと 検護<br/>フィルター・ 選邦<br/>(A) Q</td></li></ul> | は空<br>(単)<br>(単)<br>(単)              |       | の                                                                                                    | ままの<br>・         ・         ・                                                                                                    | K)。<br>サインイ<br>・ ATT /<br>並べ替えと 検護<br>フィルター・ 選邦<br>(A) Q                                                                                                    |
|                                                                                                    | A C C VA<br>薄式シック<br>B I 単、<br>P<br>P<br>P<br>E<br>B<br>P<br>P<br>C<br>C<br>C<br>A<br>A<br>A<br>A<br>A<br>A<br>A<br>A<br>A<br>A<br>A<br>A<br>A        | <                                                                                                    | シー<br>ト 数式<br>11 ▼ A <sup>*</sup> A<br>▲ ▼ ぼ<br>D<br>0<br>¥150<br>¥120<br>¥200                                                             | Fの保<br>データ 校<br>三 三 三<br>三 三 三<br>5<br>5<br>6<br>6<br>6<br>6<br>7<br>8<br>8<br>9<br>00<br>8<br>840<br>41,140<br>41,150                                                  | 護を<br>調 表示<br>参・<br>管 理<br>購入数量<br>55<br>120<br>65<br>100                               | 父 実行し     マ 実行し     マ 実行し     マ 実行し     マ 実行し     マ しを結合して     マ     マ                                                                                                    | くださ<br>たい作業を入力<br>本を表示する<br>に中央揃え ・<br>5<br>H<br>メモ<br>代引き<br>送料込                                                                                                    | Book1 - E<br>bUC(ださい<br>標準<br>「<br>「<br>」<br>引渡<br>済<br>未<br>済<br>末                                                                                                    | 大の)、<br>ccel<br>・、。。。。。。<br>・、。。。。。。<br>・、。。。。。。<br>・、。。。。。。<br>・、。。。。。。。<br>・、。。。。。。<br>・、。。。。。。<br>・、。。。。。。<br>・、。。。。。。<br>・<br>・、。。。。。。<br>・<br>・<br>・<br>。。。。。。。。 | <b>ペスワ</b><br>(スワ<br>条件/dt テ-<br>書式・ 書<br>к                                                   | - ド欄<br>- ド欄<br>                                                                                                    | は空<br><sup>田田</sup><br><sup>挿入</sup> |       | の                                                                                                    | ままの                                                                                                    | K)。<br><sup>1</sup> -<br><sup>1</sup> - |
| ファイル ホー<br>、 あ・ の<br>アイル ホー<br>、 あ<br>い の<br>アイル ホー<br>、 あ<br>い の<br>アイル ホー<br>、 あ<br>い の<br>アイル ホー<br>、 あ<br>い の<br>アイル ホー<br>、 あ<br>い の<br>アイル ホー<br>、 、 、 、 、 、 、 、 、 、 、 、 、 、 、 、 、 、                                                                                                     | ▲ U C V<br>→ →<br>→<br>→<br>→<br>→<br>→<br>→<br>→<br>→<br>→<br>→<br>→<br>→<br>→                                                                       | ★ 再度 ★ - ラレイアウ ・ ::::::::::::::::::::::::::::::::::::                                                                                                    | シー<br>ト 数式<br>は1 → A <sup>*</sup> A <sup>*</sup> A <sup>*</sup> A <sup>*</sup> A <sup>*</sup> A <sup>*</sup> A <sup>*</sup> A <sup>*</sup> | Fの保<br>データ 枚<br>三 三 三 三<br>三 三 三 三<br>5                                                                                                    | 護を<br>調 表示<br>学・ 冒<br>電 理 国<br>購入数量<br>55<br>120<br>65<br>100<br>300                    | 父 実行し     マ 実行し     マ 実行し     マ 実行し     マ 実行し     マ にを結合して     マ     マ     マ     マ     ボカジ返して全     マ     マ     マ     マ     ボカシ     マ     マ                                                                                                    | よださ たい作業を入力 たい作業を入力 たい作業を入力 に中央編え、 日 日 メモ 代引き 送料込 キャンセル                                                                                                    | Book1 - E-<br>bUC(ださい<br>標準<br>学 ~ %<br>数(                                                                                                    | 大の)、<br>ccel<br>・<br>・<br>の。<br>の。<br>の。<br>の。<br>の。<br>の。<br>の。<br>の。<br>の。<br>の。<br>の。<br>の。<br>の。                                                                  | ペスワ<br>条件付在 デー<br>書式、 書                                                                       | - ド欄<br>- ド欄<br>- バルとして セルの<br>スタイル<br>上<br>12当者一覧<br>藤井<br>長谷川<br>中根<br>柴山                                                                                                    | は空<br><sup>田田</sup><br>M             |       | の<br>                                                                                                    | まま O                                                                                                    | K)。                                                                                                    |
|                                                                                                    | ▲ U C V A                                                                                                    | <                                                                                                    | シー<br>ト 数式<br>11 → A <sup>*</sup> A <sup>*</sup> A <sup>*</sup><br>▲ ↓ 至<br>D<br>位引額<br>¥150<br>¥120<br>¥200                               | Fの保<br>データ 校<br>三 三 三 三<br>三 三 三 三<br>5                                                                                                    | 護を<br>調 表示<br>学・ 冒<br>電 型 国<br>購入数量<br>55<br>100<br>300<br>40                           | ♀ 実行し<br>♀ 実行し<br>* 新り返して全4<br>セルを結合して<br>4<br>・<br>・<br>・<br>・<br>・<br>・<br>・<br>・<br>・<br>・<br>・<br>・<br>・                                                                                                    | たい作業を入力<br>たい作業を入力<br>体を表示する<br>に中央揃え、                                                                                                    | Book1 - E-<br>bUC(だい<br>標準<br>学 - %<br>数6<br>月<br>渡<br>済<br>未<br>末<br>済<br>未<br>済                                                                                                    | 大の)、<br>ccel<br>・<br>・<br>・<br>の。<br>の。<br>の。<br>の。<br>の。<br>の。<br>の。<br>の。<br>の。<br>の。<br>の。<br>の。<br>の。                                                             | ペスワ<br>条件付在 デー<br>書式、 書                                                                       | - ド欄<br>- ド欄<br>                                                                                                    | は空<br><sup>神入</sup>                  |       | の<br>                                                                                                    | ままの                                                                                                    | K)。                                                                                                    |
| ファイル ホー<br>ア・<br>ア・<br>ア・<br>ア・<br>ア・<br>ア・<br>ア・<br>ア                                                                                                    | ▲ U C V A<br>薄式シック<br>B I 単、<br>: ×<br>B<br>受付日<br>2016/4/21<br>2016/4/11<br>2016/4/14<br>2016/5/2<br>2016/5/9                                        | <                                                                                                    | シー<br>ト 数式<br>11 → A A A<br>▲ ↓ 至<br>D<br>位引額<br>¥150<br>¥120<br>¥50                                                                       | Fの保<br>データ 校<br>三 三 三 三<br>三 三 三 三<br>5<br>E<br>値引後単価<br>平 900<br>平 840<br>平 1,140<br>平 1,150<br>平 620                                                                  | 護を<br>調 表示<br>学・ 冒<br>電 型 臣<br>購入数量<br>55<br>100<br>300<br>40                           | ♀ 実行し ♀ 実行し *折り返して全4 セルを結合して ● ● </td <td>たい作業を入力<br/>たい作業を入力<br/>体を表示する<br/>に中央揃え、</td> <td>■ Contraction Contraction C</td> <td>大の)、<br/>ccel<br/>「「」」<br/>「」<br/>「」<br/>「」<br/>「」<br/>「」<br/>「」<br/>「」<br/>「」<br/>「」<br/>「」<br/>「」<br/>」<br/>「」<br/>」<br/>「」<br/>」<br/>「」<br/>」<br/>「」<br/>「</td> <td>ペスワ<br/>条件付き デー<br/>書式、 書<br/>:<br/>К</td> <td>- ド欄</td> <td></td> <td></td> <td>の</td> <td>まま O</td> <td>K)。</td> | たい作業を入力<br>たい作業を入力<br>体を表示する<br>に中央揃え、                                                                                                    | ■ Contraction Contraction C | 大の)、<br>ccel<br>「「」」<br>「」<br>「」<br>「」<br>「」<br>「」<br>「」<br>「」<br>「」<br>「」<br>「」<br>「」<br>」<br>「」<br>」<br>「」<br>」<br>「」<br>」<br>「」<br>「                               | ペスワ<br>条件付き デー<br>書式、 書<br>:<br>К                                                             | - ド欄                                                                                                    |                                      |       | の                                                                                                    | まま O                                                                                                    | K)。                                                                                                    |
| ファイル<br>ホー<br>ア・<br>ア・<br>ア・<br>ア・<br>ア・<br>ア・<br>ア・<br>ア                                                                                                    | ▲ レ C V A<br>薄入<br>薄入<br>薄入<br>薄入<br>薄入<br>薄子シック<br>B I 単 ~ 1<br>マ : ×<br>B<br>受付日<br>2016/4/21<br>2016/4/11<br>2016/4/14<br>2016/5/2<br>2016/5/9<br> | < <p>スーラレイアウ<br/>・):<br/>フォント フォント マークシー・ マークシー・</p> | シー<br>ト 数式<br>11 → A A A<br>▲ ↓ ぼ<br>D<br>値引額<br>¥150<br>¥200<br>¥50                                                                       | Fの保<br>データ 校<br>三 三 三 三<br>三 三 三 三<br>三 三 三 三<br>三 三 三 三<br>(位引後単価<br>平900<br>平1,140<br>平1,150<br>平620<br>平00<br>(小一)                                                   | 護を<br>調 表示<br>学・ 冒<br>電 理 国<br>購入数量<br>100<br>300<br>40<br>- ム】                         | Q 実行し<br>(折り返して全)<br>(切りを結合して<br>)<br>(切しを結合して<br>)<br>(切しを結合して<br>)<br>(切しを結合して<br>)<br>(<br>(<br>)<br>(<br>)<br>(<br>)<br>(<br>)<br>(<br>)<br>(<br>)<br>(<br>)<br>(<br>)<br>(                                                                                                    | たい作業を入力<br>たい作業を入力<br>体を表示する<br>(中央編え ~ 」<br>(中央編え ~ 」<br>(中央編え ~ 」<br>(中央編え ~ 」)<br>(中央編え ~ 」)<br>(中央<br>(中央)(中国)(中国)(中国)(中国)(中国)(中国)(中国)(中国)(中国)(中国 | ■ Content of the second second sec | 大のノ、<br>ccel<br>」<br>見当者<br>長谷川<br>展谷川<br>ー<br>トの                                                                                                    |                                                                                               | ード欄                                                                                                    |                                      |       | の<br>110<br>110<br>110<br>110<br>110<br>110<br>110<br>11                                                                                                    | まま O                                                                                                    |                                                                                                    |
|                                                                                                    | ▲ レ C V A<br>薄式シック<br>B I 単、1<br>第3ジシック<br>B I 単、1<br>で : ×<br>B<br>受付日<br>2016/4/21<br>2016/4/11<br>2016/4/14<br>2016/5/2<br>2016/5/9<br>            | <再度<br>ペーラレイアウ<br>・):<br>田・) 金・<br>フォント<br>・<br>を<br>・<br>、<br>・<br>・<br>、<br>、<br>・<br>、<br>、<br>、<br>、<br>、<br>、<br>、<br>、<br>、<br>、<br>、<br>、<br>、                                                                                                    | シー<br>ト 数式<br>11 ▼ A <sup>*</sup> A A<br>▲ ▼<br>丘<br>0<br>位<br>12<br>0<br>¥150<br>¥120<br>¥120<br>¥50                                      | Fの保<br>データ 校<br>三 三 三 三<br>三 三 三 三<br>三 三 三 三<br>三 三 三 三<br>三<br>三 三 三 二<br>(<br>(<br>(<br>(<br>(<br>(<br>(<br>(<br>(<br>(<br>(<br>(<br>(<br>(<br>(<br>(<br>(<br>(<br>( | 護を<br>調 表示<br>学・ 冒<br>電 理 国<br>F<br>購入数量<br>120<br>65<br>100<br>300<br>300<br>40<br>-ム】 | Q 実行し<br>√ 折り返して全4<br>セルを結合して<br>4<br>セルを結合して<br>4<br>4<br>4<br>4<br>4<br>4<br>9<br>5<br>0<br>4<br>1<br>5<br>5<br>5<br>5<br>5<br>5<br>5<br>5<br>5<br>5<br>5<br>5<br>5                                                                                                    | たい作業を入力<br>たい作業を入力<br>体を表示する<br>(中央編え ~<br>5<br>円<br>代引き<br>送料込<br>キャンセル<br>た)から                                                                                                    | ■ Note Note Note Note Note Note Note Note                                                                                                    | 大のノ、<br>ccel<br>」<br>」<br>1<br>1<br>1<br>1<br>1<br>1<br>1<br>1<br>1<br>1<br>1<br>1<br>1<br>1<br>1<br>1<br>1                                                           | ペスワ                                                                                           | ード欄                                                                                                    |                                      |       | <ul> <li>アリロ</li> <li>10</li> <li>11</li> <li>11</li> <l< td=""><td>ままの:</td><td></td></l<></ul>                                                                                                    | ままの:                                                                                                    |                                                                                                    |

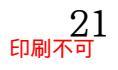

#### (04)C8:D8 に「540,60」と入力します。ここはシート保護の対象外なので入力可能です。

#### 次に E8 に何か入力してみましょう。ここは保護されています。

| E8 | - | ÷×        | √ f <sub>x</sub> | =C8-D8 |        |       |          |            |       |     |    |                |        |     |
|----|---|-----------|------------------|--------|--------|-------|----------|------------|-------|-----|----|----------------|--------|-----|
|    | А | В         | С                | D      | E      | F     | G        | Н          | 1     | J   | K  | L              | М      |     |
| 1  |   |           |                  |        |        |       |          |            |       |     |    |                |        |     |
| 2  |   | 1         | 0.1              | 7017   |        | 1 60  | レレフ      | 1 -        | 引渡    | 担当者 |    | 担当者一覧          |        |     |
| 3  |   | 1.        | C0.1             |        | 1040   | J,00_ |          | $\nabla J$ | f     | 長谷川 |    | 藤井             |        |     |
| 4  |   | 2010/4/5  | ¥040             | ΨU     | ¥640   | 120   | ¥100,800 |            | 未     | 柴山  |    | 長谷川            |        |     |
| 5  |   | 2016/4/11 | ¥1,260           | ¥120   | ¥1,140 | 65    | ¥74,100  | 送料込        | 済     | 藤井  |    | 中根             |        |     |
| 6  |   | 2016/4/14 | ¥1,350           | ¥200   | ¥1,150 | 100   | ¥115,000 |            | 未     | 長谷川 |    | 柴山             |        |     |
| 7  |   | 2016/5/2  | ¥670             | ¥50    | ¥620   | 300   | ¥186     |            | 0 2 - | フトー |    | ) <u>-</u> ] - | -/=T L | . – |
| 8  |   | 2016/5/9  | ¥540             | ¥60    | ¥480   | 40    | ¥19      | Z. E       | 8 を / | アクア | イノ | んしく            | .1りか   | ٧٢  |
| 9  |   |           |                  |        | ¥0     |       | <u> </u> |            |       |     |    |                |        |     |
| 10 |   |           |                  |        | ¥0     |       | ¥0       |            |       |     |    |                |        |     |
| 11 |   |           |                  |        |        |       |          |            |       |     |    |                |        |     |

(05)セル E8 は保護されているので入力が許可されません。OK します。[シートの保護]を 使って、特定の個所以外を保護できるのです。完成後はこのファイルは閉じます(必要 に応じて保存)。

|          | ,                                                                             | _ |
|----------|-------------------------------------------------------------------------------|---|
| Microsof | t Excel                                                                       | < |
|          | 変更しようとしているセルやグラフは保護されているシート上にあります。変更するには、シートの保護を解除してください。パスワードの入力が必要な場合もあります。 |   |
|          | ОК                                                                            |   |

#### 01章13節…まとめ

- ◆ セルに入力可能とする値を制限する機能が「入力規則」です。
- ◆ 入力規則を使用する際には、入力可能な最小値・最大値を指定します。
- ◆ 入力可能な値を、選択肢から選べるようにすることもできます。
- ◆ 入力規則のスタイルには「停止」「注意」「情報」があります。「停止」以外を選ぶと、規則 に違反する値の入力も可能になります。
- ◆ 入力規則を使って、自動的に入力モードを変更させる設定ができます。
- ◆ シートは操作されないよう保護できます。シート保護の対象外のセルも作成可能です。

#### 01章14節…練習問題

(01)左のような表を作成しましょう。続けてセル C3:C14 に「男」「女」だけをリスト形式 で入力できるように設定しましょう。設定後は右の表のように入力します。

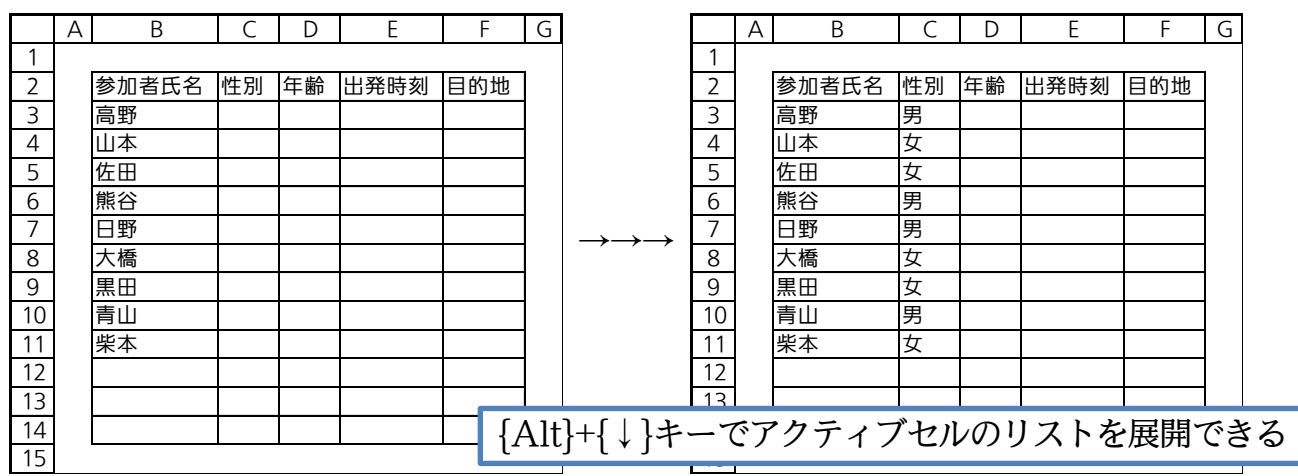

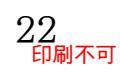

#### 印刷不可

(02)セルD3:D14に、「6-12」の整数だけ入力できるように設定します。

設定後は以下のように入力しましょう。

また入力規則に違反したデータが入力できないかをテストしてください。

|    | А | В     | С  | D  | E    | F   | G |
|----|---|-------|----|----|------|-----|---|
| 1  |   |       |    |    |      |     |   |
| 2  |   | 参加者氏名 | 性別 | 年齢 | 出発時刻 | 目的地 |   |
| 3  |   | 高野    | 男  | 7  |      |     |   |
| 4  |   | 山本    | 女  | 9  |      |     |   |
| 5  |   | 佐田    | 女  | 8  |      |     |   |
| 6  |   | 熊谷    | 男  | 12 |      |     |   |
| 7  |   | 日野    | 男  | 6  |      |     |   |
| 8  |   | 大橋    | 女  | 7  |      |     |   |
| 9  |   | 黒田    | 女  | 8  |      |     |   |
| 10 |   | 青山    | 男  | 11 |      |     |   |
| 11 |   | 柴本    | 女  | 8  |      |     |   |
| 12 |   |       |    |    |      |     |   |
| 13 |   |       |    |    |      |     |   |
| 14 |   |       |    |    |      |     |   |
| 15 |   |       |    |    |      |     |   |

(03)セル E3:E14 には「12:00」より前の時刻のみ入力できるように設定します。

および、アクティブ時には日本語入力システムが「無効」になるよう設定します。 設定後は以下のように入力しましょう。

また入力規則に違反したデータが入力できないかをテストしてください。

|    | А | В     | С  | D  | E     | F   | ( |
|----|---|-------|----|----|-------|-----|---|
| 1  |   |       |    |    |       |     |   |
| 2  |   | 参加者氏名 | 性別 | 年齢 | 出発時刻  | 目的地 |   |
| 3  |   | 高野    | 男  | 7  | 8:15  |     |   |
| 4  |   | 山本    | 女  | 9  | 8:30  |     |   |
| 5  |   | 佐田    | 女  | 8  | 9:10  |     |   |
| 6  |   | 熊谷    | 男  | 12 | 9:10  |     |   |
| 7  |   | 日野    | 男  | 6  | 10:50 |     |   |
| 8  |   | 大橋    | 女  | 7  | 11:00 |     |   |
| 9  |   | 黒田    | 女  | 8  | 11:20 |     |   |
| 10 |   | 青山    | 男  | 11 | 11:20 |     |   |
| 11 |   | 柴本    | 女  | 8  | 11:30 |     |   |
| 12 |   |       |    |    |       |     |   |
| 13 |   |       |    |    |       |     |   |
| 14 |   |       |    |    |       |     |   |
| 15 |   |       |    |    |       |     |   |

(04) セル H2:H6 に以下のようなリストを作成します。また F3:F14 には H3:H6 のデー タを選択肢にもつドロップダウンリストで入力できるように設定してください。 設定後は以下のように入力しましょう。

| 3 | ミた人力規 | 見則に | こ違 | 又したう | データが人た | 力で | きないか | を | テストしてください。 |
|---|-------|-----|----|------|--------|----|------|---|------------|
| А | В     | С   | D  | E    | F      | G  | Н    | - |            |

|    | А | В      | С  | D  | E     | F      | G | Н                           | Ι  |            |
|----|---|--------|----|----|-------|--------|---|-----------------------------|----|------------|
| 1  |   | •<br>• |    |    |       | •      |   |                             |    |            |
| 2  |   | 参加者氏名  | 性別 | 年齢 | 出発時刻  | 目的地    | ] | 目的地一覧                       |    |            |
| 3  |   | 高野     | 男  | 7  | 8:15  | 藤波パーク  |   | 第一臨海公園                      |    |            |
| 4  |   | 山本     | 女  | 9  | 8:30  | 池中公園   |   | 池中公園                        |    |            |
| 5  |   | 佐田     | 女  | 8  | 9:10  | 第一臨海公園 |   | 藤波パーク                       |    |            |
| 6  |   | 熊谷     | 男  | 12 | 9:10  | 中央森林公園 |   | 中央森林公園                      |    |            |
| 7  |   | 日野     | 男  | 6  | 10:50 | 第一臨海公園 |   |                             |    |            |
| 8  |   | 大橋     | 女  | 7  | 11:00 | 池中公園   |   |                             |    |            |
| 9  |   | 黒田     | 女  | 8  | 11:20 | 中央森林公園 |   |                             |    |            |
| 10 |   | 青山     | 男  | 11 | 11:20 | 中央森林公園 |   |                             |    |            |
| 11 |   | 柴本     | 女  | 8  | 11:30 | 池中公園   |   |                             |    |            |
| 12 |   |        |    |    |       |        |   | $\{Alt\}+\{\downarrow\}$    | 丰  | ーでアクティブセルの |
| 13 |   |        |    |    |       |        |   | ני <u>ו</u> רי<br>אישרי איד | нн | - 2 -      |
| 14 |   |        |    |    |       |        |   | リストを展                       | 闬  | できる        |
| 15 |   |        |    |    |       |        |   |                             |    |            |

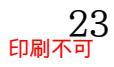

#### 01章15節…練習問題

(01)以下のように、割引チケットの利用管理表を作成しましょう。E列の「合計」には「コ ース金額」×「人数」の計算式を入力しておきます。この表はある料理店で使われた割 引チケットの管理表です。G列の「お支払額」は「合計-割引額」とします。

|    | А | В        | С      | D  | E       | F      | G       | Н |
|----|---|----------|--------|----|---------|--------|---------|---|
| 1  |   |          |        |    |         |        |         |   |
| 2  |   | チケット利用日  | コース金額  | 人数 | 合計      | 割引額    | お支払額    |   |
| 3  |   | 2016/7/2 | ¥2,800 | 6  | ¥16,800 | ¥1,000 | ¥15,800 |   |
| 4  |   |          |        |    | ¥0      |        | ¥0      |   |
| 5  |   |          |        |    | ¥0      |        | ¥0      |   |
| 6  |   |          |        |    | ¥0      |        | ¥0      |   |
| 7  |   |          |        |    | ¥0      |        | ¥0      |   |
| 8  |   |          |        |    | ¥0      |        | ¥0      |   |
| 9  |   |          |        |    | ¥0      |        | ¥0      |   |
| 10 |   |          |        |    | ¥0      |        | ¥0      |   |
| 11 |   |          |        |    | ¥0      |        | ¥0      |   |
| 12 |   |          |        |    | ¥0      |        | ¥0      |   |
| 13 |   |          |        |    | ¥0      |        | ¥0      |   |
| 14 |   |          |        |    | ¥0      |        | ¥0      |   |
| 15 | ] |          |        |    |         |        |         |   |

(02)セル B3:B14 には「2016/7/1」から「2016/7/31」の日付のみ入力できるように設定しましょう。日本語入力システムは「無効」にします。設定後は以下のように入力しましょう。また入力規則に違反したデータが入力できないかをテストしてください。

|    | А | В         | С      | D  | E       | F      | G       | H |
|----|---|-----------|--------|----|---------|--------|---------|---|
| 1  |   |           |        |    |         |        |         |   |
| 2  |   | チケット利用日   | コース金額  | 人数 | 合計      | 割引額    | お支払額    |   |
| 3  |   | 2016/7/2  | ¥2,800 | 6  | ¥16,800 | ¥1,000 | ¥15,800 |   |
| 4  |   | 2016/7/2  |        |    | ¥0      |        | ¥0      |   |
| 5  |   | 2016/7/6  |        |    | ¥0      |        | ¥0      |   |
| 6  |   | 2016/7/8  |        |    | ¥0      |        | ¥0      |   |
| 7  |   | 2016/7/11 |        |    | ¥0      |        | ¥0      |   |
| 8  |   | 2016/7/11 |        |    | ¥0      |        | ¥0      |   |
| 9  |   | 2016/7/12 |        |    | ¥0      |        | ¥0      |   |
| 10 |   |           |        |    | ¥0      |        | ¥0      |   |
| 11 |   |           |        |    | ¥0      |        | ¥0      |   |
| 12 |   |           |        |    | ¥0      |        | ¥0      |   |
| 13 |   |           |        |    | ¥0      |        | ¥0      |   |
| 14 |   |           |        |    | ¥0      |        | ¥0      |   |
| 15 |   |           |        |    |         |        |         | - |

(03)セル C3:C14 には「2800」か「3500」のみをドロップダウンリスト形式で入力でき るように設定しましょう。また入力時メッセージ「{Alt}キー+{↓}キーで選択」を設定 します。設定後は以下のように入力しましょう。

|    | А | В         | С      | D  | E       | F      | G       | Н |
|----|---|-----------|--------|----|---------|--------|---------|---|
| 1  |   |           |        |    |         |        |         |   |
| 2  |   | チケット利用日   | コース金額  | 人数 | 合計      | 割引額    | お支払額    |   |
| 3  |   | 2016/7/2  | ¥2,800 | 6  | ¥16,800 | ¥1,000 | ¥15,800 |   |
| 4  |   | 2016/7/2  | ¥3,500 |    | ¥0      |        | ¥0      |   |
| 5  |   | 2016/7/6  | ¥2,800 |    | ¥0      |        | ¥0      |   |
| 6  |   | 2016/7/8  | ¥3,500 |    | ¥0      |        | ¥0      |   |
| 7  |   | 2016/7/11 | ¥3,500 |    | ¥0      |        | ¥0      |   |
| 8  |   | 2016/7/11 | ¥2,800 |    | ¥0      |        | ¥0      |   |
| 9  |   | 2016/7/12 | ¥2,800 |    | ¥0      |        | ¥0      |   |
| 10 |   |           |        |    | ¥0      |        | ¥0      |   |
| 11 |   |           |        |    | ¥0      |        | ¥0      |   |
| 12 |   |           |        |    | ¥0      |        | ¥0      |   |
| 13 |   |           |        |    | ¥0      |        | ¥0      |   |
| 14 |   |           |        |    | ¥0      |        | ¥0      |   |
| 15 |   |           |        |    |         |        |         |   |

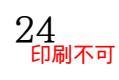

(04)割引チケットは、原則として売上が「13000」円以上の場合のみ利用できます。セル D3:D14 には、[合計]欄が「13000」より小さくなるような値を入力できないよう設定 してください。スタイルは「注意」とし、エラー時にはメッセージ「チケット利用対象 外です」が表示されるようにします。日本語入力システムは「無効」にします。設定後 は以下のように人数を入力してください。D8 は例外的な入力値です。

|    | А | В         | С      | D  | Е       | F      | G       | Н |
|----|---|-----------|--------|----|---------|--------|---------|---|
| 1  |   |           |        |    |         |        |         |   |
| 2  |   | チケット利用日   | コース金額  | 人数 | 合計      | 割引額    | お支払額    |   |
| 3  |   | 2016/7/2  | ¥2,800 | 6  | ¥16,800 | ¥1,000 | ¥15,800 |   |
| 4  |   | 2016/7/2  | ¥3,500 | 5  | ¥17,500 |        | ¥17,500 |   |
| 5  |   | 2016/7/6  | ¥2,800 | 5  | ¥14,000 |        | ¥14,000 |   |
| 6  |   | 2016/7/8  | ¥3,500 | 4  | ¥14,000 |        | ¥14,000 |   |
| 7  |   | 2016/7/11 | ¥3,500 | 8  | ¥28,000 |        | ¥28,000 |   |
| 8  |   | 2016/7/11 | ¥2,800 | 4  | ¥11,200 |        | ¥11,200 |   |
| 9  |   | 2016/7/12 | ¥2,800 | 7  | ¥19,600 |        | ¥19,600 |   |
| 10 |   |           |        |    | ¥0      |        | ¥0      |   |
| 11 |   |           |        |    | ¥0      |        | ¥0      |   |
| 12 |   |           |        |    | ¥0      |        | ¥0      |   |
| 13 |   |           |        |    | ¥0      |        | ¥0      |   |
| 14 |   |           |        |    | ¥0      |        | ¥0      |   |
| 15 |   |           |        |    |         |        |         | - |

(05)I2:I6 に以下のようなリストを追加してください。また F3:F14 には、I3:I6 の値のみ リスト形式で入力できるよう設定してください。設定後は以下のように入力しましょう。

|    | А | В         | С      | D  | E       | F      | G       | Н | I      | J |
|----|---|-----------|--------|----|---------|--------|---------|---|--------|---|
| 1  |   |           |        |    |         |        |         |   |        |   |
| 2  |   | チケット利用日   | コース金額  | 人数 | 合計      | 割引額    | お支払額    |   | チケット価格 |   |
| 3  |   | 2016/7/2  | ¥2,800 | 6  | ¥16,800 | ¥1,000 | ¥15,800 |   | ¥500   | 1 |
| 4  |   | 2016/7/2  | ¥3,500 | 5  | ¥17,500 | ¥3,000 | ¥14,500 |   | ¥1,000 |   |
| 5  |   | 2016/7/6  | ¥2,800 | 5  | ¥14,000 | ¥1,000 | ¥13,000 |   | ¥2,000 |   |
| 6  |   | 2016/7/8  | ¥3,500 | 4  | ¥14,000 | ¥1,000 | ¥13,000 |   | ¥3,000 |   |
| 7  |   | 2016/7/11 | ¥3,500 | 8  | ¥28,000 | ¥500   | ¥27,500 |   |        | - |
| 8  |   | 2016/7/11 | ¥2,800 | 4  | ¥11,200 | ¥2,000 | ¥9,200  |   |        |   |
| 9  |   | 2016/7/12 | ¥2,800 | 7  | ¥19,600 | ¥3,000 | ¥16,600 |   |        |   |
| 10 |   |           |        |    | ¥0      |        | ¥0      |   |        |   |
| 11 |   |           |        |    | ¥0      |        | ¥0      |   |        |   |
| 12 |   |           |        |    | ¥0      |        | ¥0      |   |        |   |
| 13 |   |           |        |    | ¥0      |        | ¥0      |   |        |   |
| 14 |   |           |        |    | ¥0      |        | ¥0      |   |        |   |
| 15 |   |           |        |    |         |        |         | - |        |   |

<sup>(06)</sup>このワークシートは以下の赤枠内を除いて保護します。

|   | 1 | 呆護後は26 | 牛分のレ | コー | ドを追 | 加し、 | てくださ | žι | ۱° |
|---|---|--------|------|----|-----|-----|------|----|----|
| l |   | _      |      | _  |     |     |      |    |    |

|    | А | В         | C      | υ  | E       | Г      | G       | н | l l    | J |
|----|---|-----------|--------|----|---------|--------|---------|---|--------|---|
| 1  |   |           |        |    |         |        |         |   |        |   |
| 2  |   | チケット利用日   | コース金額  | 人数 | 合計      | 割引額    | お支払額    |   | チケット価格 |   |
| 3  |   | 2016/7/2  | ¥2,800 | 6  | ¥16,800 | ¥1,000 | ¥15,800 |   | ¥500   |   |
| 4  |   | 2016/7/2  | ¥3,500 | 5  | ¥17,500 | ¥3,000 | ¥14,500 |   | ¥1,000 |   |
| 5  |   | 2016/7/6  | ¥2,800 | 5  | ¥14,000 | ¥1,000 | ¥13,000 |   | ¥2,000 |   |
| 6  |   | 2016/7/8  | ¥3,500 | 4  | ¥14,000 | ¥1,000 | ¥13,000 |   | ¥3,000 |   |
| 7  |   | 2016/7/11 | ¥3,500 | 8  | ¥28,000 | ¥500   | ¥27,500 |   |        |   |
| 8  |   | 2016/7/11 | ¥2,800 | 4  | ¥11,200 | ¥2,000 | ¥9,200  |   |        |   |
| 9  |   | 2016/7/12 | ¥2,800 | 7  | ¥19,600 | ¥3,000 | ¥16,600 |   |        |   |
| 10 |   | 2016/7/15 | ¥3,500 | 5  | ¥17,500 | ¥2,000 | ¥15,500 |   |        |   |
| 11 |   | 2016/7/18 | ¥2,800 | 8  | ¥22,400 | ¥3,000 | ¥19,400 |   |        |   |
| 12 |   |           |        |    | ¥0      |        | ¥0      |   |        |   |
| 13 |   |           |        |    | ¥0      |        | ¥0      |   |        |   |
| 14 |   |           |        |    | ¥0      |        | ¥0      |   |        |   |
| 15 |   |           |        |    |         |        |         |   |        |   |

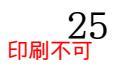

# 第02章:複雑な条件付き書式とユーザー定義の表示形式

#### 02章01節…復習:基本的な条件付き書式

(01)以下のような表を作成しましょう。H 列は計算部です。 G 列の値から F 列の値を引いています。F~H 列は「通貨表示形式」にします。

|    | А | В    | С         | D  | E   | F           | G           | Н           |   | J    | Κ |
|----|---|------|-----------|----|-----|-------------|-------------|-------------|---|------|---|
| 1  |   |      |           |    |     |             |             |             | _ |      |   |
| 2  |   | 社員番号 | 氏名        | 性別 | 年齢  | 先月売上        | 今月売上        | 先月との差       |   | 単位   |   |
| 3  |   | 1001 | 藤井        | 男  | 35  | ¥11,200,000 | ¥12,200,000 | ¥1,000,000  |   | 1000 |   |
| 4  |   | 1002 | 森         | 女  | 24  | ¥22,600,000 | ¥22,300,000 | ¥-300,000   |   |      |   |
| 5  |   | 1003 | 青木        | 女  | 未登録 | ¥22,200,000 | ¥14,600,000 | ¥-7,600,000 |   |      |   |
| 6  |   | 1004 | <b>細田</b> | 男  | 41  | ¥8,200,000  | ¥12,900,000 | ¥4,700,000  |   |      |   |
| 7  |   | 1005 | 林         | 男  | 不明  | ¥21,200,000 | ¥20,300,000 | ¥-900,000   |   |      |   |
| 8  |   | 1006 | 平山        | 女  | 38  | ¥19,900,000 | ¥19,900,000 | ¥0          |   |      |   |
| 9  |   | 1007 | 和田        | 男  | 22  | ¥11,600,000 | ¥11,300,000 | ¥-300,000   |   |      |   |
| 10 |   | 1008 | 斉藤        | 女  | 33  | ¥17,700,000 | ¥23,100,000 | ¥5,400,000  |   |      |   |
| 11 | [ |      |           |    |     |             |             |             | - |      |   |

#### (02)[性別]欄に条件付き書式を設定します。

「男」の場合はフォントの色が「青」になるようにします。

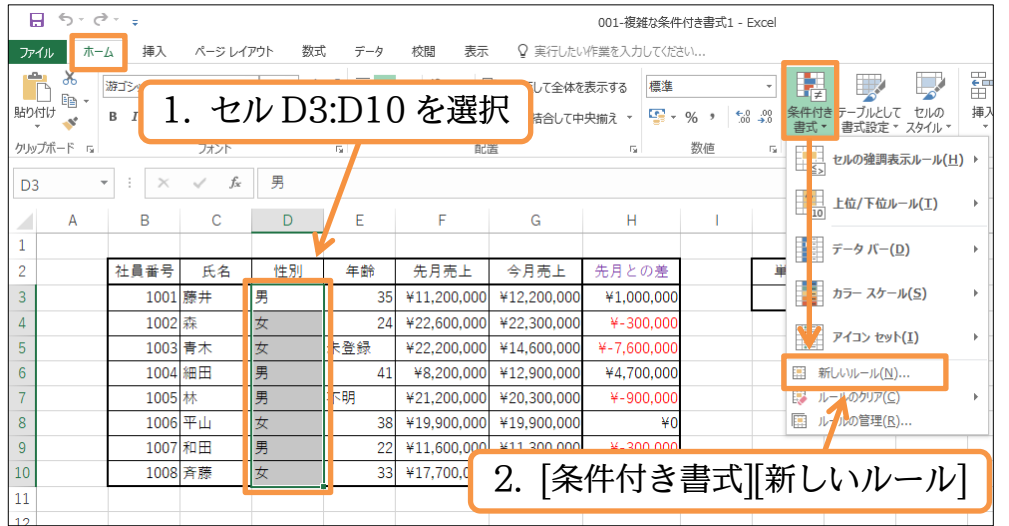

(03)[指定の値を含むセルだけを書式設定]を用い、[セルの値]「次の値に等しい」「男」を指 定します。指定後は[書式]をクリックします。

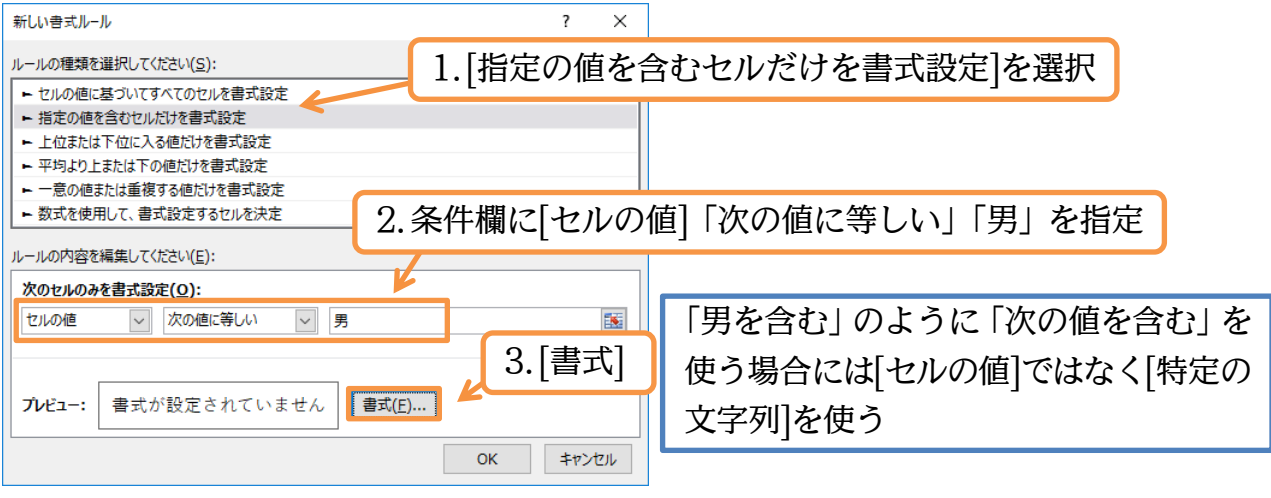

? ×

キャンセル

書式(<u>F</u>)...

ок

#### (04)フォントの色を「青」にして OK・OK します。

| (05)性別が | 「男」 | の場合 | <b>≧</b> 、[] | D列」 | の[           | 生別]欄 | に色   | が付き | きました。  |      |    |     |    |
|---------|-----|-----|--------------|-----|--------------|------|------|-----|--------|------|----|-----|----|
| 次の項     | では憎 | 生別が | 「男」          | の場合 | <b>à</b> , 7 | 左にある | 5 [( | 〕列」 | の[氏名]欄 | に色を付 | ける | 予定て | す。 |

|    | А | В    | С  | D  | E   | F           | G           | Н           | 1 | J    | K | L |  |
|----|---|------|----|----|-----|-------------|-------------|-------------|---|------|---|---|--|
| 1  |   |      |    |    |     |             |             |             |   |      |   |   |  |
| 2  |   | 社員番号 | 氏名 | 性別 | 年齡  | 先月売上        | 今月売上        | 先月との差       |   | 単位   |   |   |  |
| 3  |   | 1001 | 藤井 | 男  | 35  | ¥11,200,000 | ¥12,200,000 | ¥1,000,000  |   | 1000 |   |   |  |
| 4  |   | 1002 | 森  | 女  | 24  | ¥22,600,000 | ¥22,300,000 | ¥-300,000   |   |      |   |   |  |
| 5  |   | 1003 | 青木 | 女  | 未登録 | ¥22,200,000 | ¥14,600,000 | ¥-7,600,000 |   |      |   |   |  |
| 6  |   | 1004 | 細田 | 男  | 41  | ¥8,200,000  | ¥12,900,000 | ¥4,700,000  |   |      |   |   |  |
| 7  |   | 1005 | 林  | 男  | 不明  | ¥21,200,000 | ¥20,300,000 | ¥-900,000   |   |      |   |   |  |
| 8  |   | 1006 | 平山 | 女  | 38  | ¥19,900,000 | ¥19,900,000 | ¥0          |   |      |   |   |  |
| 9  |   | 1007 | 和田 | 男  | 22  | ¥11,600,000 | ¥11,300,000 | ¥-300,000   |   |      |   |   |  |
| 10 |   | 1008 | 斉藤 | 女  | 33  | ¥17,700,000 | ¥23,100,000 | ¥5,400,000  |   |      |   |   |  |
| 11 |   |      |    |    |     |             |             |             |   |      |   |   |  |

#### 02章02節…数式を使用する条件付き書式

#### (01)再び「男」の場合に文字色が付くよう設定します。ただし色を付ける欄は C 列の氏名 欄です。文字色を設定したい C 列を選択して条件付き書式を使います。

| _   |            |             |        |               |                       |               |                         |             |             |                       |                                         |                                                                                                    |             |
|-----|------------|-------------|--------|---------------|-----------------------|---------------|-------------------------|-------------|-------------|-----------------------|-----------------------------------------|----------------------------------------------------------------------------------------------------|-------------|
|     | 5          | - @ -       | ÷      |               |                       |               |                         |             | 001-複雑な条件   | :付き書式1 - Exo          | el                                      |                                                                                                    |             |
| 77  | ·1ル        | <u>₩</u> -Ъ | 挿入     | ページレイ         | アウト 数3                | 式 データ         | 校閲 表示                   | ♀ 実行したい     | い作業を入力してくだる | ±61                   |                                         | 条件判                                                                                                    | 断の根拠となるセル   |
|     | <b>1</b> 🕹 | 游           | 12 AND |               | - 11 - Δ <sup>*</sup> | <b>∧</b> = =  | _ &- =                  | * 折り返して全体を  | 表示する 標准     |                       |                                         |                                                                                                    |             |
| 時代  | 山 🗈        | - 7         | 1      | 1.0.1         | 00.0                  | $\gamma_{10}$ | רו אפויע<br>איז איז איז |             |             | 0( + +0 0             | 」 ■ 手 ■ ■ ■ ■ ■ ■ ■ ■ ■ ■ ■ ■ ■ ■ ■ ■ ■ | はD:                                                                                                    | 列にあるが、  書式は |
| 143 | • • •      | · '         | 1.     | セル            | C3:0                  | 5104          | と選択                     | 2川を結合し(中    | 「火揃え 🎽 🎽 🎽  | % <sup>9</sup> 100 →. | ● 書式 ● 書式                               |                                                                                                    |             |
| クリ  | ップボード      | 5           |        |               |                       | _             |                         |             | Gr.         | 数値                    | 「<br>-<br>セルの発                          | C 列に                                                                                                    | .適用したい      |
| С   | 3          | -           | : ×    | $\sqrt{-f_x}$ | 藤井                    |               |                         |             |             |                       | - L [>                                  |                                                                                                    |             |
|     |            |             |        |               |                       | -             | -                       |             |             |                       |                                         | 「位ルール(工) ト                                                                                                    | -           |
|     | A          |             | В      | С             | D                     | E             | F                       | G           | н           |                       |                                         |                                                                                                    | -           |
| 1   |            |             |        |               | 6                     |               |                         |             |             |                       | データル                                    | v(−( <u>D</u> ) →                                                                                                    |             |
| 2   |            | Ŕ           | ±員番号   | 氏名            | 性別                    | 年齡            | 先月売上                    | 今月売上        | 先月との差       |                       | ¥                                       |                                                                                                    |             |
| 3   |            |             | 1001   | 藤井            | 8                     | 35            | ¥11,200,000             | ¥12,200,000 | ¥1,000,000  |                       | カラー ブ                                   | √ √ </td <td></td> |             |
| 4   |            |             | 1002   | 森             | ۲.                    | 24            | ¥22,600,000             | ¥22,300,000 | ¥-300,000   |                       |                                         | 1.1.00                                                                                                    |             |
| 5   |            |             | 1003   | 青木            | ۲.                    | 未登録           | ¥22,200,000             | ¥14,600,000 | ¥-7,600,000 |                       |                                         | 129F( <u>1</u> ) ▶                                                                                                    |             |
| 6   |            |             | 1004   | 細田            | 月                     | 41            | ¥8,200,000              | ¥12,900,000 | ¥4,700,000  |                       | 111 新しいルー                               | ı⊬( <u>N)</u>                                                                                                    |             |
| 7   |            |             | 100    | 林             | 月                     | 不明            | ¥21,200,000             | ¥20,300,000 | ¥-900,000   | 7                     | ניסטע-גע 😥                              | <i>₽</i> ( <u>C</u> ) ►                                                                                                    | -           |
| 8   |            |             | 1006   | 平山            | X                     | 38            | ¥19,900,000             | ¥19,900,000 | ¥0          |                       | 国 ルールの管                                 | 理( <u>R</u> )                                                                                                    |             |
| 9   |            |             | 1007   | 和田            | 号                     | 0             |                         | +と=-        | 11立に 1      | 2.521.                | 1.1                                     |                                                                                                    |             |
| 10  |            |             | 1008   | 斉藤            | χ                     | Z.            | [余件1]                   | 15 量1       | 、  新し       | いルー                   | -10]                                    |                                                                                                    |             |
| 11  |            |             |        |               |                       |               |                         |             |             |                       |                                         |                                                                                                    |             |

(02)書式設定をするセルと、条件判断の根拠となるセルが異なる際は「数式を使用して、書 式設定するセルを決定」を使います。そしてルール欄に、選択個所の先頭セル(C3)は どんな条件の時に書式設定がオンになるのかを指定します。「D3="男"」と指定します。

|    | Α  | В    | С                  | D          | E    | 新しい書式ルール ? X K L               |
|----|----|------|--------------------|------------|------|--------------------------------|
| 1  |    | 社員番号 | 氏名                 | 性別         | 年齢   | ルールの理難 1.「数式を使用して、書式設定するセルを決定  |
| 3  |    | 1001 | 藤井                 | 男          | -    |                                |
| 4  |    | 1002 | 森                  | 女          |      | ▶ 指定の値を含むセルだけを書式設定             |
| 5  |    | 1003 | 青木                 | 女<br>女     | 子子級  | ▶ 上位または下位に入る値だけを書式設定           |
| 6  |    | 1004 | 細田                 | <u>「</u> 里 |      | ▶ 平均より上または下の値だけを書式設了           |
| 7  |    | 1005 | 林                  | 里          | 不明   | ► 一意の値または重複する値だけを書式設定          |
| 8  |    | 1006 | 平山                 | ±          | 1.97 | ▶ 数式を使用して、書式設定するセルを決定          |
| 9  |    | 1000 | 1 田<br>新田          |            |      |                                |
| 10 |    | 1007 | 文莲                 |            |      | ハールの内容を編集してください(E):            |
| 10 |    | 1008 | 月腙                 | ×          |      | 次の数式を満たす場合に値を書式設定(0):          |
| 11 |    |      |                    |            |      |                                |
| 12 |    |      |                    |            |      | =3033= 33                      |
| 13 |    |      |                    |            | -    |                                |
| 14 |    |      |                    |            |      |                                |
| 15 |    |      |                    |            |      | <u>キャレーキーが認定</u> されていません 書式(E) |
| 16 | 2  | ルー   | ル欄は                | 7 T        | )3=  | "男"」と指定                        |
| 17 | ц. | / -  | / <b>F</b> 11283 V |            | .0   |                                |
| 18 |    |      |                    |            |      |                                |

(03)「D3」を指定すると自動的に絶対参照マークが設定されます。書式を設定するセルは 「C3,C4,C5,…(藤井,森,青木)」となっています。条件セルは「D3,D4,D5…(男,女,女)」 と変わります。絶対参照のままではすべてのセルで「D3」が条件判断の根拠セルに採 用されてしまいます。条件判断用のセルの行番号が「3→10」と変化するよう絶対参照 マークを調整しましょう。設定後は[書式]をクリックします。

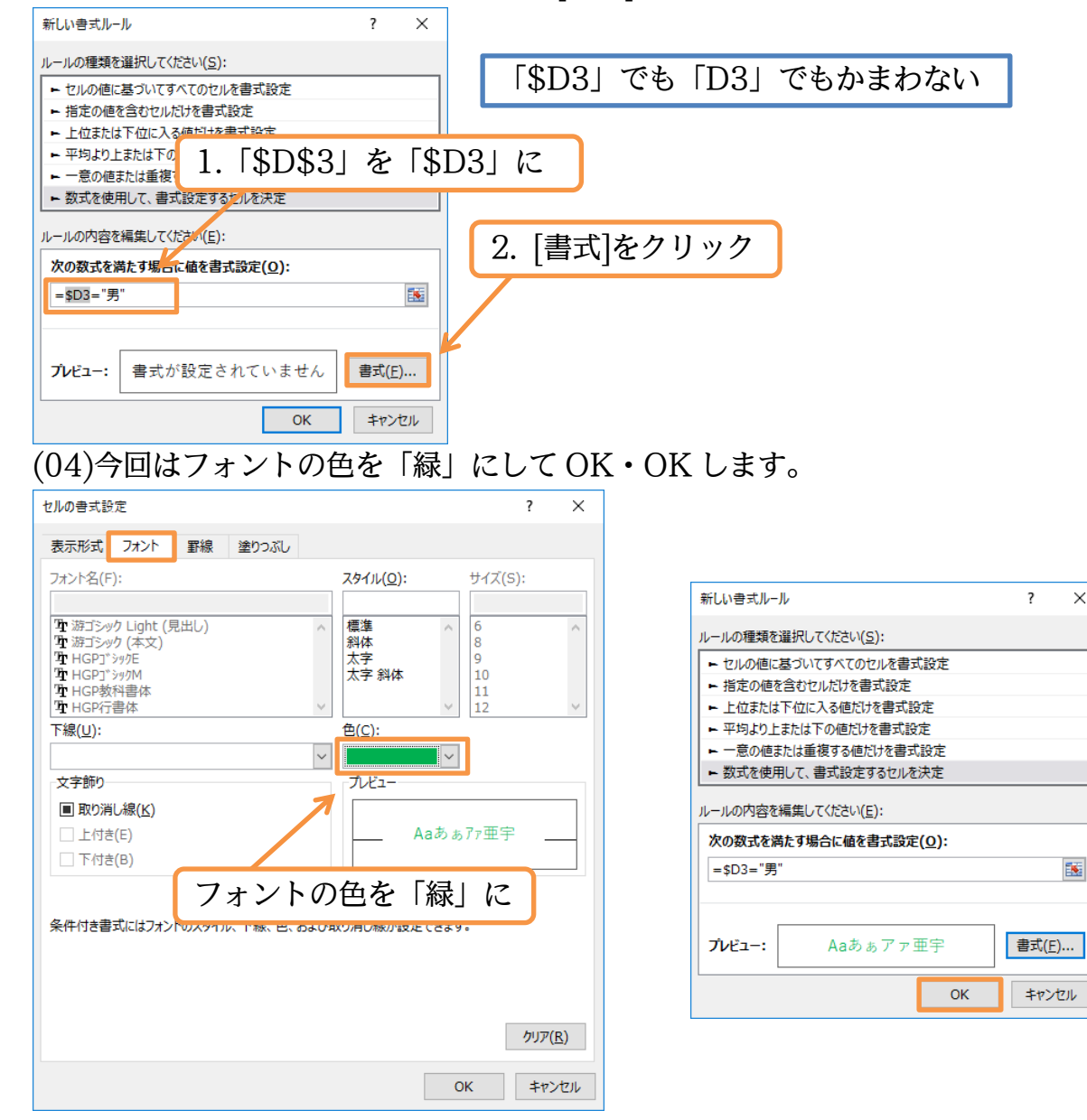

×

#### (05)書式を設定するセルと条件判断の根拠になる値が入力されているセルとが異なる場合に は、「数式を使用して、…」のルールを採用するのです。

|    | А | В    | С  | D  | E   | F           | G           | Н           | I. | J    | K | L |  |
|----|---|------|----|----|-----|-------------|-------------|-------------|----|------|---|---|--|
| 1  |   |      |    |    |     |             |             |             |    |      |   |   |  |
| 2  |   | 社員番号 | 氏名 | 性別 | 年齡  | 先月売上        | 今月売上        | 先月との差       |    | 単位   |   |   |  |
| 3  |   | 1001 | 藤井 | 男  | 35  | ¥11,200,000 | ¥12,200,000 | ¥1,000,000  |    | 1000 |   |   |  |
| 4  |   | 1002 | 森  | 女  | 24  | ¥22,600,000 | ¥22,300,000 | ¥-300,000   |    |      |   |   |  |
| 5  |   | 1003 | 青木 | 女  | 未登録 | ¥22,200,000 | ¥14,600,000 | ¥-7,600,000 |    |      |   |   |  |
| 6  |   | 1004 | 細田 | 男  | 41  | ¥8,200,000  | ¥12,900,000 | ¥4,700,000  |    |      |   |   |  |
| 7  |   | 1005 | 林  | 男  | 不明  | ¥21,200,000 | ¥20,300,000 | ¥-900,000   |    |      |   |   |  |
| 8  |   | 1006 | 平山 | 女  | 38  | ¥19,900,000 | ¥19,900,000 | ¥0          |    |      |   |   |  |
| 9  |   | 1007 | 和田 | 男  | 22  | ¥11,600,000 | ¥11,300,000 | ¥-300,000   |    |      |   |   |  |
| 10 |   | 1008 | 斉藤 | 女  | 33  | ¥17,700,000 | ¥23,100,000 | ¥5,400,000  |    |      |   |   |  |
|    |   |      |    |    |     |             |             |             |    |      |   |   |  |

(06)練習です。今度は[年齢]が「30以下」の場合、レコード(行)全体が黄色で塗りつぶされ るよう設定します。全レコードを選択して条件付き書式の設定をします。

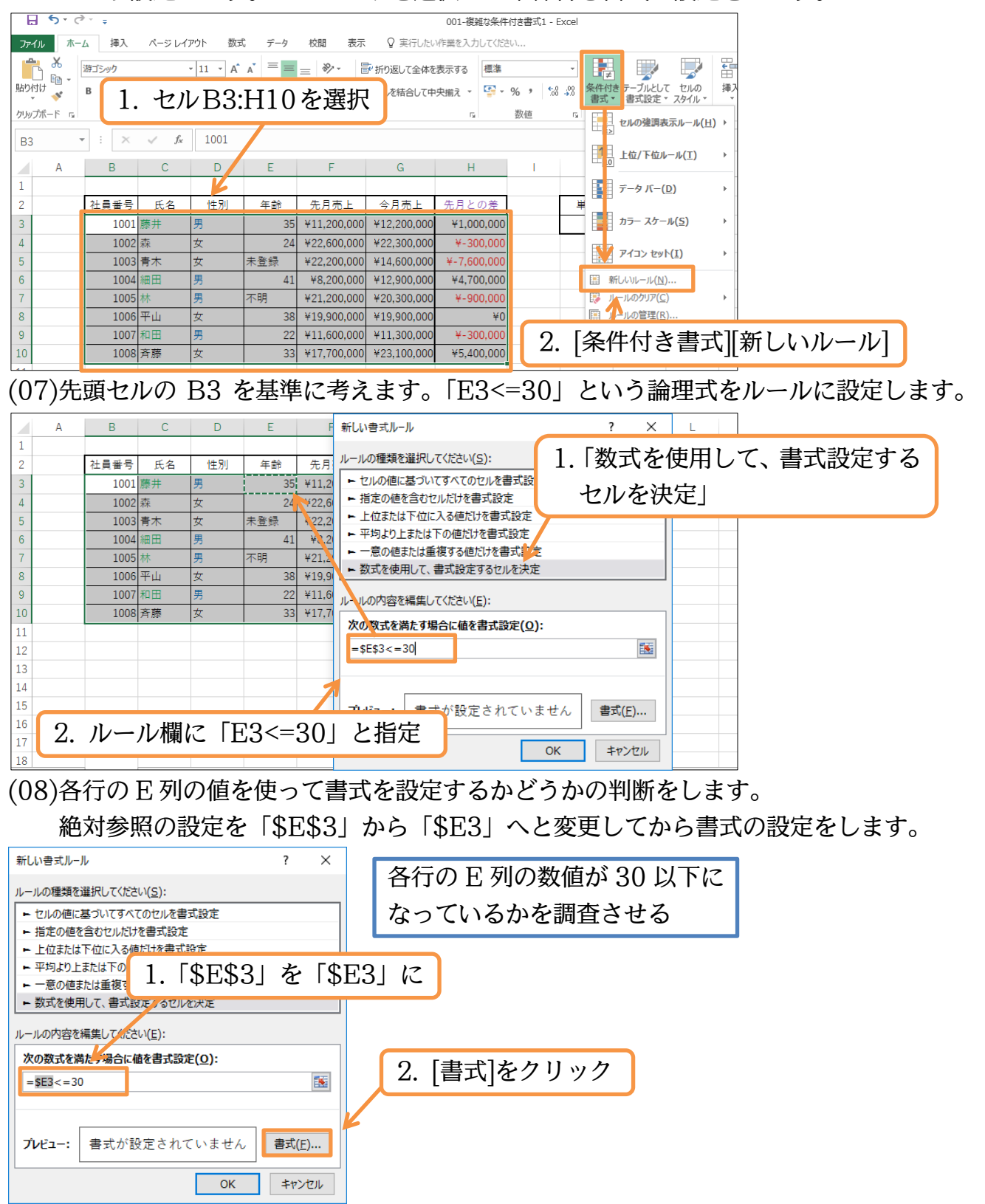

## (09)【塗りつぶし】の色を「黄」にして OK・OK します。

| セルの書式設定                               |                      | ? ×             |     |                              |                |          |
|---------------------------------------|----------------------|-----------------|-----|------------------------------|----------------|----------|
| 表示形式 フォント 罫線 塗りつぶし                    |                      |                 |     |                              |                |          |
| 背景色( <u>C</u> ):                      | パターンの色( <u>A</u> ):  |                 |     |                              |                |          |
| 色なし                                   | 自動 ~                 |                 |     | 新しい書式ルール                     | ?              | ×        |
|                                       | パターンの種類( <u>P</u> ): |                 |     | ルールの種類を選択してください( <u>S</u> ): |                |          |
|                                       | ~                    |                 |     | ▶ セルの値に基づいてすべてのセルを書式設定       |                |          |
|                                       |                      |                 |     | ▶ 指定の値を含むセルだけを書式設定           |                |          |
|                                       |                      |                 |     | ▶ 上位または下位に入る値だけを書式設定         |                |          |
| $\sim$                                |                      | <b>H</b> N      |     | ▶ 平均より上または下の値だけを書式設定         |                |          |
|                                       | 【塗りつぶし】の             | 色を              | 黄 に | ► 一意の値または重複する値だけを書式設定        |                |          |
|                                       |                      |                 |     | ▶ 数式を使用して、書式設定するセルを決定        |                |          |
| 塗りつぶし効果( <u>I</u> ) その他の色( <u>M</u> ) | ]                    |                 |     | ルールの内容を編集してください(E):          |                |          |
|                                       |                      |                 |     | 次の数式を満たす場合に値を書式設定(Q):        |                |          |
|                                       |                      |                 |     | =\$F3<=30                    |                | <b>1</b> |
|                                       |                      |                 |     |                              |                |          |
|                                       |                      |                 |     |                              |                | _        |
| サンブル                                  |                      |                 |     |                              |                | _        |
|                                       |                      |                 |     | ブレビュー: Aaあぁアァ亜宇              | 書式( <u>E</u> ) | )        |
|                                       |                      |                 |     | OK                           | ++>            | 711.     |
|                                       |                      |                 |     | UK                           | 777            |          |
|                                       |                      | クリア( <u>R</u> ) |     |                              |                |          |
|                                       | ОК                   | キャンセル           |     |                              |                |          |

#### (10)[書式設定をしたいセル]と[条件判断の根拠になるセル]が異なる場合における条件付き 書式の設定方法について学習しました。

|    | А | В    | С  | D  | E   | F           | G           | Н           | 1 | J    | К | L |  |
|----|---|------|----|----|-----|-------------|-------------|-------------|---|------|---|---|--|
| 1  |   |      |    |    |     |             |             |             |   |      |   |   |  |
| 2  |   | 社員番号 | 氏名 | 性別 | 年齢  | 先月売上        | 今月売上        | 先月との差       |   | 単位   |   |   |  |
| 3  |   | 1001 | 藤井 | 男  | 35  | ¥11,200,000 | ¥12,200,000 | ¥1,000,000  |   | 1000 |   |   |  |
| 4  |   | 1002 | 森  | 女  | 24  | ¥22,600,000 | ¥22,300,000 | ¥-300,000   |   |      |   |   |  |
| 5  |   | 1003 | 青木 | 女  | 未登録 | ¥22,200,000 | ¥14,600,000 | ¥-7,600,000 |   |      |   |   |  |
| 6  |   | 1004 | 細田 | 男  | 41  | ¥8,200,000  | ¥12,900,000 | ¥4,700,000  |   |      |   |   |  |
| 7  |   | 1005 | 林  | 男  | 不明  | ¥21,200,000 | ¥20,300,000 | ¥-900,000   |   |      |   |   |  |
| 8  |   | 1006 | 平山 | 女  | 38  | ¥19,900,000 | ¥19,900,000 | ¥0          |   |      |   |   |  |
| 9  |   | 1007 | 和田 | 男  | 22  | ¥11,600,000 | ¥11,300,000 | ¥-300,000   |   |      |   |   |  |
| 10 |   | 1008 | 斉藤 | 女  | 33  | ¥17,700,000 | ¥23,100,000 | ¥5,400,000  |   |      |   |   |  |
| 11 |   |      |    |    |     |             |             |             |   |      |   |   |  |

#### 02章03節…正の場合と負の場合の表示形式を分ける

# (01)H 列の表示形式において、プラス(正)の場合には「¥+○,○○○」と表示されるよう設定します。正の場合と負の場合とで別々の表示形式にするのです。

選択してユーザー定義の表示形式を設定します。

| H    | 5-0    | ÷                     |                  |                |       |             |             | 001-複雑な条件   | (++=+ | 1 Even    |           |                 |                   |         |                                                            |        |          |       |
|------|--------|-----------------------|------------------|----------------|-------|-------------|-------------|-------------|-------|-----------|-----------|-----------------|-------------------|---------|------------------------------------------------------------|--------|----------|-------|
| ファイノ | ホー.    | ム挿入                   | ページレイ            | アウト 数式         | データ   | 校閲 表示       | ♀ 実行したい     | い作業を入力してくだる | 2     | . 表       | 示刑        | 形式を             | を設定               | Ĕ({(    | Ctrl}                                                      | $+{1}$ | も可)      |       |
|      | *      | 游ゴシック                 |                  | • 11 • A       | ≡ ≡   | = **        | 「折り返して全体を   | 表示する 通貨     |       |           | ∎<br>₽    |                 |                   | - \ L   | <b>j</b>                                                   | (-)    | /        |       |
| 貼り付  | t 😽    | B <i>I</i> <u>U</u> → | - 🗄              | • <u>A</u> • 🚡 | • = = | ≡ € €       | ∃ セルを結合して中  | 中央揃え 👻 🍹 🕶  | % '   | €.0 .00 € | そ件付き<br>書 | ・ ブルとし<br>書式設定、 | て セルの<br>* スタイル * | 挿入<br>▼ |                                                            |        |          |       |
| クリップ | ћ−К га |                       | フォント             |                | G     | 配           | 野山          | Ga          | 数値    | R.        |           | スタイル            |                   |         |                                                            |        |          |       |
| НЗ   | -      | • : ×                 | $\checkmark f_x$ | =G3-F3         |       |             |             |             |       | -0        |           |                 |                   |         |                                                            |        |          |       |
|      | А      | В                     | С                | D              | Е     | F           | G           | Н           | 1     | J         |           | К               | L                 |         |                                                            |        |          |       |
| 1    |        |                       |                  |                |       |             |             |             |       |           |           |                 |                   |         |                                                            |        |          |       |
| 2    |        | 社員番号                  | 氏名               | 性別             | 年齢    | 先月売上        | 今月売上        | 先月との差       |       |           |           |                 | \ _ /=            |         |                                                            | -      |          | • • • |
| 3    |        | 1001                  | 藤井               | 男              | 35    | ¥11,200,000 | ¥12,200,000 | ¥1,000,000  |       | マイ        | ナ         | ス(貨             | 1)の場              | 合       | iには                                                        |        | 記ち       | が     |
| 4    |        | 1002                  | 赤                | ++             | 24    | 222 EUD 000 | ¥22,300.000 | ¥-300,000   |       |           |           | ~ —             |                   |         |                                                            |        |          |       |
| 5    |        | 1                     | H                | २∙H1           | 0 をi  | 巽択 🖡        | 114,600,000 | ¥-7,600,000 |       | 付く        | よ         | う最              | 初から               | う彭      | 捉さ                                                         | れて     | いる。      |       |
| 6    |        |                       | . 11             | 0.111          | 0 21  |             | ¥12,900,000 | ¥4,700,000  |       | ۸ H       |           |                 |                   | \ _     |                                                            |        | <b>-</b> |       |
| 7    |        | 1005                  | 林                | 男              | 不明    | ¥21,200,000 | ¥20,300,000 | ¥-900,000   |       | 今回        | は         | ブラ              | ス(止               | )0)     | )場合                                                        | には     | +]       | 記     |
| 8    |        | 1006                  | 平山               | 女              | 38    | ¥19,900,000 | ¥19,900,000 | ¥0          |       | <b>—</b>  | 7.1       | λ =π.           | ى ب               | ,<br>   | , <del>, ,</del> , <u>, , , , , , , , , , , , , , , , </u> |        |          |       |
| 9    |        | 1007                  | 和田               | 男              | 22    | ¥11,600,000 | ¥11,300,000 | ¥-300,000   |       | 号が        | 仃         | く設め             | 定をす               | よく      | 5                                                          | 0      |          |       |
| 10   |        | 1008                  | 斉藤               | 女              | 33    | ¥17,700,000 | ¥23,100,000 | ¥5,400,000  |       |           |           |                 |                   |         |                                                            |        |          |       |
| 11   |        |                       |                  |                |       |             |             |             |       |           |           |                 |                   |         |                                                            |        |          |       |